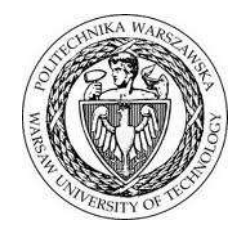

POLITECHNIKA WARSZAWSKA WYDZIAŁ ELEKTRONIKI I TECHNIK INFORMACYJNYCH

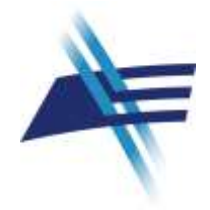

# Ω- $Ψ^R$

## Uczelniana Baza Wiedzy Podręcznik użytkownika

Wersja 1.0 - 1.2.5 2013 - 2016

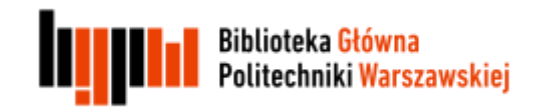

Politechnika Warszawska

Historia dokumentu

| Numer<br>wersji | Data<br>wersji | Opis zmian                                     | Autor                                        |
|-----------------|----------------|------------------------------------------------|----------------------------------------------|
| 1.0             | 1.12.2011      | Przygotowanie dokumentu                        | W. Struk                                     |
| 1.2.4           | 01.12.2015     | Poprawienie układu                             | H. Rybiński                                  |
| 1.2.4           | 01.12.2015     | Aktualizacja związana z rozwojem systemu       | M. Lewandowska-Tranda<br>M. Miller-Jankowska |
| 1.2.5           | 15.04.2016     | Aktualizacja związana z rozwojem systemu       | M. Lewandowska-Tranda<br>M. Miller-Jankowska |
| 1.2.5           | 06.05.2016     | Weryfikacja, uzupełnienia i poprawienie układu | W. Struk                                     |
|                 |                |                                                |                                              |
|                 |                |                                                |                                              |
|                 |                |                                                |                                              |
|                 |                |                                                |                                              |

### Uwagi od autorów

System  $\Omega$ - $\Psi^{R}$  podlega dynamicznemu rozwojowi.

Dlatego też niniejsze opracowanie zostało przygotowane w sposób ogólny i przedstawia informacje zgodne z wersjami 1.0 - 1.2.5. Oznacza to, że niektóre ekrany mogą pochodzić z poprzedniej wersji, jednakże treść obrazu oddaje w sposób wystarczający funkcjonalność i sposób korzystania z systemu.

Zespół dokłada szczególnych starań, aby informacje istotne dla użytkowników systemu były w tym opracowaniu zamieszczone.

Ewentualne niedoskonałości prosimy zgłaszać do administratora systemu.

## Spis treści

| Wstęp   |                                                                    | 5  |
|---------|--------------------------------------------------------------------|----|
| 1. Op   | is ogólny                                                          | 6  |
| 2. Inte | erfejs użytkownika SBW                                             | 7  |
| 2.1.    | Ogólny opis interfejsu użytkownika                                 | 9  |
| 2.2.    | Wyszukiwanie proste                                                | 9  |
| Wysz    | ukiwanie zaawansowane                                              | 11 |
| 3. Fui  | ıkcje główne                                                       | 13 |
| 3.1.    | Wyszukiwanie pracowników                                           | 13 |
| 3.2.    | Wyszukiwanie dziedzinowe                                           | 14 |
| 4. Pro  | fil naukowca                                                       | 15 |
| 4.1.    | Auto – aktualizacja                                                | 18 |
| 5. Pro  | fil jednostki                                                      | 18 |
| 6. Raj  | porty ogólnodostępne                                               | 18 |
| 7. Wy   | vszukiwanie innych obiektów - ekspertów                            | 19 |
| 7.1.    | Wyszukiwanie aktywności                                            | 19 |
| 7.2.    | Wyszukiwanie ekspertów dla mediów                                  | 21 |
| 8. Typ  | powe scenariusze wyszukiwania publikacji                           | 21 |
| 8.1.    | Wyszukiwanie publikacji pracownika                                 | 25 |
| 8.2.    | Wyszukiwanie publikacji instytutu                                  | 31 |
| 8.3.    | Wyszukiwanie zaawansowane                                          | 32 |
| 8.4.    | Wyszukiwanie materiałów konferencyjnych                            | 41 |
| 8.5.    | Wyszukiwanie konferencji wg dziedziny                              | 44 |
| 8.6.    | Wyszukiwanie tytułu czasopisma                                     | 45 |
| 8.7.    | Wyszukiwanie Raportów                                              | 47 |
| 8.8.    | Generowanie zestawienia do ankiety jednostki                       | 48 |
| 8.8     | .1. Wyszukiwanie wg kategorii ( wybór określonej listy czasopism ) | 48 |
| 8.8     | .2. Publikacje z listy 'a'                                         | 49 |
| 8.8     | .3. Publikacje z listy 'b'                                         | 51 |
| 8.8     | .4. Autorstwo książek                                              | 52 |
| 8.8     | .5. Autorstwo rozdziałów z książek                                 | 52 |
| 8.8     | .6. Redakcja publikacji                                            | 53 |
| 8.9.    | Generowanie pliku do pobrania                                      | 54 |

## Wstęp

W Instytucie Informatyki Politechniki Warszawskiej został opracowany pod kierunkiem prof. Henryka Rybińskiego system komputerowy do utrzymywania wydziałowego repozytorium dorobku publikacyjnego pracowników uczelni.

System ten zaimplementowano z wykorzystaniem narzędzi programistycznych technologii języka Java – JCR (*Java Content Repository*). Jako bazę danych wykorzystuje się bazy systemu MySQL.

Pierwszego wdrożenia dokonano na Wydziale Elektroniki i Technik Informacyjnych Politechniki Warszawskiej.

W wyniku prac rozwojowych repozytorium stało się integralną częścią Systemu Bazy Wiedzy (SBW).

Koncepcja i projekt techniczny SBW powstały w ramach zadania badawczego SYNAT – oprogramowanie własne OMEGA-PSIR, autorstwa Instytutu Informatyki WEiTI

Zastosowane narzędzia i techniczne możliwości systemu sprawiają, że unikalne właściwości SBW (raportowanie, parametryzacja) dały nową jakość w przedstawianiu dorobku naukowego.

Wszyscy użytkownicy systemu (użytkownicy końcowi, redaktorzy, administratorzy) posiadają dostęp do właściwych dla nich funkcji systemu z wykorzystaniem przeglądarki internetowej.

Niniejszy podręcznik opracowano na potrzeby użytkownika końcowego SBW, który może korzystać z zasobów bazy z wykorzystaniem interfejsu dostępnego w przeglądarce internetowej.

Inne aspekty użytkowania systemu SBW opisano w oddzielnych podręcznikach:

System Bazy Wiedzy – Podręcznik redaktora System Bazy Wiedzy – Podręcznik administratora aplikacji

## 1. Opis ogólny

System Bazy Wiedzy (SBW) wykorzystywany jest to gromadzenia opisów podstawowych efektów działalności naukowo-badawczej pracowników Wydziału, które obejmują:

- publikacje (artykuły, książki),
- prace dyplomowe (inżynierskie, magisterskie, doktorskie),
- raporty
- tłumaczenia
- projekty
- patenty
- aktywność zawodowa
- nowe technologie

Przy korzystaniu z SBW należy uwzględniać następujące założenia:

- 1. Opisy artykułów obejmują artykuły klasyczne publikowane w czasopismach oraz elementy składowe publikacji książkowych (rozdział, artykuł);
- 2. W opisie artykułu (rozdziału) wskazuje się jego typ poprzez zaznaczenie jednej z opcji:

O Artykuł z czasopisma O Rozdział w książce

przy czym dla:

Artykułu z czasopisma opisano dane dotyczące czasopisma Rozdziału w książce opisano dane dotyczące książki

Dodatkowo, jeśli artykuł związany jest z konferencją, podano opis tej konferencji.

3. W opisie książki wskazano rodzaj publikacji poprzez zaznaczenie jednej z opcji:

| Rodzaj publikacji: 🤇 | 🛇 Monografia 💦 🤇 | O Podręcznik akademicki | O Skrypt |
|----------------------|------------------|-------------------------|----------|
|----------------------|------------------|-------------------------|----------|

Jeśli dana książka wydawana jest w serii, podano opis tej serii. Jeśli związana jest z konferencją, podano opis tej konferencji.

- 4. W opisie czasopisma lub serii wydawniczej podaje się dane dotyczące tomu (woluminu) i numeru (zeszytu) wydania.
- 5. Nie wyróżniono specjalnego oznakowania materiałów konferencyjnych, dana publikacja jest traktowana jako materiał konferencyjny jeśli w jej opisie znajduje się opis (odniesienie do) konferencji.

Należy zwrócić uwagę, że w repozytorium nie zastosowano podejścia relacyjnego. Powiązania pomiędzy różnymi opisami wykorzystywane są jedynie do pobrania danych ze wskazanego obiektu w celu ich wstawienia do bieżącego opisu. Główną zaletą takiego podejścia jest możliwość utrzymywania historycznej zawartości opisów, bowiem zmiany nanoszone w obiektach, do których są powiązania nie przenoszą się automatycznie do opisów korzystających z tych powiązań.

## 2. Interfejs użytkownika SBW

Przeszukiwanie zasobów SBW odbywa się z wykorzystaniem przeglądarki internetowej. Przykład: Baza Wiedzy PW dostępna jest pod adresem http://repo.bg.pw.edu.pl

Wyszukiwanie można rozpocząć w sposób najprostszy, korzystając z okienka wyszukiwawczego repozytorium, wpisując nazwisko autora, tytuł czy nazwę dziedziny lub klikając na nazwę dziedziny w chmurze tagów.

| data mining                                                   |                                               | Szukaj N      | Nyczyść                                                                                                    |
|---------------------------------------------------------------|-----------------------------------------------|---------------|----------------------------------------------------------------------------------------------------|
| Liczba wszystkici                                             | n pozycji: 88795                              |               | Publikacie (52761)                                                                                                    |
|                                                               |                                               | Prace magis   | terskie i inżynierskie / licenciackie (26920)                                                                                                    |
| Ludzie                                                        | (3752)                                        |               |                                                                                                    |
| Rozora                                                        | w doktorskie (2282)                           |               |                                                                                                    |
|                                                               | wy dokiolakie (3263)                          |               |                                                                                                    |
| Projekty (2                                                   | 2079)                                         |               |                                                                                                    |
| Jednostki Ins                                                 | tytucji (150)                                 |               |                                                                                                    |
|                                                               |                                               |               |                                                                                                    |
| Profil Statystyki                                             | Współpraca pracowników Wspo                   | ółpraca wewne | trzna                                                                                                    |
| 4                                                             |                                               |               |                                                                                                    |
|                                                               |                                               |               | applied optics inorganic chemistry industrial engine.<br>ionic conductivity measurement systems                                                                                                    |
| SCHOLKA WARG                                                  |                                               |               | mechanical proper, polymer electrolytes modeling measured                                                                                                    |
| 18 10 19 C 3 44                                               | Politechnika Warszawsk                        | a             | general science a environmental sci<br>Buids a plasmas, chemia analityuzna ionic                                                                                                    |
| (SM 12-1-51 M7)                                               |                                               |               | approximation approximation approximation                                                                                                    |
|                                                               |                                               |               | meresingente moranic a nucle. Actici at hitAle                                                                                                    |
|                                                               | Strona domowa                                 |               | selectivity organic chemistry networks                                                                                                    |
| A CONTRACTOR                                                  | Strona domowa                                 |               | selectivity organic chemistry new orks<br>measurements of organic chemistry new orks<br>optoelectronics a.                                                                                                    |
|                                                               | Strona domowa                                 |               | entertariar organic chemistry neworks<br>optoelectronics e.<br>Information systems                                                                                                    |
|                                                               | Strona domowa                                 |               | selectivity organic chemistry neworks<br>measurements of optoelectronics s<br>information systems<br>plasma optimization<br>spectroscopy optic(S phycical chemist                                                                                                    |
| Profesorowie                                                  | Strona domowa<br>518                          |               | selectivity organic chemistry networks<br>measurements of organic chemistry networks<br>information systems<br>plasma optimization<br>spectroscopy optics<br>exystal structure general the physical chemis                                                                                                    |
| Profesorowie<br>Adiunkci                                      | Strona domowa<br>518<br>1136                  |               | selectivity organic chemistry networks<br>neasurements of organic chemistry networks<br>optoelectronics a.<br>Information systems<br>plasma optimization<br>spectruscopy optics<br>crystal structure general he physical chemis<br>correlation physical chemis                                                                                                    |
| Profesorowie<br>Adiunkci<br>Pozostali pracownie               | Strona domowa<br>518<br>1136<br>y 1303        |               | optoelectronics a.<br>information systems<br>plasmin optimization<br>spectroscopy optics<br>crystal structure<br>carrelation<br>density period<br>plasmin optimization<br>spectroscopy optics<br>cutalysis<br>density period<br>cutalysis<br>density period<br>cutalysis<br>density period<br>cutalysis<br>density period<br>cutalysis<br>density period<br>cutalysis<br>density period<br>cutalysis<br>density period<br>cutalysis<br>density period<br>cutalysis<br>density period<br>cutalysis<br>density period<br>cutalysis<br>density period<br>cutalysis<br>density period<br>cutalysis<br>cutalysis |
| Profesorowie<br>Adiunkci<br>Pozostali pracownie<br>Doktoranci | Strona domowa<br>518<br>1136<br>y 1303<br>577 |               | selectivity organic chemistry neworks<br>measurements of organic chemistry neworks<br>optoelectronics a.<br>Information systems<br>plasma optimization<br>spectroscopy optics<br>crystal structure<br>control<br>correlation<br>density point<br>synthesis                                                                                                    |

W wyniku wyszukania np. przez wpisanie nazwy dziedziny otrzyma się liczbę publikacji dotyczących wybranej dziedziny, także prac doktorskich i dyplomowych, liczbę osób związanych z ta dziedziną, jednostki naukowe zajmujące się wskazaną dziedziną, nazwiska i skrócone informacje o naukowcach uprawiających tę dziedzinę (pierwsze 4 z listy) a także listę publikacji (pierwsze 5 z otrzymanych wyników), prac dyplomowych i doktorskich oraz projektów z wybranej dziedziny. Na ekranie wynikowym można też wyszukać ekspertów specjalizujących się w wyszukiwanej dziedzinie.

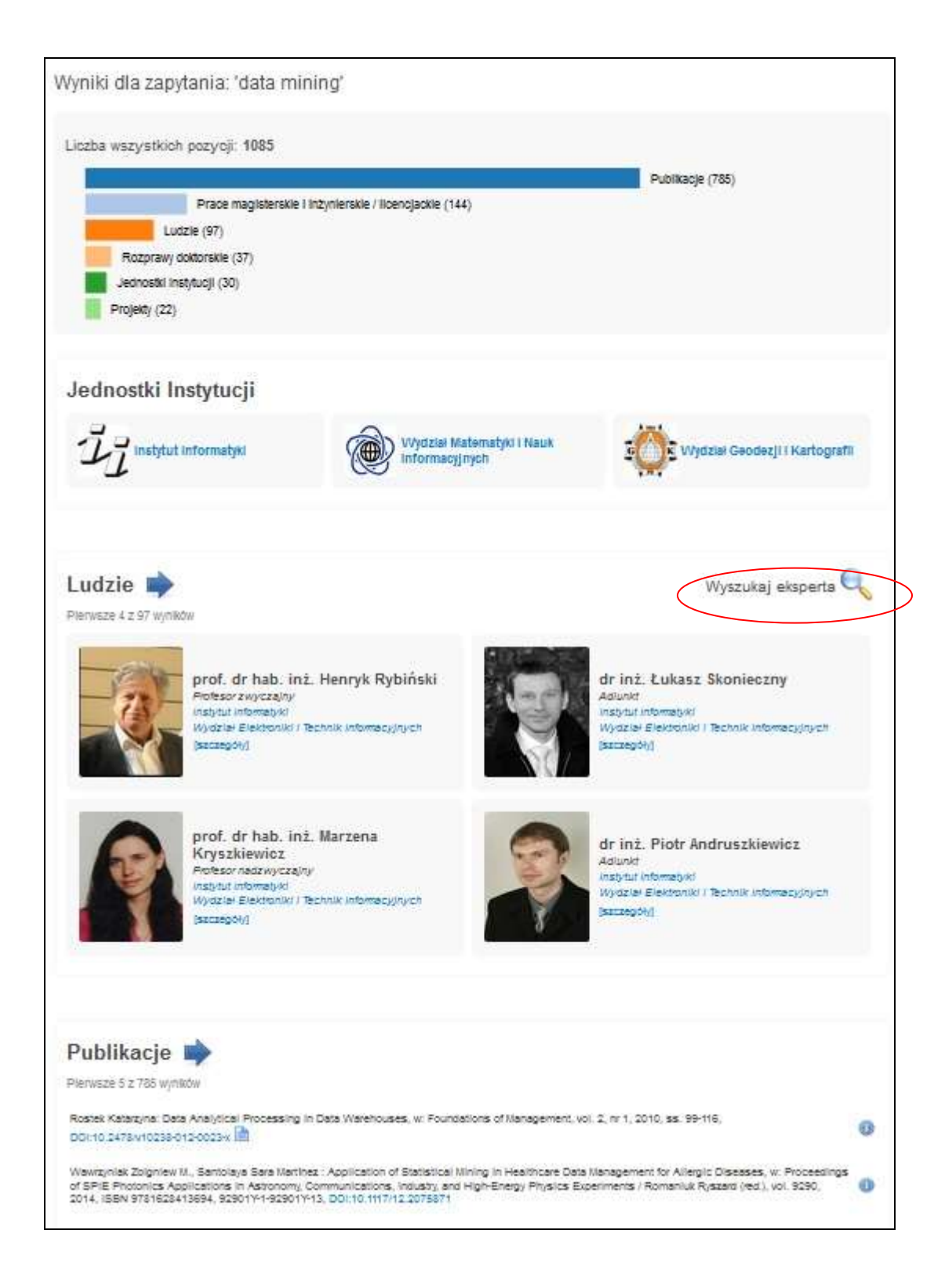

## 2.1. Ogólny opis interfejsu użytkownika

Wyszukiwanie publikacji w SBW może odbywać się w trybie uproszczonym lub zaawansowanym. W obu przypadkach, użytkownik może wskazać następujące kryteria ogólne zawężające zakres odpowiedzi:

- zakres lat ukazania się publikacji (od do)
- typ publikacji (Książki autorskie, Książki redagowane, Rozdziały z książek, Artykuły z czasopism, Raporty, Tłumaczenia, Patenty)
- jednostkę afiliacji autorów (np. Instytut)

Można również wskazać, jakie publikacje powinny być uwzględnione w wyszukiwaniu, ze względu na podział ustalony na liście JCR (*Journal Citation Reports*) oraz inne kryteria używane pod kątem parametryzacji jednostek (rozwijana opcja Kategoria). Poza kryteriami wyszukiwawczymi, użytkownik może wskazać sposób uporządkowania wyniku wyszukiwania.

Przy <u>wyszukiwaniu uproszczonym</u> (prostym) użytkownik ma do dyspozycji jedno pole, w którym może wpisywać dowolne terminy wyszukiwawcze bez wskazywania miejsca pochodzenia tych terminów. Oznacza to, że przeszukiwanie pod kątem zadanych terminów odbywa się w dowolnych polach opisu publikacji a także w załączonych dokumentach źródłowych. Wpisane słowa łączone są automatycznie operatorem iloczynu logicznego, co oznacza, że do odpowiedzi trafiają tylko te publikacje, w których występują wszystkie zadane słowa jednocześnie (niekoniecznie w tym samym polu opisu).

Uwagi.

- 1. W przypadku wyszukiwania uproszczonego, system automatycznie pomija publikacje, których żaden z autorów nie jest pracownikiem jednostek wskazanych w drzewku afilacji.
- 2. W przypadku wyszukiwania uproszczonego, przeszukiwanie odbywa się na podstawie danych wpisanych do danego opisu, czyli bez wykorzystania powiązań pomiędzy opisami (autorów, czasopism, konferencji).

<u>Wyszukiwanie zaawansowane</u> umożliwia określenie kryteriów wyszukiwawczych w sposób bardziej precyzyjny, można wskazać:

- którego pola opisu powinien dotyczyć dany termin
- operator logiczny stosowany pomiędzy terminami dla danego pola
- operatory logiczne stosowane pomiędzy polami

<u>Uwaga</u>. W przypadku wyszukiwania zaawansowanego, przeszukiwanie odbywa się z wykorzystaniem powiązań pomiędzy opisami (autorów, czasopism, konferencji) oraz z wykorzystaniem identyfikatorów (tam gdzie jest to możliwe).

W obu oknach interfejsu wyszukiwania można wykonać przełączenie na inny tryb wyszukiwania, czyli z uproszczonego na zaawansowany lub odwrotnie.

## 2.2. Wyszukiwanie proste

Interfejs wyszukiwania uproszczonego zostanie przedstawiony na kilku rysunkach obrazujących przykładowe wyszukiwanie publikacji.

Poniższy rysunek przedstawia okno dialogowe przy wyszukiwaniu uproszczonym, w którym poszukujemy książek redagowanych z roku 2015 dla wybranej jednostki.

| Uporządkuj wg:<br>Kategoria | typ/autor | - |  |  |  |
|-----------------------------|-----------|---|--|--|--|
| Lata od: 2015               | do: 2015  |   |  |  |  |

W wyniku wyszukiwania otrzymuje się okno z wynikami, w którym widać, że w wybranej jednostce opublikowano w roku 2015 dwie książki:

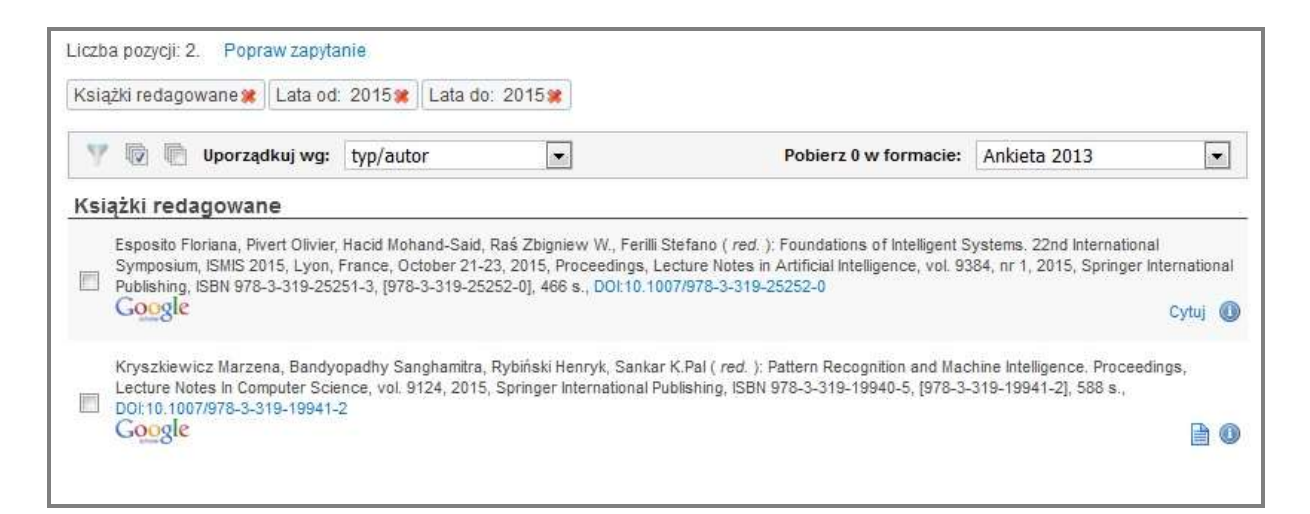

Poniższy rysunek przedstawia okno dialogowe przy wyszukiwaniu uproszczonym, w którym poszukujemy wszelkich publikacji z roku 2015 dla wybranej jednostki .

| Jporządkuj wg<br>Kategoria | typ/autor |  |  |  |
|----------------------------|-----------|--|--|--|
| _ata od: 2015              | do: 2015  |  |  |  |

W wyniku wyszukiwania otrzymuje się okno z wynikami, w którym widać, że liczba publikacji w roku 2015 wynosi 96. Można wybrać format eksportu wyników wyszukania.

| Liczb | a pozycji: 96. Popraw zapytanie                                                                                                    |                                                                                                    |
|-------|----------------------------------------------------------------------------------------------------|----------------------------------------------------------------------------------------------------|
| Lata  | a od: 2015 🗶 🛛 Lata do: 2015 🗶                                                                                                    |                                                                                                    |
| 7     | 🕼 🕐 Uporządkuj wg: typ/autor 🔹 Zmień format 💌 Przelicz punkty Pobierz 0 w formacie:                                                                                                    | bibtex                                                                                                    |
| Ksi   | ażki redagowane<br>Esposito Floriana, Pivert Olivier, Hacid Mohand-Said, Raś Zbigniew W., Ferilli Stefano ( <i>red.</i> ): Foundations of Intelligent Systems. 22nd Inter                                                                                                    | Ankieta 2013<br>Oświadczenie autora<br>Cytowania bibliograficzne<br>Analiza bibliometryczna                                       |
|       | France, October 21-23, 2015, Proceedings, Lecture Notes in Artificial Intelligence, vol. 9384, nr 1, 2015, Springer International Publishing, IS<br>[978-3-319-25252-0], 466 s., DOI:10.1007/978-3-319-25252-0<br>Google<br>Kryszkiewicz Marzena, Bandyopadhy Sanghamitra, Rybiński Henryk, Sankar K.Pal ( red. ): Pattern Recognition and Machine Intelligence. P<br>Science, vol. 9124, 2015, Springer International Publishing, ISBN 978-3-319-19940-5, [978-3-319-19941-2], 588 s., DOI:10.1007/978-3-319<br>Google | bibtex<br>cytowania<br>~CSV<br>Dorobek Jednostki (+autorzy)<br>Dorobek Jednostki<br>Pełny CSV<br>Pełny CSV<br>Pełny XML<br>Raport |
|       | Cuzzany z Ksiązek<br>Chudziak Jarosław, Ciemski Andrzej: Wdrażanie innowacyjnych metod zarządzania kontaktami z klientem dla strategii marketingowych z v<br>w: Zarządzanie w czasach kryzysu. Wybrane zagadnienia / Wróblewski Łukasz ( red. ), 2015, WSB DABROWA GÓRNICZA , ISBN 97883<br>Google                                                                                                    | Wykaz<br>systemID<br>XML                                                                                                    |
|       | Daszczuk Wiktor B, Mieścicki Jerzy: Przykłady badań symulacyjnych oraz wnioski. Rozdział 7.5, w: Ekomobilność. Innowacyjne i ekologicz<br>Włodzimierz ( <i>red.</i> ), vol. 1, 2015, Wydawnictwa Komunikacji i Łączności, ISBN 978-83-206-1953-9, ss. 226-245<br>Google                                                                                                    | zne środki transportu / Choromański 🗎 🐠                                                                                           |
|       | Daszczuk Wiktor B, Grabski Waldemar: Symulator zdarzeniowy. Rozdział 7.3, w: Ekomobilność. Innowacyjne i ekologiczne środki transpor<br>1, 2015, Wydawnictwa Komunikacji i Łączności, ISBN 978-83-208-1953-9, ss. 210-219<br>Google                                                                                                    | tu / Choromański Włodzimierz ( <i>red.</i> ), vol.<br>🗎 🐠                                                                         |
|       | Daszczuk Wiktor B, Mieścicki Jerzy: Zasady symulacji sieci PRT. Rozdział 7.2, w: Ekomobilność. Innowacyjne i ekologiczne środki transpor<br>vol. 1, 2015, Wydawnictwa Komunikacji i Łączności, ISBN 978-83-206-1953-9, ss. 193-209<br>Google                                                                                                    | tu / Choromański Włodzimierz ( red. ),<br>🗎 🕚                                                                                     |

## Wyszukiwanie zaawansowane

Interfejs wyszukiwania zaawansowanego zostanie przedstawiony na kilku rysunkach obrazujących przykładowe wyszukiwanie publikacji.

Poniższy rysunek przedstawia okno dialogowe przy wyszukiwaniu zaawansowanym, w którym poszukujemy wspólnych publikacji Marzeny Kryszkiewicz i Henryka Rybińskiego.

| Repozytorium pu                                                                                          | Repozytorium publikacji - wyszukiwanie zaawansowane                                                                                                    |                                    |  |  |  |  |
|----------------------------------------------------------------------------------------------------|----------------------------------------------------------------------------------------------------|------------------------------------|--|--|--|--|
| Repozytorium publikacji - w<br>Uporządkuj wg: typ/autor                                                  | vszukiwanie proste                                                                                                    |                                    |  |  |  |  |
|                                                                                                    | słowa z dokumentu 💌                                                                                                    | all 💌                              |  |  |  |  |
| ◉ and © or © not                                                                                         | autor Henryk Rybiński IN 🗙<br>Marzena Kryszkiewicz IN 🗙                                                                                                    | all 💌                              |  |  |  |  |
| ◉ and © or © not                                                                                         | konferencja 💌                                                                                                    | all 💌                              |  |  |  |  |
| ◉ and © or © not                                                                                         | tytuł serii 💌                                                                                                    | all 💌                              |  |  |  |  |
| ◉ and © or © not                                                                                         | projekt 💌                                                                                                    | all 💌                              |  |  |  |  |
| Książki Raporty I<br>Instytut Inform<br>Automatyki Inform<br>Informatyki<br>Stosowanej<br>Szukaj Wyczyść | Rozdziały z książek 🔲 Artykuły z czasopism Publikacje: Ws:<br>nstytut 💭 Instytut Mikro i 💭 Instytut 🦳 Instytut Systemów 🗍 In<br>natyki Optoelektroniki Radioelektroniki Elektronicznych Telek | zystkie 💌<br>istytut<br>omunikacji |  |  |  |  |

Wynik wyszukiwania prezentowany jest w oknie, w którym widać, że jest 8 takich publikacji.

| ¢    | 问 Uporządkuj wg: typ/autor 💌                                                                                                    | Pobierz wybrane pozycje w formacie:                                                                                      | Bibtex                            | -               |  |  |
|------|----------------------------------------------------------------------------------------------------|----------------------------------------------------------------------------------------------------|-----------------------------------|-----------------|--|--|
| Ksią | źki                                                                                                    |                                                                                                    |                                   |                 |  |  |
|      | Kryszkiewicz Marzena, Peters James F, Rybiński Henryk, Skowron And<br>Verlag, ISBN 10-3-540-73450-3                                                                                                    | drzej (red.): Rough Sets and Intelligent Systems Paradigms, 2                                                            | 2007, Springer                    | scholar<br>info |  |  |
| Roz  | Iziały z książek                                                                                                    |                                                                                                    |                                   |                 |  |  |
|      | Daszczuk Wiktor B, Gawrysiak Piotr, Gerszberg Tomasz, Kryszkiewicz<br>Rybiński Henryk, Traczyk Tomasz, Walczak Zbigniew: Data Mining for T<br>Proceedings Computer Science and Engineering, part II, 2000, ss. 64-69                                                                                                    | Marzena, Mieścicki Jerzy, Muraszkiewicz Mieczysław, Okk<br>echnical Operation of Telecommunications Companies: a Ca      | oniewski Michał,<br>ise Study, w: | scholar<br>info |  |  |
|      | Kryszkiewicz Marzena, Rybiński Henryk, Muraszkiewicz Mieczysław: D<br>Technology for Mobile Society MOST, 2002, ss. 61-62                                                                                                    | Data mining methods for telecom providers, w: International (                                                            | Conference                        | scholar<br>info |  |  |
|      | Kryszkiewicz Marzena, Rybiński Henryk, Cichoń Katarzyna: On concise representations of frequent patterns admitting negation, w: Advances in<br>Machine Learning II, Dedicated to the Memory of Professor Ryszard S. Michalski / Koronacki Jacek <i>et al.</i> ( <i>red.</i> ), 2010, Springer, ISBN 978-3-642-<br>05178-4, 259-289, DOI:10.1007/978-3-642-05179-1_13 |                                                                                                    |                                   |                 |  |  |
| Arty | kuły z czasopism                                                                                                    |                                                                                                    |                                   |                 |  |  |
|      | Kryszkiewicz Marzena, Rybiński Henryk, Gajek Marcin: Dataless transiti<br>Intelligent Information Systems, vol 1, 2004, 41-70                                                                                                    | ions between concise representations of frequent patterns,                                                               | w: Journal of                     | scholar<br>info |  |  |
|      | Protaziuk Grzegorz Michał, Kryszkiewicz Marzena, Rybiński Henryk, Delteil Alexander: Discovering compound and proper nouns, w: Lecture Notes<br>in Artificial Intelligence, vol LNAI 4585, 2007, 505-515                                                                                                    |                                                                                                    |                                   |                 |  |  |
|      | Rybiński Henryk, Kryszkiewicz Marzena, Protaziuk Grzegorz Michał, Jakubowski Adam, Delteil Alexander: Discovering synonyms based frequent<br>termsets, w: Lecture Notes in Artificial Intelligence, vol LNAI 4585, 2007, 516-525                                                                                                    |                                                                                                    |                                   |                 |  |  |
|      | Rybiński Henryk, Kryszkiewicz Marzena, Protaziuk Grzegorz Michał, Ko<br>Discovering word meanings based on frequent termsets, w: Lecture No                                                                                                    | ntkiewicz Aleksandra, Marcinkowska Katarzybna, Delteil Al<br>otes in Artificial Intelligence, vol LNAI 4944, 2008, 82-92 | exander:                          | scholar<br>info |  |  |
|      |                                                                                                    |                                                                                                    |                                   |                 |  |  |
| F    | Uporządkuj wg: typ/autor                                                                                                    | Pobierz wybrane pozycje w formacie:                                                                                      | Bibtex                            | -               |  |  |

Jednocześnie, na powyższym rysunku widać sposób uporządkowania i grupowania publikacji. Wybrano uporządkowanie według typ/autor, więc publikacje zostały pogrupowane według typu (Książki, Rozdziały z książek, Artykuły z czasopism), a w ramach danego typu uporządkowane są według nazwiska pierwszego autora.

Poniższy rysunek pokazuje uporządkowanie według typ/rok, więc publikacje zostały pogrupowane według typu (Książki, Rozdziały z książek, Artykuły z czasopism), a w ramach danego typu uporządkowane są według roku publikacji.

| 🔯 🖻 Uporządkuj wg: typ/rok 💌 Pobierz wybrane pozycje w formacie: Raport                                                                                                    | •               |  |  |  |  |
|----------------------------------------------------------------------------------------------------|-----------------|--|--|--|--|
| Książki                                                                                                    |                 |  |  |  |  |
| Kryszkiewicz Marzena, Peters James F, Rybiński Henryk, Skowron Andrzej (red.): Rough Sets and Intelligent Systems Paradigms, 2007, Springer Verlag, ISBN 10-3-540-73450-3                                                                                                    | scholar<br>info |  |  |  |  |
| Rozdziały z książek                                                                                                    |                 |  |  |  |  |
| Kryszkiewicz Marzena, Rybiński Henryk, Cichoń Katarzyna: On concise representations of frequent patterns admitting negation, w: Advances in Machine Learning II, Dedicated to the Memory of Professor Ryszard S. Michalski / Koronacki Jacek et al. (red.), 2010, Springer, ISBN 978-3-642-05178-4, 259-289, DOI:10.1007/978-3-642-05179-1_13                   | scholar<br>info |  |  |  |  |
| Kryszkiewicz Marzena, Rybiński Henryk, Muraszkiewicz Mieczysław: Data mining methods for telecom providers, w: International Conference<br>Technology for Mobile Society MOST, 2002, ss. 61-62                                                                                                    | scholar<br>info |  |  |  |  |
| Daszczuk Wiktor B, Gawrysiak Piotr, Gerszberg Tomasz, Kryszkiewicz Marzena, Mieścicki Jerzy, Muraszkiewicz Mieczysław, Okoniewski Michał,<br>Rybiński Henryk, Traczyk Tomasz, Walczak Zbigniew: Data Mining for Technical Operation of Telecommunications Companies: a Case Study, w:<br>Proceedings Computer Science and Engineering, part II, 2000, ss. 64-69 |                 |  |  |  |  |
| Artykuły z czasopism                                                                                                    |                 |  |  |  |  |
| Rybiński Henryk, Kryszkiewicz Marzena, Protaziuk Grzegorz Michał, Kontkiewicz Aleksandra, Marcinkowska Katarzybna, Deteil Alexander:<br>Discovering word meanings based on frequent termsets, w: Lecture Notes in Artificial Intelligence, vol LNAI 4944, 2008, 82-92                                                                                           | scholar<br>info |  |  |  |  |
| Protaziuk Grzegorz Michał, Kryszkiewicz Marzena, Rybiński Henryk, Delteil Alexander: Discovering compound and proper nouns, w: Lecture Notes schein for in Artificial Intelligence, vol LNAI 4585, 2007, 505-515                                                                                                    |                 |  |  |  |  |
| Rybiński Henryk, Kryszkiewicz Marzena, Protaziuk Grzegorz Michał, Jakubowski Adam, Dełteil Alexander: Discovering synonyms based frequent termsets, w: Lecture Notes in Artificial Intelligence, vol LNAI 4585, 2007, 516-525                                                                                                    | scholar<br>info |  |  |  |  |
| Kryszkiewicz Marzena, Rybiński Henryk, Gajek Marcin: Dataless transitions between concise representations of frequent patterns, w: Journal of Intelligent Information Systems, vol 1, 2004, 41-70                                                                                                    | scholar<br>info |  |  |  |  |
|                                                                                                    |                 |  |  |  |  |
| 🔯 🖻 Uporządkuj wg: typ/rok 💌 Pobierz wybrane pozycje w formacie: Raport                                                                                                    | •               |  |  |  |  |

## 3. Funkcje główne

## 3.1. Wyszukiwanie pracowników

Baza umożliwia wyszukanie pracowników po nazwisku lub dowolnym fragmencie jego opisu. Wybierając nazwisko z listy podpowiedzi otrzymujemy informacje nt. wyszukiwanego pracownika: profil - dane adresowe, tytuł naukowy, funkcje, liczbę (podlinkowaną listę) publikacji, charakterystykę działalności naukowej, indeks Hirsha (wartość przybliżoną, obliczoną w systemie Repozytorium w oparciu o zarejestrowane publikacje naukowca), zdjęcie oraz chmurę tagów, prowadzących do publikacji z określonej dziedziny.

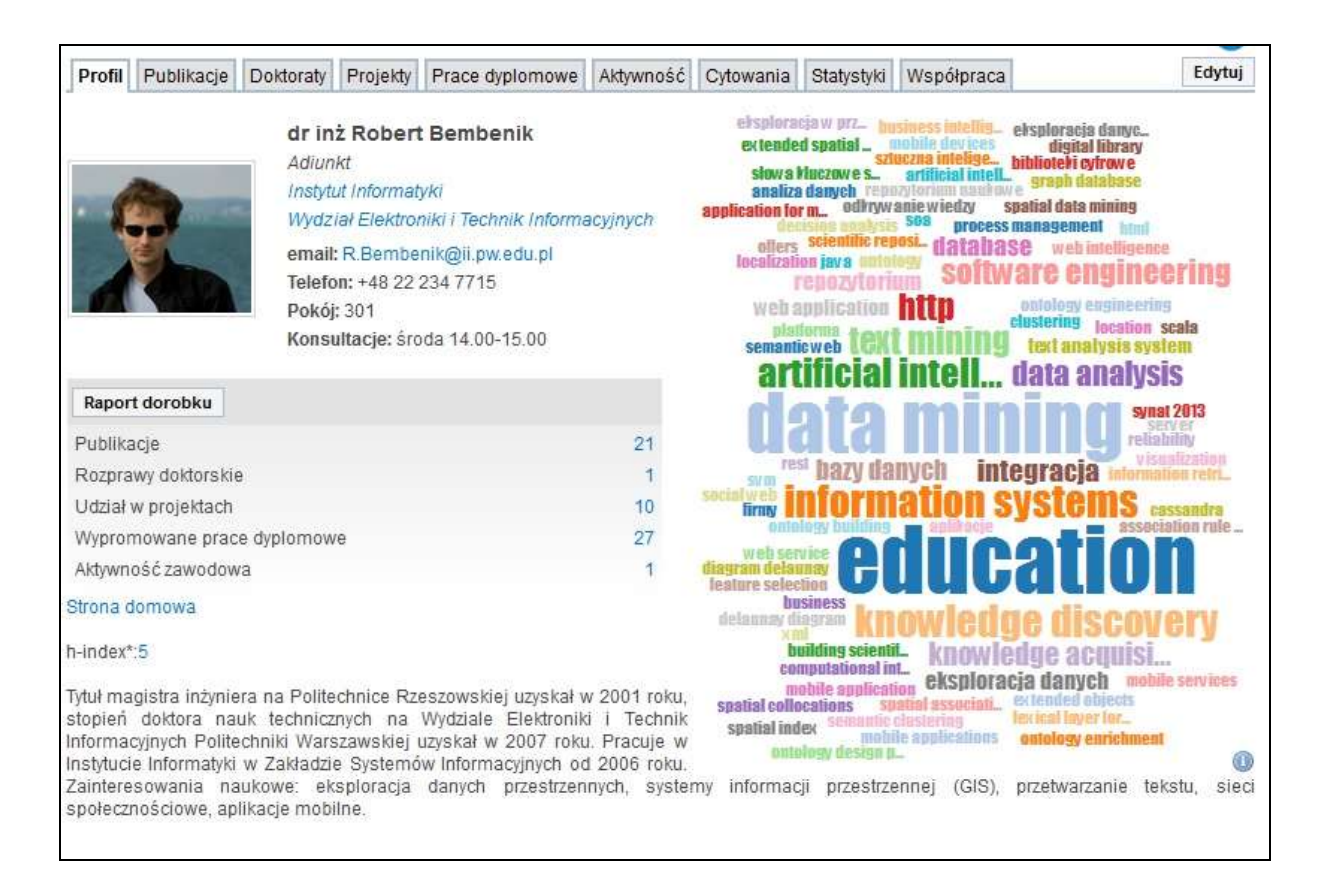

Z ekranu wynikowego można od razu przejść do wylistowania publikacji pracownika, projektów, aktywności zawodowej, cytowań, statystyk (wykres liczby publikacji w latach oraz punktacji), a także współpracy w postaci graficznej sieci powiązań naukowych.

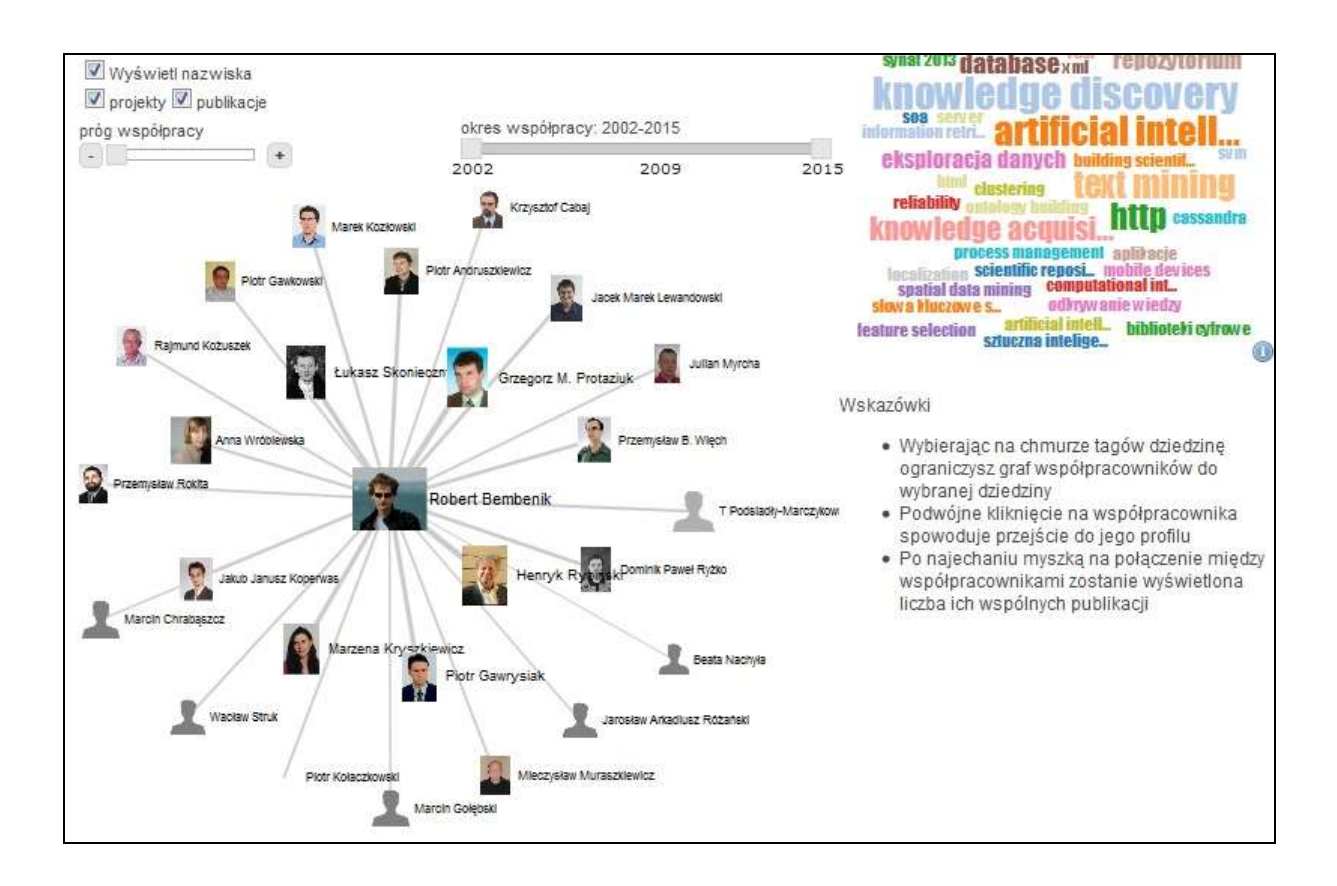

Można też wybrać wyszukiwanie wg dziedziny, co pozwoli na uzyskanie listy ekspertów z danej dziedziny.

Tagi (słowa kluczowe) można też podawać w jęz. angielskim.

## 3.2. Wyszukiwanie dziedzinowe

Wyszukiwanie dziedzinowe umożliwia wyszukanie listy ekspertów zajmujących się daną dziedziną nauki. Wyszukiwać można przez wpisanie w okienku słów kluczowych charakteryzujących dziedzinę. Można też wybierać dziedzinę z chmury tagów (słów kluczowych).

Wyszukiwanie można zawęzić do określonej jednostki naukowej (np. wydziału, instytutu, katedry), zaznaczając tę jednostkę na liście struktury jednostki.

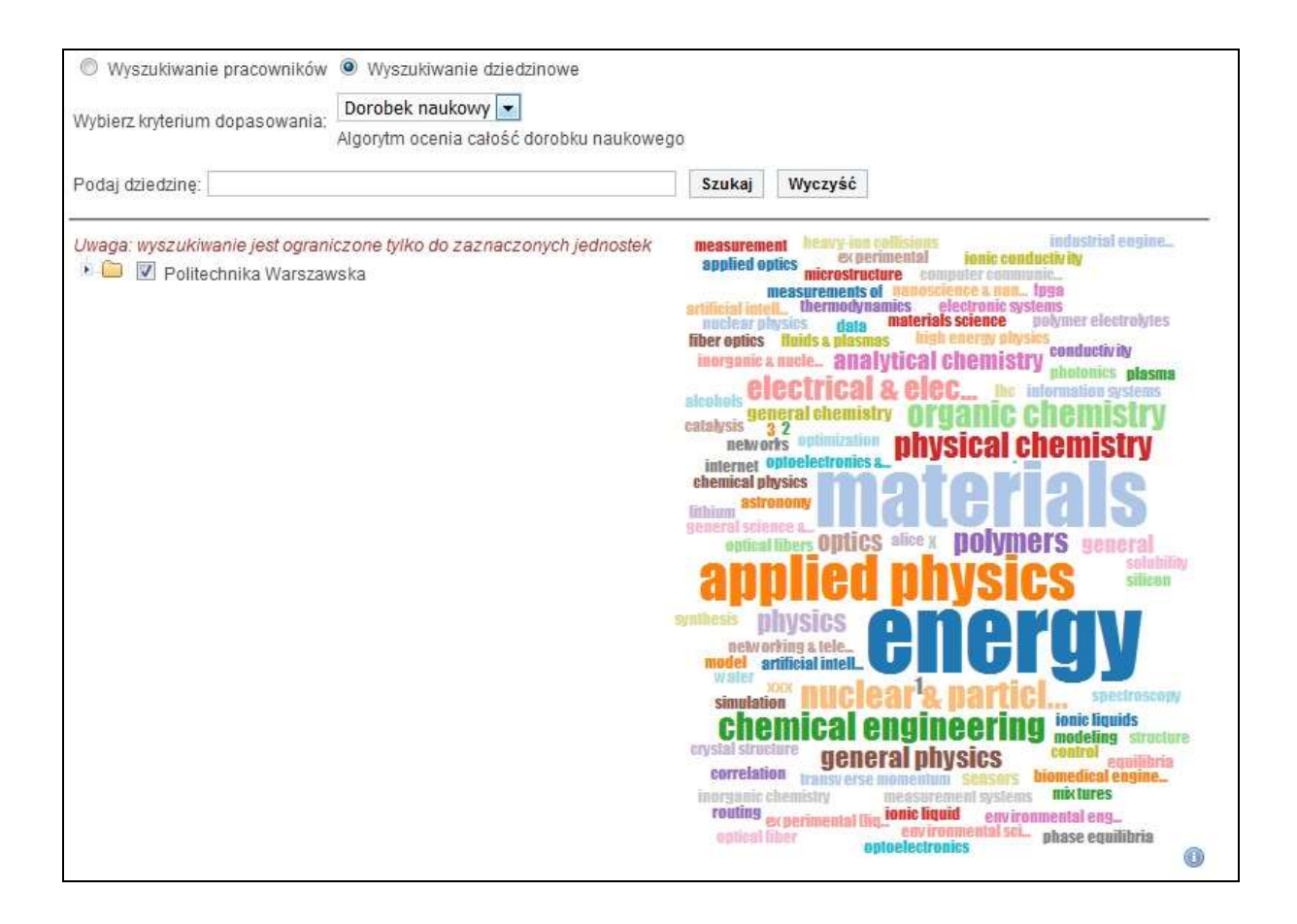

## 4. Profil naukowca

Baza Wiedzy zawiera informacje o pracownikach wszystkich jednostek instytucji. Profil pracownika prezentuje dane adresowe, tytuł naukowy, funkcje, liczbę publikacji, charakterystykę działalności naukowej, zdjęcie oraz chmurę tagów, prowadzących do publikacji z określonej dziedziny, aktywność zawodową, osiągnięcia zawodowe (wyróżnienia, nagrody, stypendia), cytowania, informacje o współpracy wewnętrznej i zewnętrznej. W profilu można generować różnego rodzaju raporty. Raport dorobku naukowego (dla naukowca), zawierający m.in. : liczbę publikacji, punktację, cytowania, indeks Hirscha Hirsha (wartość przybliżoną, obliczoną w systemie Repozytorium w oparciu o zarejestrowane publikacje naukowca), wypromowane prace dyplomowe, aktywność zawodową, statystyki (publikacje i punktacje w latach), graf obrazujący współpracę z innymi naukowcami.

## Przykład listy cytowań:

| Profil | Publikacje Doktoraty Projekty Prace dyplomowe Aktywność Osiągnięcia Cytowania S                                                                                                    | Statystyki Współpraca Edytuj                                                                                                    |
|--------|----------------------------------------------------------------------------------------------------|----------------------------------------------------------------------------------------------------|
| hindex | prof. dr hab. inż. Henryk Rybiński         Profesor zwyczajny         Instytut Informatyki         Wydział Elektroniki i Technik Informacyjnych         email: H. Rybinski@ii.pw.edu.pl         Telefon: +48 22 234 7432, fax +48 22 234 6091         Pokój: 204         Konsultacje: poniedziałek 14.00-16.00         = 13, cited by total = 547                          | base web intelligence tests<br>COVERY text processing class<br>ial intell Individue bese<br>processing<br>a minipal<br>systems web<br>epreseimage entology<br>e & information retri<br>text data minipal clustering.equ |
| no pul | b title                                                                                                    | cited date                                                                                                    |
| 1 🕕    | Kryszkiewicz Marzena, Rybiński Henryk: Finding Reducts in Composed Information Systems, w. Pro<br>of the International Workshop on Rough Sets and Knowledge Discovery: Rough Sets, Fuzzy Sets an<br>Knowledge Discovery / Ziarko Wojciech (red.), 1994, Springer-Verlag, ISBN 3-540-19885-7, ss. 261-                                                                      | iceedings<br>id 67 28/01/2016<br>-273                                                                                                    |
| 2 🔘    | Rybiński Henryk: On first order logic databases, w: Journal ACM Transactions on Database System:<br>vol. 12, nr 3, 1987, ss. 325-349, DOI:10.1145/27629.27630                                                                                                    | s, ACM, 34 28/01/2016                                                                                                    |
| 3 🕕    | Kryszkiewicz Marzena, Rybiński Henryk: Reducing information systems with uncertain attributes, w:<br>Foundations of Intelligent Systems / Raś Zbigniew W, Michalewicz Maciek (red.), Lecture Notes In Ci<br>Science, vol. LNCS 1079, 1996, Springer, ISBN 3-540-61286-6, ss. 285-294, DOI:10.1007/3-540-61                                                                 | computer 32 28/01/2016<br>(286-6_153                                                                                                    |
| 4 🔘    | Kryszkiewicz Marzena, Rybiński Henryk: Computation of Reducts of Composed Information Systems<br>Fundamenta Informaticae, vol. 27, nr 2/3, 1996, ss. 183-195                                                                                                    | s, w: 29 28/01/2016                                                                                                    |
| 5 🔘    | Kryszkiewicz Marzena, Rybiński Henryk: Data Mining in Incomplete Information Systems from Rough<br>Perspective, w: Rough Set Methods and Applications, New Developments in Knowledge Discovery a<br>Information Systems / Polkowski Lech, Tsumoto Shusaku, Lin Tsan Y. (red.), Studies in Fuzziness a<br>Computing, 2000, Springer-Verlag, ISBN 3-7908-1328-1, ss. 567-580 | n Set<br>and 27 28/01/2016<br>Ind Soft 27                                                                                                    |
| 6 🕕    | Kryszkiewicz Marzena, Rybiński Henryk, Gajek Marcin: Dataless transitions between concise repres<br>of frequent patterns, w: Journal of Intelligent Information Systems, vol. 22, nr 1, 2004, ss. 41-70,<br>DOI:10.1023/A:1025828729955                                                                                                    | entations<br>26 28/01/2016                                                                                                    |
|        | Bembenik Robert, Skonieczny Łukasz, Rybiński Henryk, Kryszkiewicz Marzena, Niezgódka Marek (re                                                                                                    | 2 <b>d</b> .)                                                                                                    |

Szczegóły wybranego cytowania:

| Finding Red              | lucts in Composed Information Systems                                                                                                    |
|--------------------------|----------------------------------------------------------------------------------------------------|
| Marzena Krysz            | kiewicz, Henryk Rybiński                                                                                                    |
| Abstract<br>n/a          |                                                                                                    |
| Autor                    | Marzena Kryszkiewicz II, Henryk Rybiński II                                                                                                    |
| Paginacja                | 261-273                                                                                                    |
| Książka                  | Ziarko Wojciech (red.): Proceedings of the International Workshop on Rough Sets and Knowledge Discovery: Rough Sets, Fuzzy Sets and Knowledge Discovery , 1994, Springer-Verlag, ISBN 3-540-19885-7, 480 s. |
| Język                    | en angielski                                                                                                    |
| Punktacja                | 3                                                                                                    |
| Liczba cytowań*<br>Cytuj | 67 (2016-01-28)                                                                                                    |

Przykład wykresu statystycznego (punktacja - roczny):

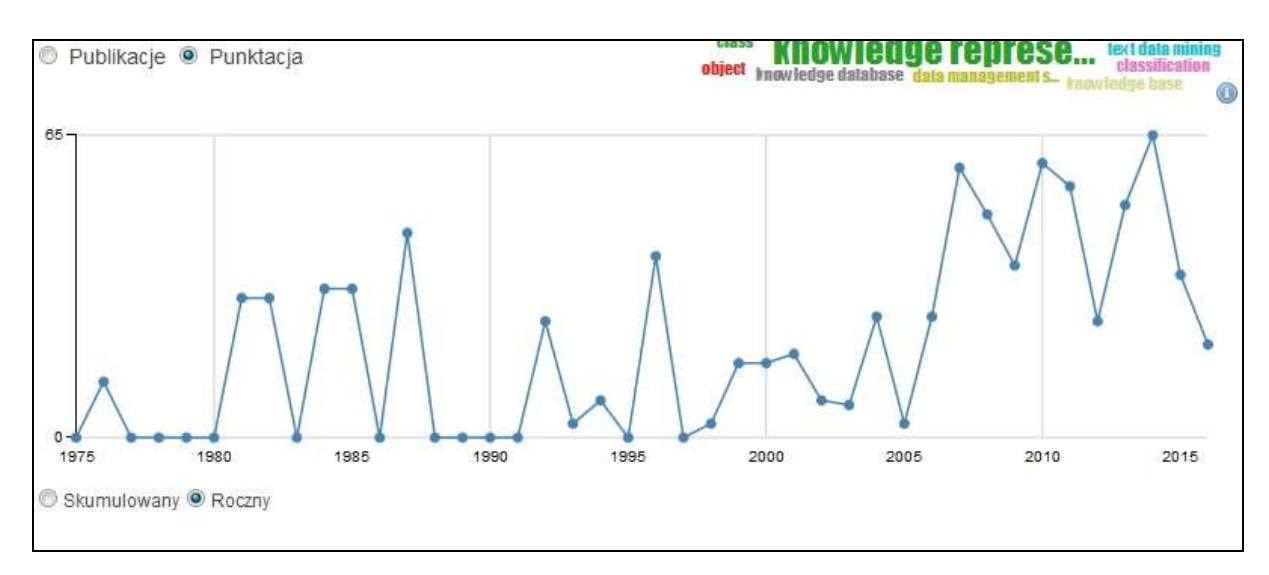

### Raporty: ankietę dorobku naukowego i ankietę bibliometryczną dla jednostki może wykonywać tylko użytkownik o odpowiednich uprawnieniach.

| Profil                | Publikacje         | Doktoraty            | Projekty                              | Prace dyplomowe                            | Aktywność    | Osiągnięcia          | Cytowania                                                   | Statystyki                                         | Współpraca                                                              | Edytuj                                            |
|-----------------------|--------------------|----------------------|---------------------------------------|--------------------------------------------|--------------|----------------------|-------------------------------------------------------------|----------------------------------------------------|-------------------------------------------------------------------------|---------------------------------------------------|
|                       | E.                 | Profes               | dr hab.<br>or zwyczaj<br>it Informati | inž. Henryk Rybii<br><sup>Iny</sup><br>/ki | ński         | przew arz<br>S       | anie danych<br>cientific reposi<br>know ledge rep           | now ledge rep<br>software eng<br>rese<br>design of | rrese document re<br>lineering freque<br>radjo ducych re<br>distributer | nository<br>mi text pat.<br>togatorion<br>d compo |
|                       | 34                 | Wyd.                 | Kreator r                             | aportu                                     |              |                      |                                                             | ×                                                  | In a ledge retrieve                                                     | rmy system                                        |
| -                     |                    | ema<br>Telet<br>6091 | Analiza I                             | oibliometryczna 💌                          |              |                      |                                                             |                                                    | ranvledge man<br>dala analysis<br>il intell_text                        | agent.<br>analysis                                |
|                       |                    | Poke                 | Lata do 20                            | 115                                        |              |                      |                                                             | 2                                                  | de discou                                                               | erv                                               |
| -                     |                    |                      | Web of Sci                            | ence 🔽                                     |              |                      |                                                             |                                                    | ceinn                                                                   | destartes                                         |
| Rapor                 | t dorobku          | <b>y</b>             | 1100 01 00                            |                                            |              |                      |                                                             |                                                    | somy                                                                    | letrad                                            |
| Puolik                | nie -              |                      | Pobierz ja                            | ako HTML 💌                                 |              |                      | P                                                           | obierz                                             | ion syste                                                               | ems                                               |
| Rozpra                | wy doktorski       | e                    |                                       |                                            |              | 973IIIBuoto          |                                                             |                                                    |                                                                         | 101                                               |
| Udział                | w projektach       |                      |                                       |                                            | 43           | modeling class       | sug l                                                       | Č I                                                |                                                                         | L.                                                |
| Wypror                | nowane prac        | e dyplomov           | /e :                                  |                                            | 36           | arti                 | ficial in                                                   | ntell.V                                            | VCD rough sets                                                          | reliabelly                                        |
| Aktywn                | ość zawodow        | va                   |                                       |                                            | 10           |                      | rocession in                                                | nage                                               |                                                                         |                                                   |
| Osiągr                | ilecia zawodo      | owe                  |                                       |                                            | 1            | genera               | I science                                                   | 8 web                                              | intelligence                                                            |                                                   |
| Profil go<br>h-index* | ogle scholar<br>13 |                      |                                       |                                            |              | dotebase theo<br>res | iec databa<br>dic technolo.<br>Y minemalin<br>each reposito | se system<br>a rein.<br>y database a               | S information repos<br>reasoning knowledge                              | L<br>pe acquisi                                   |
| Tytuł ma              | igistra inżynie    | era uzyskał v        | v 1970 rok                            | u, stopień naukowy d                       | loktora nauk | information          | a cetri. decis                                              | internet classion rules                            | system at                                                               | chitecture of                                     |

Tytuł magistra inżyniera uzyskał w 1970 roku, stopień naukowy doktora nauk technicznych uzyskał w roku 1974, stopień naukowy doktora habilitowanego

nauk technicznych uzyskał w 1988 roku na Wydziale Elektroniki Politechniki Warszawskiej. Tytuł naukowy profesora nauk technicznych uzyskał w 2001 roku nadany przez Prezydenta Rzeczypospolitej Polskiej. Pracuje w Instytucie Informatyki od 1989 roku. Od 1994 do 2008 roku kierownił Zakładu Systemów Informacyjnych. Kierownik specjalności Inżynieria Systemów Informatycznych do 2008 roku. Od 2008 roku Dyrektor Instytutu. Informatyki Specjalność naukowa: informatyka, bazy danych i systemy informacyjne. Członek Komitetu Informatyki PAN od 2011 roku Przewodniczący Rektorskiej Komisji ds. Opracowania Strategii Informatyzacji Politechniki Warszawskiej (2013-2020). Nagroda JM rektora Politechniki Warszawskiej(2015).

## 4.1. Auto – aktualizacja

Autoryzowany użytkownik (autor) ma możliwość samodzielnej edycji własnego profilu w SBW (przycisk Edytuj w prawym górnym rogu ekranu). Może modyfikować informacje takie jak: dane formalno-adresowe, opis działalności naukowej, dodać zdjęcie, zaimportować wykaz własnych publikacji (format bibtex) i dołączyć plik z treścią publikacji.

## 5. Profil jednostki

Profil jednostki podaje informacje takie, jak: ogólną charakterystykę – strukturę pracowników naukowych, liczbę publikacji, dziedziny prowadzonej działalności naukowo-badawczej.

Przykład:

| Profil Statyst                | tyki Współpraca pracownik                                       | ów Współpraca zewnętrzna                                                                 |                                                                                                    |
|-------------------------------|-----------------------------------------------------------------|------------------------------------------------------------------------------------------|----------------------------------------------------------------------------------------------------|
| ī-                            | Unstytut Informaty<br>Wydział Elektroniki i Te<br>Strona domowa | r <b>ki</b><br>chnik Informacyjnych                                                      | hnowledge base metody reprezents ebsploracjawww<br>intelligent systems embedded systems decision analysis<br>data management s the reliability e<br>analiza danych semantieweb fault injection<br>met electrical a clean analysis information repos<br>computer systems<br>repository artificial intell<br>web data analysis<br>web mining and b |
| Profesorowie                  |                                                                 | 8                                                                                        | information evetame                                                                                                    |
| Adiunkci                      |                                                                 | 30                                                                                       |                                                                                                    |
| Pozostali praco               | ownicy                                                          | 25                                                                                       | artificial intell., classification                                                                                                    |
| Doktoranci                    |                                                                 | 27                                                                                       | knowledge discovery                                                                                                    |
| Publikacje                    |                                                                 | 1773                                                                                     | platforma bazy damych • • text mining rough sets                                                                                                    |
| Wypromowane                   | e rozprawy doktorskie                                           | 72                                                                                       | software engineering knowledge represe.                                                                                                    |
| Udział w projeł               | ktach                                                           | 84                                                                                       | ekspioracja danych <sup>reliability</sup> niezawodność<br>data processing                                                                                                    |
| Wypromowane<br>licencjackie   | e prace inžynierskie /                                          | 1009                                                                                     | splitacie information retri scientific reposi<br>security dependability computer graphics image processing                                                                                                    |
| Wypromowane                   | e prace magisterskie                                            | 1202                                                                                     | computational int_ association rules<br>irequent patterns web intelligence education semantic technolo                                                                                                    |
| Patenty                       |                                                                 | 13                                                                                       | computer science testing integracia database management<br>hnowledge acquisi. web application design of compute_<br>data quality internet entrology machine learning software testing                                                                                                    |
| Tematyka zair<br>zaawansowaną | nteresowań naukowych<br>grafikę komputerową, arch               | Instytutu obejmuje główni<br>tekturę komputerów i inżynieri<br>Dziedzinom tym odnowiadaj | e odbrw unie wiedzy information proce<br>e system dependability<br>e system dependability                                                                                                    |

trzy Zakłady Instytutu. Na stronach tych Zakładów można znależć bardziej szczegółowe informacje o tematyce badań, ich organizacji, aktualnie wykonywanych projektach itp.

Każdy z zakładów ma własne, specjalistyczne laboratorium, służące pracom naukowym i projektom badawczym, a także studenckim pracom dyplomowym. Oprócz tych trzech specjalistycznych laboratoriów Instytut ma wspólne Laboratorium Komputerowe, w którym odbywa się większość zajęć praktycznych, towarzyszących przedmiotom wykładanym na studiach.

Funkcja kreatora raportów jest dostępna tylko dla uprawnionego użytkownika (po zalogowaniu).

## 6. Raporty ogólnodostępne

Z pozycji standardowego użytkownika można wykonać raporty po wyszukiwaniu publikacji z możliwością filtrowania jednostki, zakresu lat, typów publikacji.

Raporty można zapisać w formatach: bibBtex, csv, excel, html, pdf.

Szczegółowe przykłady wyszukiwania do raportów oraz selekcji do wydruków zawiera rozdział 7.

## 7. Wyszukiwanie innych obiektów - ekspertów

Mapa obszarów badawczych jednostek uczelni oraz wyszukiwanie ekspertów. Chmura aktywnych tagów, odzwierciedlająca w pewien sposób mapę obszarów badawczych jednostek uczelni umożliwia wyszukanie dziedziny i ekspertów zajmujących się tą tematyką. Analizowane są tu przede wszystkim publikacje z danej dziedziny. Ekspertów wyróżniających się w działalności w danej dziedzinie (aktywność zawodowa) wyszukać można w zakładce 'Aktywności'.

Wyszukiwanie dziedzinowe umożliwia wyszukanie listy ekspertów zajmujących się daną dziedziną nauki. Wyszukać można przez wpisanie w okienku słów kluczowych charakteryzujących dziedzinę. Można też wybierać dziedzinę z chmury tagów (słów kluczowych).

Wyszukiwanie można zawęzić do określonej jednostki naukowej (np. wydziału, instytutu, katedry), zaznaczając tę jednostkę na liście struktury jednostki. Przykład: wyszukani eksperci z dziedziny: chemical engineering

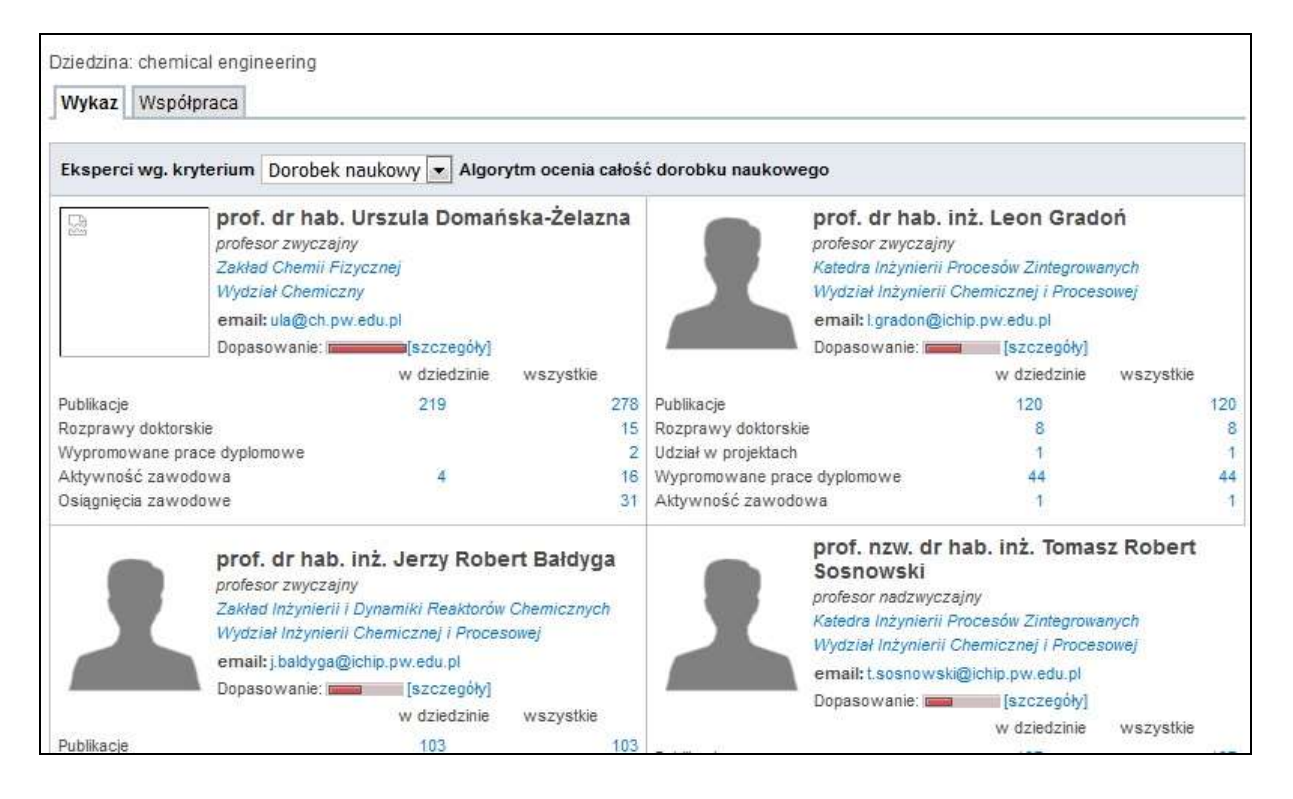

## 7.1. Wyszukiwanie aktywności

Zakładka 'Aktywność' umożliwia wyszukanie informacji na temat działalności zawodowej naukowców, np. : udział w redagowaniu czasopism, organizacji konferencji, w zarządzaniu stowarzyszeniami naukowymi, organizacjami międzynarodowymi.

| Menu                                        | Jestes tutaj: Start > Ludzie PW > Aktywności                                                                                                    |                                                                                                    |
|---------------------------------------------|----------------------------------------------------------------------------------------------------|----------------------------------------------------------------------------------------------------|
| Start<br>Repozytorium<br>Ludzie PW<br>Osoby | W Aktywnościach, oprócz informacji nt. działalnoś<br>'rodzaj aktywności': eksperci medialni. W polu 'szu<br>Ekspertów ds. mediów można też wyszukać posłu | ici zawodowej, można też wyszukać ekspertów dla med<br>kaj możemy wpisać dziedzinę, np. telewizja cyfrowa.<br>gując się zakładką 'Eksperci'. |
| Eksperci<br>Eksperci dla                    | Wyszukiwanie aktywności (proste)                                                                                                    | Wyszukiwanie aktywności (zaawansowane)                                                                                                    |
| Aktywności                                  | Rodzaj<br>aktywności:                                                                                                    |                                                                                                    |
| Projekty<br>Nowe technologie                | Stowarzyszenia                                                                                                    | Szukaj Wyczyść (18)                                                                                                    |
| Czasopisma i serie                          | 🕨 🧰 🗹 Politechnika Warszawska                                                                                                    |                                                                                                    |

Przykład wyszukiwania wg funkcji redaktora naczelnego dla wybranej jednostki naukowej (wydziału).

| Przedmiot<br>aktywności: Czasopismo / seria Instytucja / organizacja / towarzystwo / konfe<br>Poziom funkcji: Redaktor Naczelny / Przewodniczący Inne<br>uporządkuj wg: typ/autor<br>słowa z dokumentu<br>and or not osoba<br>and or not osoba<br>and or not funkcja<br>and or not funkcja<br>and or not słowa kluczowe<br>zukaj Wyczyść (28)                                                                                                    | Wydarzenie<br>erencji E Konferenc<br>(tytuł)       |
|----------------------------------------------------------------------------------------------------|----------------------------------------------------|
| Poziom funkcji: Redaktor Naczelny / Przewodniczący inne<br>Uporządkuj wg: typ/autor   Słowa z dokumentu   and or not osoba  and or not rodzaj aktywności  and or not funkcja and or not słowa kluczowe  Szukaj Wyczyść (28)  Liczba pozycji: 28. Popraw zapytanie  funkcja                                                                                                    | all 💌<br>all 💌<br>all 💌<br>all 💌                   |
| Uporządkuj wg: typ/autor  słowa z dokumentu  słowa z dokumentu  słowa z dokumentu  słowa z dokumentu  słowa a do or osoba a  słowa kluczowe and or osoba a  słowa kluczowe a  szukaj Wyczyść (28) Liczba pozycji: 28. Popraw zapytanie tunkcja                                                                                                    | all 💌<br>all 💌<br>any 💌<br>all 💌<br>all 💌          |
| słowa z dokumentu   and   or   not   osoba   and   or   not   funkcja     and   or   not   funkcja     Szukaj   Wyczyść   (28)   Liczba pozycji: 28. Popraw zapytanie funkcja *                                                                                                    | all •<br>all •<br>any •<br>all •                   |
| and  or  not     or  not     or  not     funkcja         or   not     stowa kluczowe      Szukaj  Wyczyść (28)  Liczba pozycji: 28. Popraw zapytanie funkcja *                                                                                                    | all 💌<br>any 💌<br>all 💌<br>all 💌                   |
| In and or or not      Image: star in the star in the star | any 💌<br>all 💌                                     |
| <ul> <li>and O or O not funkcja</li> <li>and O or O not słowa kluczowe</li> <li>Szukaj Wyczyść (28)</li> </ul>                                                                                                    | all 💌                                              |
| and O or O not słowa kluczowe            Szukaj         Wyczyść         (28)           Liczba pozycji: 28.         Popraw zapytanie           funkcja *                                                                                                    | all 💌                                              |
| Szukaj Wyczyść (28)<br>iczba pozycji: 28. Popraw zapytanie<br>funkcja 🛠                                                                                                    |                                                    |
| V Dorzadkuj wa: osoba/rok/typ v Pobjerz /                                                                                                    | 0 w formacie: Ankieta 2013                         |
| Granat Januez                                                                                                    |                                                    |
| 2006 -                                                                                                    |                                                    |
| Członkostwo w komitecie, radzie, zarządzie                                                                                                    |                                                    |
| Granat Janusz: Członkostwo w komitecie, radzie, zarządzie (Membership in committee, council, board), Przewo<br>Optimization-Based Computer Modeling and Design, w: Międzynarodowa Federacja Przetwarzania Informacji (IF                                                                                                    | vodniczący Grupy roboczej WG 7.6,<br>FIP), od 2006 |
| Jachowicz Ryszard                                                                                                    |                                                    |
| 2014 - 2015                                                                                                    |                                                    |
|                                                                                                    |                                                    |
| Członkostwo w zarządzie firmy lub organizacji publicznej                                                                                                    |                                                    |
| Członkostwo w zarządzie firmy lub organizacji publicznej                                                                                                    |                                                    |

## 7.2. Wyszukiwanie ekspertów dla mediów

Zakładka "Eksperci dla mediów" umożliwia odnalezienie ekspertów o spraw mediów z poszczególnych jednostek instytucji.

W polu 'szukaj' możemy wpisać dziedzinę, np. telewizja cyfrowa.

Wyszukiwanie można zawęzić do określonej jednostki naukowej (np. wydziału, instytutu, katedry), zaznaczając tę jednostkę na liście struktury jednostki.

Przykład wyszukania eksperta wg dziedziny:

| energetyka | Szukaj | Wyczyść | (6) |
|------------|--------|---------|-----|
|------------|--------|---------|-----|

Wyszukane dane można pobrać w formatach: ankieta, Dorobek Jednostki, Raport.

## 8. Typowe scenariusze wyszukiwania publikacji

System Bazy Wiedzy oferuje szerokie możliwości wyszukiwania publikacji pracowników, prezentowania informacji dotyczących odnalezionych publikacji jak również wykorzystanie odnośników podanych w tych opisach do światowych zasobów informacyjnych dostępnych w Internecie.

Ponadto, system umożliwia generowanie różnego rodzaju zestawień i raportów dla wybranego zestawu publikacji, które mogą być bardzo przydatne do tworzenia następujących opracowań:

- Ankieta
- Dorobek Jednostki
- Raport Wydziałowy
- Wykaz publikacji (w postaci listy lub tabeli, zapisany jako html lub plik pdf)

| Liczb<br>Lata | a pozycji: 602. Popraw zapytanie<br>od: 2013¥ Lata do: 2015¥                                                                                                    |                                                                                                    |     |
|---------------|----------------------------------------------------------------------------------------------------|----------------------------------------------------------------------------------------------------|-----|
| Y             | 🔯 💼 Uporządkuj wg: typ/autor 💽 Pobierz 0 w formacie:                                                                                                    | Ankieta 2013                                                                                                    | •   |
| Ksi           | ażki autorskie Antolak M., Bartoszczuk Wojciech, Bernaciak A., Jopek D., Majewska Anna, Oleński M., Pijanowski J., Prus B., Szumigał przestrzennego, 2015, Uniwersytet Rolniczy im. Hugona Kołłataja w Krakowie, ISBN 978-83-64758-23-2 Balawejder M., Bielska Anna, Gniadek J., Król Ż., Kupidura Adrianna, Leń P., Oleniacz G., Sobolewska-Mikulska Katarzyn gruntów determinantem wielofunkcyjnego rozwoju obszarów wiejskich. Praca zbiorowa pod redakcją Anny Bielskiej i P Szkoła Inżynieryjno-Ekonomiczna z siedzibą w Rzeszowie, ISBN 978-83-60507-19-3, 127 s. | Ankleta 2013<br>Cytowania bibliograficzne<br>bibtex<br>~CSV<br>Dorobek Jednostki<br>Raport<br>Raport Wydziałowy<br>Wykaz<br>rzemysława Lenia, 2015, wyże | sza |
| E             | Sobolewska-Mikulska Katarzyna ( red. ), Balawejder M., Bielska Anna, Cymerman R., Gniadek J., Mazur A., Ogryzek M.,<br>Mikulska Katarzyna, Stańczuk-Gałwiaczek Małgorzata, Taszakowski J.: Współczesne scalania gruntów w kształtowani<br>produkcyjnej, Geodezja i kartografia, vol. I, 2015, Oficyna Wydawnicza Politechniki Warszawskiej, ISBN 978-83-7814-44<br>Google                                                                                                    | Pijanowski J.M., Sobolewska-<br>u granic rolniczej przestrzeni<br>2-7, 117 s.                                                                            | 0   |

Jak podano w poprzednim rozdziale (2.1) wyszukiwanie może odbywać się w trybie uproszczonym lub zaawansowanym.

Po wykonaniu wyszukiwania, jego wynik, czyli uporządkowany wykaz publikacji jest prezentowany w okienku podzielonym na strony (aktualnie po 20 opisów na stronie).

Korzystając z pola wyboru Uporządkuj wg: typ/autor 
można na bieżąco zmienić sposób uporządkowania prezentowanych publikacji.

| Liczt | a pozycji: 99. Popraw zapytanie                                                                                                    |                 |
|-------|----------------------------------------------------------------------------------------------------|-----------------|
| ¢     | Deporządkuj wg: typ/autor Pobierz wybrane pozycje w formacie: Bibtex                                                                                                    | •               |
| Ksią  | żki                                                                                                    |                 |
|       | Kryszkiewicz Marzena, Obiedkov Sergei (red.): Concept Lattices and Their Applications, 2010, University of Sevilla, ISBN 978-84614-4027-6, 356 p.                                                                                                    | scholar<br>info |
|       | Nowak Robert, Pająk Andrzej: Język C++: mechanizmy, wzorce, biblioteki, 2010, Wydawnictwo BTC, ISBN 978-83-60233-66-5, 392 p.                                                                                                    | scholar<br>info |
|       | Pawłowski Marek, Skorupski Andrzej: Projektowanie złożonych układów cyfrowych, 2010, Wydawnictwa Komunikacji i Łączności, ISBN 978-83-<br>206-1771-9, 248 p.                                                                                                    | scholar<br>info |
|       | Szczuka Marcin, Kryszkiewicz Marzena, Ramanna Sheela, Jensen Richard, Hu Qinghua (red.): Rough Sets and Current Trends in Computing,<br>Lecture Notes in Artificial Intelligence, vol 6086, 2010, Springer, DOI:10.1007/978-3-642-13529-3                                                                                                    | scholar<br>info |
| Roz   | działy z książek                                                                                                    |                 |
|       | Bluemke Ilona, Baranowski Lech: A hierarchical component model and its CASE tool, w: Models and Methodology of System Dependability /<br>Mazurkiewicz Jacek et al. (red.), 2010, Oficyna Wydawnicza Politechniki Wrocławskiej, ISBN 798-83-7493-526-5, 11-22                                                                                                    | scholar<br>info |
|       | Bluemke Ilona, Billewicz Konrad: Aspect modification of an EAR application, w: Advanced Techniques in Computing Sciences and Software Engineering / Elleithy Khaled (red.), 2010, Springer, ISBN 978-90-481-3659-9, 105-110, DOI:10.1007/978-90-481-3660-5_18                                                                                                    | scholar<br>info |
|       | Bluemke Ilona, Fugas Joanna: A Tool Supporting C code Parallelization, w: Innovations in Computing Sciences and Software Engineering / Sobh Tarek, Elleithy Khaled ( <i>red.</i> ), 2010, Springer, ISBN 978-90-481-9111-6, 259-264, DOI:10.1007/978-90-481-9112-3_42                                                                                                    | scholar<br>info |
|       | Bluemke Ilona, Kiermasz Wojciech: Integracja systemów w architekturze zorientowanej na usługi, w: Inżynieria oprogramowania w procesach<br>integracji systemów informatycznych / Górski Janusz, Orlowski Cezary (red.), 2010, PWNT, ISBN 978-83-926806-5-9, 33-40                                                                                                    | scholar<br>info |
|       | Bluemke Ilona, Orlewicz Agnieszka: Knowledge Mining with ELM System , w: Knowledge-Based and Intelligent Information and Engineering Systems / Setchi Rossitza et al. (red.), Lecture Notes In Computer Science, 2010, Springer, ISBN 3-642-15392-5, 369-378, DOI:10.1007/978-3-642-15390-7_9                                                                                                    | scholar<br>info |
|       | Bluemke Ilona, Niepostyn Stanisław: Kontrola spójności modeli UML za pomocą modelu przestrzennego DOD, w: Inżynieria oprogramowania w procesach integracji systemów informatycznych / Górski Janusz, Orłowski Cezary (red.), 2010, PWNT, ISBN 978-83-926806-5-9, 41-48                                                                                                    | scholar<br>info |
|       |                                                                                                    |                 |
|       | Bluemke llona, Roguski Ratał. Software assessment using object metrices, w: Information System Architecture and Technology, New<br>Developments in Web-Age Information Systems / Borzemski Leszek et al. (red.), 2010, Oficyna Wydawnicza Politechniki Wrocławskiej, ISBN 978-<br>83-7493-541-8, 309-319                                                                                                    | scholar<br>info |
|       | Butkiewicz Bohdan: Filters with T-norms and B-operations, w: Developments in Fuzzy Sets, Intuitionistic Fuzzy Sets, Generalized Nets and Related<br>Topics / Atanassov K. T et al. (red.), 2010, IBS PAN, ISBN 9788389475305, 63-61                                                                                                    | scholar<br>info |
|       | Butkiewicz Bohdan: Fuzzy Digital Filters with Triangular Norms, w: Artificial Intelligence and Soft Computing / Rutkowski Leszek et al. (red.),<br>Lecture Notes in Artificial Intelligence, 2010, Springer, ISBN 978-3-642-13207-0, 19-26, DOI:10.1007/978-3-642-13208-7_3                                                                                                    | scholar<br>info |
|       | Cabaj Krzysztof, Szczypiorski Krzysztof, Becker Sheila: Towards Self-defending Mechanisms Using Data Mining in the EFIPSANS Framework, w:<br>Advances in Multimedia and Network Information System Technologies / Nguyen Ngoc Thanh, Zgrzywa Aleksander, Czyżewski Andrzej (red.),<br>Advances in Intelligent and Soft Computing, 2010, Springer, ISBN 978-3-642-14988-7, 143-151                                                                                                    | scholar<br>info |
|       | Ciszak Łukasz: Experimental comparison of string similarity measures for data cleaning, w: Technologie Przetwarzania Danych / Gorawski Marcin<br>et al. (red.), 2010, Wydawnictwa Naukowo - Techniczne, ISBN 978-83-204-3682-2, 369-379                                                                                                    | scholar<br>info |
|       | Dąbrowska-Kubik Katarzyna: Semantic Network of Ground Station-Satellite Communication System , w: Knowledge-Based and Intelligent<br>Information and Engineering Systems / Setchi Rossitza et al. (red.), Lecture Notes In Computer Science, 2010, Springer, ISBN 3-642-15392-5, 369-<br>378, DOI:10.1007/978-3-642-15393-8_42                                                                                                    | scholar<br>info |
|       | Derezińska Anna: Analysis of emerging of C language towards mutation testing, w: models and Methodology of System Dependability /<br>Mazurkiewicz Jacek et al. (red.), 2010, Oficyna Wydawnicza Politechniki Wrocławskiej, ISBN 798-83-7493-526-5, 47-59                                                                                                    | scholar<br>info |
|       | Derezińska Anna: Classification of advanced mutation operators of C# language, w: Information System Architecture and Technology, New<br>Developments in Web-Age Information Systems / Borzemski Leszek et al. (red.), 2010, Oficyna Wydawnicza Politechniki Wrocławskiej, ISBN 978-<br>83-7493-541-8, 261-271                                                                                                    | scholar<br>info |
|       | Derezińska Anna, Sarba Krzysztof: Distributed environment integrating tools for software testing, w: Advanced Techniques in Computing<br>Sciences and Software Engineering / Elleithy Khaled (red.), 2010, Springer, ISBN 978-90-481-3659-9, 545-550                                                                                                    | scholar<br>info |
|       | Derezińska Anna, Ołtarzewski Przemysław: Model-Driven Engineering Support for Building C# Applictions, w: Innovations in Computing Sciences<br>and Software Engineering / Sobh Tarek, Elleithy Khaled (red.), 2010, Springer, ISBN 978-90-481-9111-6, 449-454, DOI:10.1007/978-90-481-9112-<br>3_76                                                                                                    | scholar<br>info |
|       | ((())     (())     (())     (())     (())     (())     (())     (())     (())     (())     (())     (())     (())     (())     (())     (())     (())     (())     (())     (())     (())     (())     (())     (())     (())     (())     (())     (())     (())     (())     (())     (())     (())     (())     (())     (())     (())     (())     (())     (())     (())     (())     (())     (())     (())     (())     (())     (())     (())     (())     (())     (())     (())     (())     (())     (())     (())     (())     (())     (())     (())     (())     (())     (())     (())     (())     (())     (())     (())     (())     (())     (())     (())     (())     (())     (())     (())     (())     (())     (())     (())     (())     (())     (())     (())     (())     (())     (())     (())     (())     (())     (())     (())     (())     (())     (())     (())     (())     (())     (())     (())     (())     (())     (())     (())     (())     (())     (())     (())     ())     (())     (())     (()) |                 |
| V     | Pobierz wybrane pozycje w formacie: Bibtex                                                                                                    | •               |
|       |                                                                                                    |                 |

W dolnej części okna występują przyciski nawigacyjne, które umożliwiają przejście do strony pierwszej/poprzedniej, wybór konkretnej strony, przejście do strony następnej/ostatniej.

formacie:

•

•

Po wybraniu co najmniej jednej publikacji uaktywnia się odnośnik Pobierz wybrane pozycje w

Pobierz 1 235 w formacie: bibtex 🔹

, który jest używany do generowania

zestawienia wybranych publikacji w formacie wskazanym w polu wyboru po prawej stronie odnośnika. Aktualnie pole to daje możliwość wyboru następujących formatów:

| iczb | a pozycji: 1254. Popraw zapytanie                                                                                                    |
|------|----------------------------------------------------------------------------------------------------|
| Y    | 🐨 👘 Uporządkuj wg: typ/autor 🔹 Pobierz 1 235 w formacie: Ankieta 2013                                                                                                    |
| Ksia | Ankieta 2013<br>Cytowania bibliograficzne                                                                                                    |
| •    | Adamczewski Zdzisław: Elementy modelowania matematycznego w wycenie nieruchomości. Podejście porównawcze,<br>Politechniki Warszawskiej, ISBN 978-83-7207-933-6, 147 s.<br>Google<br>Raport                                                                                                    |
| J    | Adamczewski Zdzisław: Nieliniowe i nieklasyczne algorytmy w geodezji, 2002, Ofic. Wydaw. PWarsz., ISBN 83-720-3 Raport Wydziałowy<br>Google<br>Wykaz                                                                                                    |
| 2    | Balawejder M., Bielska Anna, Gniadek J., Król Ż., Kupidura Adrianna, Leń P., Oleniacz G., Sobolewska-Mikulska Katarzyna, Turek Agnieszka: Scalenia<br>gruntów determinantem wielofunkcyjnego rozwoju obszarów wiejskich. Praca zbiorowa pod redakcją Anny Bielskiej i Przemysława Lenia, 2015, Wyższa<br>Szkoła Inżynieryjno-Ekonomiczna z siedzibą w Rzeszowie, ISBN 978-83-60507-19-3, 127 s.                      |
| 1    | Sobolewska-Mikulska Katarzyna ( <i>red.</i> ), Balawejder M., Bielska Anna, Cymerman R., Gniadek J., Mazur A., Ogryzek M., Pijanowski J.M., Sobolewska-<br>Mikulska Katarzyna, Stańczuk-Gałwiaczek Małgorzata, Taszakowski J.: Współczesne scalania gruntów w kształtowaniu granic rolniczej przestrzeni<br>produkcyjnej, vol. I, 2015, Oficyna Wydawnicza Politechniki Warszawskiej, ISBN 978-83-7814-442-7, 117 s. |
| 4    | Barlik Marcin: Pomiary grawimetryczne w geodezji, 2001, Ofic. Wydaw. PWarsz., 185 s.                                                                                                    |

Dostępne formaty pobierania danych obejmują:

- Ankieta zestaw pól niezbędny do ankiety jednostki w formacie csv
- Cytowania bibliograficzne opis wg różnych stylów cytowania
- Bibtex opisy bibliograficzne w formacie BibTeX
  - Csv skrócony zestaw pól w formacie csv
- Dorobek jednostki zestaw publikacji wraz z punktami, w formacie csv
- Raport wykaz bibliograficzny zgodny z wybranym uporządkowaniem
  - Raport Wydziałowy wykaz bibliograficzny z podaną liczbą punktów
- Wykaz wykaz publikacji z punktami i Impact Factor (możliwość filtru)

| tytut          | Informatyki                     | web intelligence |         |
|----------------|---------------------------------|------------------|---------|
| dzia           | Wykaz                           |                  | ×       |
| ail:<br>efor   | Liczba autorów w opisie 10      | ]                |         |
| okój:<br>onsul | imiona w postaci inicjałów 🔲    |                  |         |
|                | wyróżnij autorów z jednostki  🗹 |                  |         |
|                | Rodzaj Lista 🔻                  |                  |         |
|                | Zachowaj nagłówki 🔲             |                  |         |
| -              | Punkty 🗹                        |                  |         |
| uj wg          | Impact Factor 🕑                 |                  |         |
| ieczr          | Pobierz jako HTML 🔻             |                  | Pobierz |

<u>Uwaga</u>. Bardzo istotne jest wybranie co najmniej jednej publikacji, gdyż w przeciwnym razie odnośnik generowania pliku w zadanym formacie nie jest aktywny. Wyboru publikacji dokonuje się poprzez zaznaczenie danej publikacji klikając na kwadracik z lewej strony opisu publikacji:

Kryszkiewicz Marzena, Obiedkov Sergei (red.): Concept Lattices and Their Applications, 2010, University of Sevilla, ISBN 978-84614-4027-6, 356 p.

W lewym rogu nagłówka okna prezentacji wyniku wyszukiwania znajdują się dodatkowe dwa symbole związane z zaznaczaniem publikacji do dalszego przetwarzania, których użycie powoduje odpowiednio zaznaczenie/wyczyszczenie zaznaczenia wszystkich publikacji wyniku wyszukiwania:

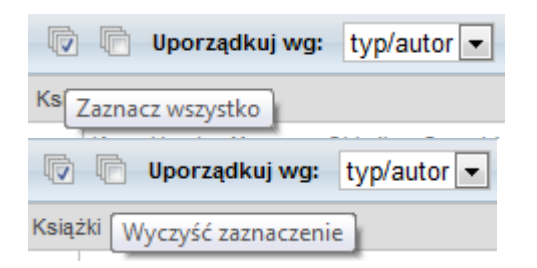

Przycisk 3 kwadracików oznaczonych znaczkiem √ służy do zaznaczenia wszystkich publikacji wyniku wyszukiwania

Przycisk 3 kwadracików bez znaczka √ służy do wyczyszczenia zaznaczenia wszystkich publikacji wyniku wyszukiwania

Z prawej strony każdego opisu publikacji znajdują się odnośniki, które służą do podglądu dodatkowych informacji dotyczących danej publikacji:

scholarodnośnik do zasobów systemu Google scholarinfoodnośnik powodujący wyświetlenie okienka z pełnym opisem publikacji, w<br/>tym między innymi przyznane punkty

W dalszej części podręcznika opisano typowe procesy wyszukiwania i generowania zestawień.

## 8.1. Wyszukiwanie publikacji pracownika

Wyszukiwanie publikacji pracownika można wykonywać w trybie wyszukiwania uproszczonego lub zaawansowanego. Zasadnicza różnica polega na tym, że

- przy wyszukiwaniu uproszczonym dane autora (nazwisko, imię) są poszukiwane bezpośrednio w opisach publikacji (bez uwzględnienia powiązania z opisem autora) i oprócz pola autor są również przeszukiwane pozostałe elementy opisu publikacji. Oznacza to, że do wyniku wyszukiwania mogą trafić również te publikacje, gdzie dana osoba została wymieniona np. w streszczeniu, w słowach kluczowych, w opisie publikacji powiązanych (np. książki, w której ukazała się dana publikacja jako rozdział ),w treści dołączonych dokumentów źródłowych (np. cytowania) itp.
- przy wyszukiwaniu zaawansowanym z wykorzystaniem pola wyszukiwawczego 'autor', dane autora (nazwisko, imię) są poszukiwane z uwzględnieniem powiązania z opisem autora i do wyniku trafiają tylko te publikacje, w których ustalono powiązanie z danym autorem. Możliwe też jest elastyczne zastosowanie operatorów logicznych w celu wskazania powiązań z innymi autorami lub wskazania dodatkowych uwarunkowań. Dla wygody, przy wpisywaniu nazwiska autora pojawia się okienko podpowiedzi, z którego można wybrać właściwego autora.

Przy wyszukiwaniu uproszczonym, należy oprócz ewentualnych kryteriów ogólnych (np. rok, instytut) wpisać w polu wyszukiwawczym nazwisko (i ewentualnie imię) pracownika. Poniżej zamieszczono kilka przykładów wyszukiwania publikacji Prof. Henryka Rybińskiego. W pierwszym przykładzie zapytano o wszystkie publikacje wpisując w polu wyszukiwawczym tylko nazwisko (a następnie wybrano z podpowiedzi właściwego autora).

| Repozytorium publikacji - wyszukiwanie pi<br>Repozytorium publikacji - wyszukiwanie zaawansowane                                       | oste                                                                 |
|----------------------------------------------------------------------------------------------------|----------------------------------------------------------------------|
| Uporządkuj wg: typ/autor<br>Kategoria<br>Lata od: do:<br>Książki redagowane Książki autorskie Rozdziały<br>autor: Henryk Rybiński II 🗶 | r z książek 🔲 Artykuły z czasopism 🗐 Raporty 🗐 Tłumaczenia 🗐 Patenty |
|                                                                                                    | Szukaj Wyczyść (106)                                                 |

W wyniku otrzymano 106 publikacji. Ten sam wynik osiąga się wpisując nazwisko z małej litery lub bez polskich znaków diakrytycznych, np. 'rybinski'.

Wskazane jest w wyszukiwaniu wybranie podpowiedzianej formy nazwiska, gdyż w wyniku wyszukiwania mogą znaleźć się wtedy publikacje odnalezione za pomocą zapytania 'Rybiński', które nie są autorstwa Prof. Rybińskiego, a np. jedynie zawierające w dokumencie źródłowym cytowanie jego publikacji, w którym nie podano imienia tylko inicjał. lub poprzez wskazanie konkretnej osoby z listy podpowiedzi Jak widać z tego przykładu wyszukiwanie publikacji danego autora w trybie uproszczonym jest niezbyt precyzyjne i dlatego bardziej wskazane jest wykorzystanie trybu zaawansowanego. Pytanie o publikacje Prof. Rybińskiego wygląda w tym trybie jak na poniższym rysunku.

| Uporządk<br>Katego            | uj wg: <b>typ/</b> a<br>ria       | autor 💽                    |                                                      |               |
|-------------------------------|-----------------------------------|----------------------------|------------------------------------------------------|---------------|
| Lata od:                      | d                                 | lo:                        | Patenty - Chronione w okresie - lata od:             | do:           |
|                               |                                   | słowa z dokum              | entu 💌                                               | all 🗖         |
| and                           | 🔊 or 🔘 n                          | ot autor                   | Henryk Rybiński II 🗙                                 | all           |
| and                           | © or © n                          | ot <b>konferencja</b>      |                                                      | all           |
| and                           | © or © n                          | ot tytuł serii             | •                                                    | all           |
| and                           | © or © n                          | ot projekt                 |                                                      | all           |
| Książł<br>edagowa<br>Rodzaj i | ti 🔳 Ksi<br>ne autorsk<br>raportu | iążki 🔲 Rozdziały z<br>cie | książek 🔲 Artykuły z czasopism 🗐 Raporty 🗐 Tłumaczen | iia 🔲 Patenty |

Gdyby chodziło o wykaz publikacji pracownika w zadanym okresie należy dodać w zapytaniu zakres lat, jak to pokazano na poniższym rysunku:

| Uporządkuj wg: typ/auto<br>Kategoria                     | r 💌               |        |                                                  |         |   |
|----------------------------------------------------------|-------------------|--------|--------------------------------------------------|---------|---|
| Lata od: 2015 do: 20                                     | 15                | F      | Patenty - Chronione w okresie - lata od: do: do: |         |   |
|                                                          | słowa z dokumen   | tu 💌   |                                                  | all     |   |
| ◉ and © or © not                                         | autor             | •      | Henryk Rybiński II 🗙                             | all     |   |
| ◉ and © or © not                                         | konferencja       | •      |                                                  | all     |   |
| ◉ and © or © not                                         | tytuł serii       | •      |                                                  | all     | - |
| ◉ and ◎ or ◎ not                                         | projekt           | •      |                                                  | all     | - |
| Książki Książki<br>edagowane autorskie<br>Rodzaj raportu | 🔲 Rozdziały z ksi | ążek 🛛 | 🛛 Artykuły z czasopism 🖾 Raporty 🖾 Tłumaczenia 🛄 | Patenty |   |

W wyniku tego wyszukiwania otrzymujemy 5 publikacji Prof. Rybińskiego z roku 2015 i jest wśród nich książka redagowana, artykuł, materiał konferencyjny, raport naukowo-badawczy i wygłoszony referat.

| LIGLOG               | pozycji: 5                                                                                                    | Popraw zapyt                                                                                                    | anie                                                                                                    |                                                                                                    |                                                                                                    |                                                                                                    |                                           |
|----------------------|----------------------------------------------------------------------------------------------------|----------------------------------------------------------------------------------------------------|----------------------------------------------------------------------------------------------------|----------------------------------------------------------------------------------------------------|----------------------------------------------------------------------------------------------------|----------------------------------------------------------------------------------------------------|-------------------------------------------|
| Lata o               | d: 2015                                                                                                    | Lata do: 201                                                                                                    | 5 autor: Henry                                                                                                    | k Rybiński II 😕                                                                                                    |                                                                                                    |                                                                                                    |                                           |
| 7                    | •                                                                                                    | Uporządkuj wg:                                                                                                    | typ/autor                                                                                                    | •                                                                                                    | Pobierz 0 w formacie:                                                                                                    | Ankieta 2013                                                                                               |                                           |
| Ksią                 | żki reda                                                                                                    | gowane                                                                                                    |                                                                                                    |                                                                                                    |                                                                                                    |                                                                                                    |                                           |
|                      | (ryszkiewi<br>.ecture Not<br>00: 10. 100<br>Coogle                                                                                          | cz Marzena, Bandy<br>ies In Computer Sc<br>7/978-3-319-19941                                                                                                    | ropadhy Sanghamitra<br>ence, vol. 9124, 201<br>-2                                                                                                    | a, Rybiński Henryk, Sankar I<br>5, Springer International Pul                                                                                                    | K.Pal ( red. ): Pattern Recognition and Mac<br>blishing, ISBN 978-3-319-19940-5, [978-3-                                                                                                | chine Intelligence. Procee<br>-319-19941-2], 588 s.,                                                       | dings,<br>🗎 (                             |
| Artyk                | uły z cz                                                                                                    | asopism                                                                                                    |                                                                                                    |                                                                                                    |                                                                                                    |                                                                                                    |                                           |
| K                    |                                                                                                    |                                                                                                    |                                                                                                    |                                                                                                    |                                                                                                    |                                                                                                    | ringer 2016                               |
| Mate                 | Google                                                                                                    | Robert, Kozłowski I<br>DL:10.1007/s10844                                                                                                    | larek, Rybiński Henry<br>015-0382-3                                                                                                    | yk: A novel method for dicti                                                                                                    | onary translation, w: Journal of Intelligent                                                                                                    | Information Systems, Sp                                                                                    | ( a la la la la la la la la la la la la l |
| Mate                 | riały ko<br>Podsiadło W<br>Proceeding<br>178-3-319-                                                                                         | lobert, Kozłowski I<br>DL10.1007/s10844<br>Inferencyjne<br>Iariusz, Rybiński H<br>s / Kryszkiewicz M<br>19940-5, ss. 397-4                                                                                                    | larek, Rybiński Henry<br>015-0382-3<br>enryk: Application of<br>arzena [i in.] ( red. ),<br>06, DOI:10.1007/978-                                                                                          | yk: A novel method for dicti<br>Fuzzy Rough Sets to Finan<br>, Lecture Notes in Computer<br>-3-319-19941-2_38                                                             | onary translation, w: Journal of Intelligent<br>cial Time Series Forecasting, w: Pattern R<br>r Science, vol. 9124, 2015, Springer Intern                                               | Information Systems, Sp<br>Recognition and Machine<br>national Publishing, ISBN                            | Intelligence                              |
| Mate                 | riały ko<br>odsiadło W<br>roceeding<br>78-3-319-<br>Google                                                                                  | lobert, Kozłowski I<br>DI:10.1007/s10844<br><b>enferencyjne</b><br>Iariusz, Rybiński Hi<br>s / Kryszkiewicz M<br>19940-5, ss. 397-4                                                                                                    | larek, Rybiński Henry<br>-015-0382-3<br>                                                                                                    | yk: A novel method for dicti<br>Fuzzy Rough Sets to Finan<br>, Lecture Notes in Computer<br>-3-319-19941-2_38                                                             | onary translation, w: Journal of Intelligent<br>cial Time Series Forecasting, w: Pattern R<br>r Science, vol. 9124, 2015, Springer Intern                                               | Information Systems, Sp<br>Recognition and Machine<br>National Publishing, ISBN                            | Intelligence                              |
| Mate                 | rajewski F<br>is. 1-24, D<br>Google<br>rriały ko<br>Podsiadło W<br>Proceeding<br>178-3-319-<br>Google<br>rt nauko                           | obert, Kozłowski I<br>D:10.1007/s10844<br>Inferencyjne<br>Iariusz, Rybiński H<br>s / Kryszkiewicz M<br>19940-5, ss. 397-4                                                                                                    | larek, Rybiński Henry<br>-015-0382-3<br>enryk: Application of<br>arzena [i in.] ( red. ),<br>06, DOI:10.1007/978-                                                                                         | yk: A novel method for dicti<br>Fuzzy Rough Sets to Finan<br>, Lecture Notes in Computer<br>-3-319-19941-2_38                                                             | onary translation, w: Journal of Intelligent<br>icial Time Series Forecasting, w: Pattern R<br>r Science, vol. 9124, 2015, Springer Intern                                              | Information Systems, Sp<br>Recognition and Machine<br>national Publishing, ISBN                            | Intelligence                              |
| Mate                 | rajewski F<br>si 1-24, Di<br>Google<br>riały ko<br>Proceeding<br>178-3-319-<br>Google<br>rt nauko<br>Kozłowski I                            | obert, Kozłowski I<br>DI:10.1007/s10844<br>Inferencyjne<br>Iariusz, Rybiński Hi<br>s / Kryszkiewicz M<br>19940-5, ss. 397-4<br>OWO-badaWCZ<br>Marek, Rybiński He                                                                            | larek, Rybiński Henry<br>-015-0382-3<br>                                                                                                    | yk: A novel method for dicti<br>Fuzzy Rough Sets to Finan<br>, Lecture Notes in Computer<br>-3-319-19941-2_38                                                             | onary translation, w: Journal of Intelligent<br>icial Time Series Forecasting, w: Pattern R<br>r Science, vol. 9124, 2015, Springer Intern<br>g diverse text mining methods, 1/2015, 23 | Information Systems, Sp<br>Recognition and Machine<br>actional Publishing, ISBN<br>s., 2015, raport naukow | Intelligence                              |
| Mate                 | rrajevoski F<br>s. 1-24, D<br>Google<br>rriały ko<br>roceeding<br>178-3-319-<br>Google<br>rt nauko<br>(ozłowski l<br>rt - refe              | obert, Kozłowski i<br>Di: 10. 1007/s10844<br>Inferencyjne<br>Iariusz, Rybiński Hi<br>s / Kryszkiewicz M<br>19940-5, ss. 397-4<br>Owo-badawcz<br>Owo-badawcz<br>Marek, Rybiński He                                                           | larek, Rybiński Henry<br>015-0382-3<br>enryk: Application of<br>arzena <i>[i in.]</i> ( red. ),<br>06, DOI:10.1007/978<br>y<br>nyk: Clustering semii                                                      | yk: A novel method for dicti<br>Fuzzy Rough Sets to Finan<br>, Lecture Notes in Computer<br>-3-319-19941-2_38                                                             | onary translation, w: Journal of Intelligent<br>icial Time Series Forecasting, w: Pattern R<br>r Science, vol. 9124, 2015, Springer Intern<br>g diverse text mining methods, 1/2015, 23 | Information Systems, Sp<br>Recognition and Machine<br>hational Publishing, ISBN<br>s., 2015, raport naukow | Intelligence                              |
| Mate<br>Mate<br>rapo | rrajevski F<br>s. 1-24, D<br>Google<br>eriały ko<br>voceeding<br>rro-a-319-<br>Google<br>rt nauku<br>rt - refe<br>tybiński He<br>tots, EUNK | obert, Kozłowski i<br>Di:10.1007/s10844<br>Inferencyjne<br>Iariusz, Rybiński Hi<br>s / Kryszkiewicz M<br>19940-5, ss. 397-4<br>DWO-badaWCZ<br>OWO-badaWCZ<br>Marek, Rybiński He<br>Irat wygłoszo<br>nryk, Koperwas Ja<br>s Congress 2015, r | larek, Rybiński Henry<br>-015-0382-3<br>enryk: Application of<br>arzena <i>[i in.]</i> ( red. ),<br>06, DOI:10.1007/978-<br>y<br>nyk: Clustering semii<br>ny<br>kubb Janusz, Skoniec<br>eferat wygłoszony | yk: A novel method for dicti<br>Fuzzy Rough Sets to Finan<br>, Lecture Notes in Computer<br>-3-319-19941-2_38<br>inar's textual answers usin<br>czny Łukasz: Omega-PSIR - | onary translation, w: Journal of Intelligent<br>icial Time Series Forecasting, w: Pattern R<br>r Science, vol. 9124, 2015, Springer Intern<br>g diverse text mining methods, 1/2015, 23 | Information Systems, Sp<br>Recognition and Machine<br>hational Publishing, ISBN<br>s., 2015, raport naukow | Intelligence                              |

Przedstawiony proces wyszukiwania publikacji pracownika może być wykorzystany np. do wygenerowania zestawienia dorobku pracownika. Najwygodniejszym sposobem uzyskania takiego zestawienia jest wygenerowanie danych w formacie typu 'Raport', co wykonuje się jak na kolejnym rysunku.

| 1   | 🕅 🕅 Uporządkuj wg: typ/autor 🔽 Pobierz 106 w formacie:                                                                                                    | Raport                                                                                                    | -                                                                                          |
|-----|----------------------------------------------------------------------------------------------------|----------------------------------------------------------------------------------------------------|--------------------------------------------------------------------------------------------|
| e i |                                                                                                    | Ankieta 2013                                                                                                    |                                                                                            |
| 1   | Rybiński Henryk: Modele baz danych, vol. 63, 1987, Centrum Informacji Naukowej, Technicznej i Ekonomicznej, 156 s.<br>Google                                                                                                    | Cytowania bibliograficzne<br>bibtex<br>~CSV<br>Dorobek Jednostki                                                                                                    |                                                                                            |
| 7   | Rybiński Henryk: Problem optymalizacji reorganizowania zbioru informacyjnego w systemie wyszukiwania informacji, 19<br>Google                                                                                                    | Raport<br>Raport Wydziałowy<br>Wykaz                                                                                                    |                                                                                            |
| si  | ążki redagowane                                                                                                    |                                                                                                    |                                                                                            |
| 1   | Bembenik Robert, Skonieczny Łukasz, Rybiński Henryk, Niezgódka Marek (red. ): Intelligent Tools for Building a Scientific<br>Computational Intelligence, vol. 390, 2012, Springer, ISBN 978-3-642-24808-5, 277 s., DOI:10.1007/978-3-642-24809-2                                                                                                    | Information Platform, Studies in                                                                                                    |                                                                                            |
|     | Google                                                                                                    |                                                                                                    |                                                                                            |
| J   | Bembenik Robert, Skonieczny Łukasz, Rybiński Henryk, Kryszkiewicz Marzena, Niezgódka Marek ( red. ): Intelligent Tool<br>Platform: Advanced Architectures and Solutions, Studies in Computational Intelligence, vol. 467, 2013, Springer-Verlag B<br>978-3-642-35646-9, 548 s., DOL'10.1007/978-3-642-35647-6                                                                                                    | is for Building a Scientific Informa<br>erlin Heidelberg , ISBN                                                                                                    | 0<br>tion                                                                                  |
| 7   | Google<br>Bembenik Robert, Skonieczny Łukasz, Rybiński Henryk, Kryszkiewicz Marzena, Niezgódka Marek ( red. ): Intelligent Tool<br>Platform: Advanced Architectures and Solutions, Studies in Computational Intelligence, vol. 467, 2013, Springer-Verlag B<br>978-3-642-35646-9, 548 s., DOI:10.1007/978-3-642-35647-6<br>Google                                                                                                    | ls for Building a Scientific Informa<br>erlin Heidelberg , ISBN                                                                                                    | tion                                                                                       |
| V   | Google<br>Bembenik Robert, Skonieczny Łukasz, Rybiński Henryk, Kryszkiewicz Marzena, Niezgódka Marek ( red. ): Intelligent Tool<br>Platform: Advanced Architectures and Solutions, Studies in Computational Intelligence, vol. 467, 2013, Springer-Verlag B<br>978-3-642-35646-9, 548 s., DOL10.1007/978-3-642-35647-6<br>Google<br>Bembenik Robert, Skonieczny Łukasz, Rybiński Henryk, Kryszkiewicz Marzena, Niezgódka Marek ( red. ): Intelligent Tool<br>Platform: From Research to Implementation, Studies in Computational Intelligence, vol. 541, 2014, Springer International Pt<br>1978-3-319-04714-0], 290 s., DOL10.1007/978-3-319-04714-0                                                                                                    | Is for Building a Scientific Informa<br>erlin Heidelberg , ISBN<br>Is for Building a Scientific Informa<br>ublishing, ISBN 978-3-319-04713-                                                                                              | tion<br>tion<br>()<br>()<br>()<br>()<br>()<br>()<br>()<br>()<br>()<br>()<br>()<br>()<br>() |
| 7   | Bembenik Robert, Skonieczny Łukasz, Rybiński Henryk, Kryszkiewicz Marzena, Niezgódka Marek ( red. ): Intelligent Tool<br>Platform: Advanced Architectures and Solutions, Studies in Computational Intelligence, vol. 467, 2013, Springer-Verlag B<br>978-3-642-35646-9, 548 s., DOI:10.1007/978-3-642-35647-6<br>Google<br>Bembenik Robert, Skonieczny Łukasz, Rybiński Henryk, Kryszkiewicz Marzena, Niezgódka Marek ( red. ): Intelligent Tool<br>Platform: From Research to Implementation, Studies in Computational Intelligence, vol. 541, 2014, Springer International Pu<br>1978-3-319-04714-0], 290 s., DOI:10.1007/978-3-319-04714-0<br>Google                                                                                                    | Is for Building a Scientific Informa<br>erlin Heidelberg , ISBN<br>Is for Building a Scientific Informa<br>ublishing, ISBN 978-3-319-04713                                                                                               | tion<br>l IIII<br>tion<br>-3,<br>l IIIII                                                   |
|     | Bembenik Robert, Skonieczny Łukasz, Rybiński Henryk, Kryszkiewicz Marzena, Niezgódka Marek ( red. ): Intelligent Tool<br>Platform: Advanced Architectures and Solutions, Studies in Computational Intelligence, vol. 467, 2013, Springer-Verlag B<br>978-3-642-35646-9, 548 s., DOL10.1007/978-3-642-35647-6<br>Google<br>Bembenik Robert, Skonieczny Łukasz, Rybiński Henryk, Kryszkiewicz Marzena, Niezgódka Marek ( red. ): Intelligent Tool<br>Platform: From Research to Implementation, Studies in Computational Intelligence, vol. 541, 2014, Springer International Pu<br>1978-3-319-04714-0], 290 s., DOL10.1007/978-3-319-04714-0<br>Google<br>Kryszkiewicz Marzena, Rybiński Henryk, Skowron Andrzej, Raś Zbigniew W. ( red. ): Foundations of Intelligent Systems<br>Intelligence, vol. 6804, 2011, Springer, ISBN 978-3-642-21915-3, 746 s., DOL10.1007/978-3-642-21916-0                                                                                                    | Is for Building a Scientific Informa<br>erlin Heidelberg , ISBN<br>Is for Building a Scientific Informa<br>ublishing, ISBN 978-3-319-04713                                                                                               | ()<br>tion<br>1 ()<br>3,<br>1 ()                                                           |
|     | Bembenik Robert, Skonieczny Łukasz, Rybiński Henryk, Kryszkiewicz Marzena, Niezgódka Marek ( red. ): Intelligent Tool<br>Platform: Advanced Architectures and Solutions, Studies in Computational Intelligence, vol. 467, 2013, Springer-Verlag B<br>978-3-642-35646-9, 548 s., DOI:10.1007/978-3-642-35647-6<br>Google<br>Bembenik Robert, Skonieczny Łukasz, Rybiński Henryk, Kryszkiewicz Marzena, Niezgódka Marek ( red. ): Intelligent Tool<br>Platform: From Research to Implementation, Studies in Computational Intelligence, vol. 541, 2014, Springer International Pt<br>1978-3-319-04714-0], 290 s., DOI:10.1007/978-3-319-04714-0<br>Google<br>Kryszkiewicz Marzena, Rybiński Henryk, Skowron Andrzej, Raś Zbigniew W. ( red. ): Foundations of Intelligent Systems<br>Intelligence, vol. 6804, 2011, Springer, ISBN 978-3-642-21915-3, 746 s., DOI:10.1007/978-3-642-21916-0<br>Google                                                                                                    | Is for Building a Scientific Informa<br>erlin Heidelberg , ISBN<br>Is for Building a Scientific Informa<br>ublishing, ISBN 978-3-319-04713<br>B, Lecture Notes in Artificial                                                             | (1)<br>tion<br>1)<br>3,<br>1)<br>(1)<br>(1)                                                |
|     | Google Bembenik Robert, Skonieczny Łukasz, Rybiński Henryk, Kryszkiewicz Marzena, Niezgódka Marek ( red. ): Intelligent Tool Platform: Advanced Architectures and Solutions, Studies in Computational Intelligence, vol. 467, 2013, Springer-Verlag B 978-3-642-35646-9, 548 s., DOI:10.1007/978-3-642-35647-6 Google Bembenik Robert, Skonieczny Łukasz, Rybiński Henryk, Kryszkiewicz Marzena, Niezgódka Marek ( red. ): Intelligent Tool Platform: From Research to Implementation, Studies in Computational Intelligence, vol. 541, 2014, Springer International Pt 1978-3-319-04714-0], 290 s., DOI:10.1007/978-3-319-04714-0 Google Kryszkiewicz Marzena, Rybiński Henryk, Skowron Andrzej, Raś Zbigniew W. ( red. ): Foundations of Intelligent Systems Intelligence, vol. 6804, 2011, Springer, ISBN 978-3-642-21915-3, 746 s., DOI:10.1007/978-3-642-21916-0 Google Kryszkiewicz Marzena, Bandyopadhy Sanghamitra, Rybiński Henryk, Sankar K.Pal ( red. ): Pattern Recognition and Mac Lecture Notes In Computer Science, vol. 9124, 2015, Springer International Publishing, ISBN 978-3-319-04714-2 | Is for Building a Scientific Informa<br>erlin Heidelberg , ISBN<br>Is for Building a Scientific Informa<br>Jubishing, ISBN 978-3-319-04713<br>s, Lecture Notes in Artificial<br>hine Intelligence. Proceedings,<br>319-19941-2], 588 s., | ()<br>tion<br>3,<br>1 ()                                                                   |

Zaznaczono wszystkie publikacje pracownika, wybrano format 'Raport' i po użyciu odnośnika **Pobierz 106 w formacie**: otwiera się nowe okno przeglądarki zawierające wykaz publikacji . Wykaz ten można przenieść do programu edytora (np. Word) i wykorzystać do przygotowania odpowiedniego materiału.

Można wybrać dodatkowe opcje sposobu wyświetlania wykazu publikacji:

- pokazuj wszystkich autorów
- wyróżnij autorów z jednostki
- imiona w postaci inicjałów

Prawidłowe wyróżnianie autorów z jednostki wymaga, aby przed wykonaniem wyszukiwania została wskazana jednostka bieżąca w drzewku afiliacji (z menu kontekstowego po użyciu prawego przycisku myszki na nazwie jednostki)

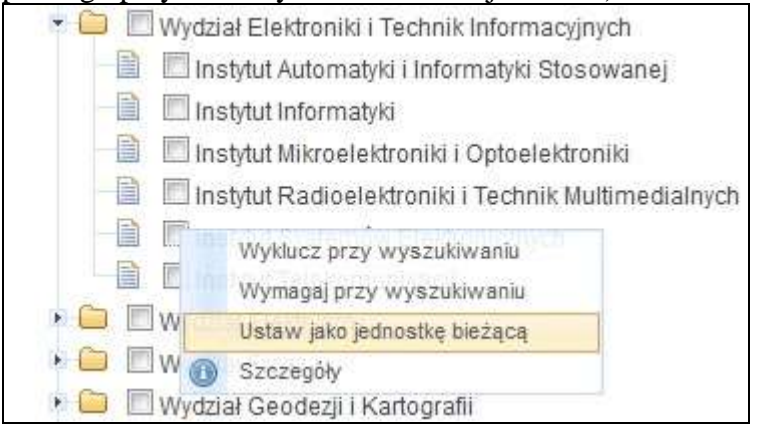

#### Repozytorium PW

🔲 pokazuj wszystkich autorów 🗐 wyróżnij autorów z jednostki (PW) 🔲 imiona w postaci inicjałów

Książki autorskie

Rybiński Henryk: Modele baz danych, vol. 63, 1987, Centrum Informacji Naukowej, Technicznej i Ekonomicznej, 156 s

Rybiński Henryk: Problem optymalizacji reorganizowania zbioru informacyjnego w systemie wyszukiwania informacji, 1976, IINTE, 92 s.

Książki redagowane

Bembenik Robert, Skonieczny Łukasz, Rybiński Henryk [i in.] (red.): Intelligent Tools for Building a Scientific Information Platform, Studies in Computational Intelligence, vol. 390, 2012, Springer, ISBN 978-3-642-24808-5, 277 s.DOI:10.1007/978-3-642-24809-2

Bembenik Robert, Skonieczny Łukasz, Rybiński Henryk, Kryszkiewicz Marzena [i in.] (red.): Intelligent Tools for Building a Scientific Information Platform: Advanced Architectures and Solutions, Studies in Computational Intelligence, vol. 467, 2013, Springer-Verlag Berlin Heidelberg , ISBN 978-3-642-35646-9, 548 s.DOI:10.1007/978-3-642-35647-6

Bembenik Robert, Skonieczny Łukasz, Rybiński Henryk, Kryszkiewicz Marzena *[i in.] (red.)*: Intelligent Tools for Building a Scientific Information Platform: From Research to Implementation, Studies in Computational Intelligence, vol. 541, 2014, Springer International Publishing, ISBN 978-3-319-04713-3, [978-3-319-04714-0], 290 s.DOI:10.1007/978-3-319-04714-0

Kryszkiewicz Marzena, Rybiński Henryk, Raś Zbigniew W. [i in] (red.): Foundations of Intelligent Systems, Lecture Notes in Artificial Intelligence, vol. 6804, 2011, Springer, ISBN 978-3-642-21915-3, 746 s.DOI:10.1007/978-3-642-21916-0

Kryszkiewicz Marzena, Bandyopadhy Sanghamitra, Rybiński Henryk [i in.] (red.): Pattern Recognition and Machine Intelligence. Proceedings, Lecture Notes In Computer Science, vol. 9124, 2015, Springer International Publishing, ISBN 978-3-319-19940-5, [978-3-319-19941-2], 588 s.DOI:10.1007/978-3-319-19941-2

Kryszkiewicz Marzena, Peters James F, Rybiński Henryk [i in] (red.): Rough Sets and Intelligent Systems Paradigms, Lecture Notes in Artificial Intelligence, vol. 4585, 2007, Springer Verlag, ISBN 10-3-540-73450-3, 850 s.DOI:10.1007/978-3-540-73451-2

Morzy Tadeusz, Rybiński Henryk (red.): TPD 2005 I Krajowa Konferencja Naukowa Technologie Przetwarzania Danych, 2005, Politechnika Poznańska, ISBN 83-7143-354-9, 499 s.

Pascal Bouvry, Kłopotek Mieczysław A, Rybiński Henryk [i in.] (red.): Security and Intelligent Information Systems International Joint Conferences, SIIS 2011, Warsaw, Poland, June 13-14, 2011, Revised Selected Papers, Lecture Notes In Computer Science, vol. 7053, 2012, Springer, ISBN 978-3-642-25260-0, 410 s.DOI:10.1007/978-3-642-25261-7

Peters James F, Skowron Andrzej, Rybiński Henryk (red.): Transactions on Rough Sets IX, Lecture Notes In Computer Science, vol. 5390, 2008, Springer Verlag, ISBN 978-3-540-89875-7, 751 s.

Ryżko Dominik Paweł, Rybiński Henryk, Gawrysiak Piotr, Kryszkiewicz Marzena (red.): Emerging Intelligent Technologies in Industry, Studies in Computational Intelligence, vol. 369, 2011, Springer, ISBN 978-3-642-22731-8, 342 s.DOI:10.1007/978-3-642-22732-5

#### Rozdziały z książek

Andruszkiewicz Piotr, Rybiński Henryk, Protaziuk Grzegorz M. [i in.]: How Rich Are Mobile Rich Internet Applications?, w: Emerging Intelligent Technologies in Industry / Ryżko Dominik Paweł [i in.] (red.), Studies in Computational Intelligence, vol. 369, 2011, Springer, ISBN 978-3-642-22731-8, ss. 283-295, DOI:10.1007/978-3-642-22732-5\_23

Bembenik Robert, Rybiński Henryk: Mining spatial association rules with no distance parameter, w: Intelligent Information Processing and

Aby uzyskać informacje dotyczące punktacji przyznanej poszczególnym publikacjom można wygenerować plik w formacie 'Ankieta', który jest plikiem otwieranym przez program Excel i między innymi zawiera dane dotyczące nadanej punktacji. Generowany plik można bezpośrednio otworzyć lub zapisać na dysku. Plik ten zawiera w poszczególnych kolumnach najważniejsze pola opisu publikacji, a w ostatnich kolumnach dane dotyczące punktacji (liczba punktów, sposób punktowania, data punktowania, algorytm punktowania).

Użytkownicy posługujący się formatem Bibtex mogą wygenerować plik wykazu publikacji tym formacie, aby użyć go dalszego przetwarzania w dedykowanym oprogramowaniu. Przykładowo, opis 4 publikacji Prof. Rybińskiego z roku 2010 w formacie Bibtex wygląda następująco:

```
@book{KryszkiewiczPattern2015,
```

```
editor={Kryszkiewicz, Marzena and Bandyopadhy, Sanghamitra and Rybiński, Henryk and
Sankar, K.Pal},
 title={Pattern Recognition and Machine Intelligence. Proceedings},
 publisher={Springer International Publishing},
 vear = \{2015\},\
 series={Lecture Notes In Computer Science},
 volume={9124},
 doi={10.1007/978-3-319-19941-2},
 language = \{en\},\
}
@article{Krajewski A2015,
 author={Krajewski, Robert and Kozłowski, Marek and Rybiński, Henryk},
 title={A novel method for dictionary translation},
 year={2015},
journal={Journal of Intelligent Information Systems},
pages = \{1-24\},\
 doi=\{10.1007/s10844-015-0382-3\},\
 language = \{en\},\
}
@inproceedings{PodsiadloApplication2015,
 author={Podsiadło, Mariusz and Rybiński, Henryk},
 title={Application of Fuzzy Rough Sets to Financial Time Series Forecasting},
publisher={Springer International Publishing},
 year={2015},
 series={Lecture Notes In Computer Science},
 volume={9124},
 pages={397-406},
 doi={10.1007/978-3-319-19941-2 38},
 booktitle={Pattern Recognition and Machine Intelligence. Proceedings},
 editor={Kryszkiewicz, Marzena and Bandyopadhy, Sanghamitra and Rybiński, Henryk and
Sankar, K.Pal},
 language = \{en\},\
}
```

```
@techreport{KozlowskiClustering2015,
author={Kozłowski, Marek and Rybiński, Henryk},
title={Clustering seminar's textual answers using diverse text mining methods},
year={2015},
number={1/2015},
doi={},
language={en},
type={research report},
}
@techreport{RybinskiOmega-PSIR2015,
author={Rybiński, Henryk and Koperwas, Jakub Janusz and Skonieczny, Łukasz},
```

```
title={Omega-PSIR – A Solution For Implementing University Research Knowledge Base},
year={2015},
doi={},
language={en},
```

type={paper presented},

}

## 8.2. Wyszukiwanie publikacji instytutu

Publikacje jednostki naukowej, np. instytutu można bez problemu uzyskać w trybie wyszukiwania prostego.

Należy zaznaczyć wybraną jednostkę w drzewku afiliacji.

Przykładowo, uzyskanie wykazu publikacji wybranego Instytutu za rok 2014 wykonujemy w sposób pokazany na poniższym rysunku:

| Uporządkuj wg: typ/autor<br>Kategoria |                    |                             |              |           |                       |
|---------------------------------------|--------------------|-----------------------------|--------------|-----------|-----------------------|
| Lata od: 2014 do: 2014                | 1                  |                             |              |           |                       |
| =                                     | iki outorokio 🔲 De | ozdziały z książak 🥅 Artyku | iły z czason | ism 🗏 Ran | oorty 🔲 Tłumaczenia 🗍 |
| 🔲 Książki redagowane 🛄 Ksią:          |                    | Zuziały z kolążek 🖂 Altyku  |              |           |                       |
| 🔲 Książki redagowane 🛄 Ksią:          |                    | Angree - Angree             |              |           |                       |
| 🗆 Książki redagowane 🖾 Ksią:          |                    |                             | Szukaj       | Wyczyść   | (443)                 |

W wyniku otrzymano 443 publikacje.

Podobnie jak w przypadku opisanym w p. 8.1 możliwe jest generowanie dla uzyskanego wykazu, plików w formatach oferowanych w okienku przy odnośniku **Pobierz wybrane pozycje w** formacie.

Jednym z celów może być sprawdzenie punktacji przyznanej w systemie dla publikacji Instytutu. Korzystając z wyszukiwania w powyższym przykładzie możemy wygenerować dla Instytutu plik w formacie 'Ankieta' za wybrany rok.

W tym celu zaznaczamy wszystkie publikacje wykazu, wybieramy format 'Ankieta' i wykorzystujemy odnośnik **Pobierz wybrane pozycje w formacie**:

| Książki autorskie       Ankieta 2013         Adamski Tomasz, Ogrodzki Jan: Wprowadzenie do algorytmów komputerowych i struktur danych, 2014, Oficyna       Cytowania bibliograficzne bibtex         ISBN 978-83-7814-133-4, 348 s.       ~CSV         Google       Dorobek Jednostki Raport         Adamski Tomasz: Zbiór zadań z podstaw teoretycznych kryptografii i ochrony informacji, 2014, OWPW, ISBN 978-83-78       Wydai                    | Książki autorskie       Ankieta 2013         Adamski Tomasz, Ogrodzki Jan: Wprowadzenie do algorytmów komputerowych i struktur danych, 2014, Oficyna       Wydai         ISBN 978-83-7814-133-4, 348 s.       CSV         Google       Dorobek Jednostki         Adamski Tomasz: Zbiór zadań z podstaw teoretycznych kryptografii i ochrony informacji, 2014, OWPW, ISBN 978-83-78       Second         Wydai       Google         Juszczyk Barthomiei, Kasprowicz Grzegorz Henryk: MicroTCA Based Platform for Advanced Particle Accelerators Diagnostics. Editorial Series on | 🍸 🔽 👘 Uporządkuj wg: typ/autor 🔹 Pobierz 250 w form                                                                                                | nacie:  | Ankieta 2013                                                                                                    | • |
|----------------------------------------------------------------------------------------------------|----------------------------------------------------------------------------------------------------|----------------------------------------------------------------------------------------------------|---------|----------------------------------------------------------------------------------------------------|---|
| Ksiązki autorskie       Cytowania bibliograficzne         Adamski Tomasz, Ogrodzki Jan: Wprowadzenie do algorytmów komputerowych i struktur danych, 2014, Oficyna Wyda       bibtex         VI       ISBN 978-83-7814-133-4, 348 s.       CSV         Google       Dorobek Jednostki         Adamski Tomasz: Zbiór zadań z podstaw teoretycznych kryptografii i ochrony informacji, 2014, OWPW, ISBN 978-83-78       Wydai         W kaz       Wykaz | Ksiązki autorskie       Cytowania bibliograficzne         Adamski Tomasz, Ogrodzki Jan: Wprowadzenie do algorytmów komputerowych i struktur danych, 2014, Oficyna Wyda       bibtex         V       ISBN 978-83-7814-133-4, 348 s.       CSV         Google       Dorobek Jednostki<br>Raport       Raport Wydziałowy         Wykaz       Coogle       Wykaz       Uiszczyk Bartłomiei, Kasprowicz Grzegorz Henryk: MicroTCA Based Platform for Advanced Particle Accelerators Diagnostics. Editorial Series on                                                                 |                                                                                                    |         | Ankieta 2013                                                                                                    |   |
| Adamski Tomasz: Zbiór zadań z podstaw teoretycznych kryptografii i ochrony informacji, 2014, OWPW, ISBN 978-83-78<br>Wykaz                                                                                                    | Adamski Tomasz: Zbiór zadań z podstaw teoretycznych kryptografii i ochrony informacji, 2014, OWPW, ISBN 978-83-78 Wykaz                                                                                                    | Adamski Tomasz, Ogrodzki Jan: Wprowadzenie do algorytmów komputerowych i struktur danych, 2014, Oficyn<br>ISBN 978-83-7814-133-4, 348 s.<br>Google | a Wydav | orternand stolley and stolley and stolley and stoley and stoley an |   |
| DOT A STATEMED STATE                                                                                                    | Juszczyk Barłłomiej Kasprowicz Grzegorz Henryk: MicroTCA Based Platform for Advanced Particle Accelerators Diagnostics. Editorial Series on                                                                                                    | Adamski Tomasz: Zbiór zadań z podstaw teoretycznych kryptografii i ochrony informacji, 2014, OWPW, ISBN 97<br>Google                               | 8-83-78 | Wykaz                                                                                                    | 0 |

Otrzymany plik formatu Excel może posłużyć do opracowania różnego rodzaju sprawozdań oraz do weryfikacji:

- liczby przyznanych punktów
- braku pól (np. język publikacji, wydawca)
- duplikatów opisów
- zakwalifikowania publikacji jako materiał konferencyjny
- innych danych opisu

## 8.3. Wyszukiwanie zaawansowane

W jednym z poprzednich rozdziałów (patrz p. 8.1) zostało przedstawione wykorzystanie wyszukiwania zaawansowanego do precyzyjnej identyfikacji publikacji pracownika.

Trzeba podkreślić, że z uwagi na potężne możliwości aparatu wyszukiwawczego Systemu Bazy Wiedzy wyszukiwanie zaawansowane może być wykorzystane do wykonywania bardzo złożonego i wysublimowanego przeszukiwania jego zasobów. Interfejs wyszukiwania zaawansowanego umożliwia:

- wybór pól opisu, względem których będzie wykonywane przeszukiwanie
- wybór wirtualnego pola 'słowa z dokumentu' obejmującego różne pola opisu oraz treść dokumentów źródłowych
- stosowanie operacji logicznych pomiędzy słowami określanymi dla wybranego pola opisu ('all' dla operatora 'and', 'any' dla operatora 'or')
- stosowanie operacji logicznych pomiędzy polami opisu wybranymi do wyszukiwania ('and', 'or', 'not')
- stosowanie ogólnych kryteriów filtrujących:
  - zakres lat ukazania się publikacji (od do)
  - typ publikacji (Książki, Raporty, Rozdziały z książek, Artykuły z czasopism
  - jednostkę afiliacji autorów (Instytut)
  - publikacje ze względu na podział ustalony na liście JCR (*Journal Citation Reports*)
- wybór sposobu uporządkowania wyniku wyszukiwania: 'typ publikacji/autor' lub 'typ publikacji/rok'

Wyszukiwanie zaawansowane, między innymi może obejmować następujące kwerendy:

- znalezienie publikacji współautorstwa kilku wskazanych autorów
- znalezienie publikacji współautorstwa kilku wskazanych autorów z wykluczeniem innych autorów
- znalezienie publikacji o zadanej tematyce
- publikacje ze wskazanej konferencji
- znalezienie publikacji według tytułu serii

Powyższe możliwości zostaną zobrazowane kilkoma przykładami, które opisano w dalszej części podręcznika.

## Publikacje współautorstwa kilku wskazanych autorów

Poniższy ekran przedstawia zapytanie o publikacje, w których współautorami są Rybiński i Kryszkiewicz:

| Uporządkuj wg: typ/auto<br>Kategoria | r 💌               |                                                   |       |
|--------------------------------------|-------------------|---------------------------------------------------|-------|
| Lata od: do:                         |                   | Patenty - Chronione w okresie - lata od: do:      |       |
|                                      | słowa z dokumentu |                                                   | all 💌 |
| ◉ and © or © not                     | autor             | Henryk Rybiński II 🗙<br>Marzena Kryszkiewicz II 🗙 | all 💌 |
| ● and ◎ or ◎ not                     | konferencja       |                                                   | all 🔻 |
| 🖲 and 🔘 or 🔘 not                     | tytuł serii       | •                                                 | all 🔻 |
| and or not                           | projekt           |                                                   | all 🔻 |

Po prawej stronie wybranych autorów wybrano w polu wyboru operatora pomiędzy terminami pola autor – 'all', co oznacza, że pytamy o publikacje, w których wszyscy wymienieni autorzy są współautorami. W wyniku otrzymano 26 publikacji (poniżej fragment wyniku):

| Liczb | a pozycj<br>or: Henry                  | ji: 26. 🛛 Popraw zaj<br>/k Rybiński II 🗯 🕅 au                                   | oytanie<br>itor: Marzena Krysz)                                          | kiewicz II 🗶                                                                |                                                                                                    |                                                         |                             |
|-------|----------------------------------------|---------------------------------------------------------------------------------|--------------------------------------------------------------------------|-----------------------------------------------------------------------------|----------------------------------------------------------------------------------------------------|---------------------------------------------------------|-----------------------------|
| Y     |                                        | 📄 Uporządkuj wg                                                                 | typ/autor                                                                |                                                                             | Pobierz 0 w formacie:                                                                              | Ankieta 2013                                            | •                           |
| Ksi   | ążki re                                | dagowane                                                                        |                                                                          |                                                                             |                                                                                                    |                                                         |                             |
|       | Bember<br>Platform<br>978-3-6          | nik Robert, Skonieczny<br>n: Advanced Architec<br>142-35646-9, 548 s., E        | / Łukasz, Rybiński He<br>tures and Solutions, S<br>301:10.1007/978-3-64; | nryk, Kryszkiewicz Marzena<br>Studies in Computational Intell<br>2-35647-6  | a, Niezgódka Marek ( <i>red.</i> ): Intelligent Too<br>ligence, vol. 467, 2013, Springer-Verlag E  | ls for Building a Scientifi<br>Berlin Heidelberg , ISBN | c Information               |
|       | Goog                                   | le                                                                              |                                                                          |                                                                             |                                                                                                    |                                                         |                             |
|       | Bember<br>Platform<br>[978-3-3<br>Goog | nik Robert, Skonieczny<br>n: From Research to Ir<br>319-04714-0], 290 s.,<br>le | v Łukasz, Rybiński He<br>nplementation, Studies<br>DOI:10.1007/978-3-3   | nryk, Kryszkiewicz Marzena<br>s in Computational Intelligence<br>19-04714-0 | a, Niezgódka Marek ( <i>red.</i> ): Intelligent Too<br>e, vol. 541, 2014, Springer International P | ls for Building a Scientifi<br>ublishing, ISBN 978-3-31 | c Information<br>9-04713-3, |
|       | Kryszki<br>Intelliger<br>Goog          | ewicz Marzena, Rybi<br>nce, vol. 6804, 2011, :<br>J <mark>e</mark>              | ński Henryk, Skowron<br>Springer, ISBN 978-3-1                           | Andrzej, Raš Zbigniew W. (<br>842-21915-3, 746 s., DOI:10                   | ( red. ): Foundations of Intelligent System:<br>1007/978-3-642-21916-0                             | s, Lecture Notes in Artifi                              | cial                        |
|       | Kryszki<br>Lecture<br>DOI:10.          | ewicz Marzena, Banc<br>Notes In Computer S<br>1007/978-3-319-1994               | lyopadhy Sanghamitra<br>cience, vol. 9124, 201<br>1-2                    | a, Rybiński Henryk, Sankar K<br>5, Springer International Pub               | . Pal ( red. ): Pattern Recognition and Mac<br>lishing, ISBN 978-3-319-19940-5, [978-3-            | hine Intelligence. Procee<br>319-19941-2], 588 s.,      | dings,                      |
|       | 6009                                   | ic                                                                              |                                                                          |                                                                             |                                                                                                    |                                                         |                             |
| 17    | Kryszki                                | ewicz Marzena, Peter<br>nce, vol. 4585, 2007,                                   | rs James F, Rybiński H<br>Springer Verlag, ISBN                          | łenryk, Skowron Andrzej ( r<br>10-3-540-73450-3, 850 s., f                  | ed. ): Rough Sets and Intelligent Systems<br>DOI:10.1007/978-3-540-73451-2                         | Paradigms, Lecture Note                                 | es in Artificial            |
|       | Goog                                   | le                                                                              |                                                                          |                                                                             |                                                                                                    |                                                         | 0                           |

Gdy poza autorami wskażemy, że chodzi tylko o książki:

|                                                               | słowa z dokumentu 💌     |                                                         | all | • |
|---------------------------------------------------------------|-------------------------|---------------------------------------------------------|-----|---|
| ◉ and © or © not                                              | autor                   | Henryk Rybiński II 🗙<br>Marzena Kryszkiewicz II 🗙       | all | • |
| ◉ and © or © not                                              | konferencja 💌           |                                                         | all | • |
| ● and ◎ or ◎ not                                              | tytuł serii 💌           | []                                                      | all | • |
| ◉ and ◎ or ◎ not                                              | projekt 💌               |                                                         | all | • |
| I Książki I Książki<br>redagowane autorskie<br>Rodzaj raportu | 🔲 Rozdziały z książek 🛙 | ] Artykuły z czasopism 🔲 Raporty 🔲 Tłumaczenia 🔲 Patent | ty  |   |
| Szukaj Wyczyść (6)                                            |                         |                                                         |     |   |

Otrzymujemy 6 wspólnych publikacji tych autorów:

| sia | żki redag                                                | owane 🗱                                                 | Książki                                                 | autorskie 🗯                                                         | autor: Henryk Rybiński II 🗯                                                                                           | autor: Marzena Kryszkiewicz II 😫                                                                                                    |                                                                                    |                                |
|-----|----------------------------------------------------------|---------------------------------------------------------|---------------------------------------------------------|---------------------------------------------------------------------|----------------------------------------------------------------------------------------------------|----------------------------------------------------------------------------------------------------|------------------------------------------------------------------------------------|--------------------------------|
| 7   |                                                          | Uporzą                                                  | dkuj wg:                                                | typ/autor                                                           |                                                                                                    | Pobierz 0 w formacie:                                                                                                    | Ankieta 2013                                                                       | •                              |
| (si | ążki red                                                 | lagowar                                                 | ne                                                      |                                                                     |                                                                                                    |                                                                                                    |                                                                                    |                                |
|     | Bembenik<br>Platform:<br>978-3-64                        | Robert, Sk<br>Advanced<br>2-35646-9,                    | onieczny Ł<br>Architectur<br>548 s., DO                 | ukasz, Rybińs<br>es and Solutio<br>1:10.1007/978                    | ki Henryk, Kryszkiewicz Marze<br>ns, Studies in Computational Int<br>3-642-35647-6                                    | na, Niezgódka Marek ( <i>red.</i> ): Intelligent Too<br>elligence, vol. 467, 2013, Springer-Verlag E                                           | ils for Building a Scientif<br>Jerlin Heidelberg , ISBN                            | fic Information                |
|     | Googl                                                    | 2                                                       |                                                         |                                                                     |                                                                                                    |                                                                                                    |                                                                                    | B 0                            |
|     | Bembenik<br>Platform:<br>[978-3-3'<br>Google<br>Kryszkie | Robert, Sk<br>From Rese<br>9-04714-0<br>2<br>wicz Marze | onieczny Ł<br>arch to Imp<br>I, 290 s., D<br>na, Rybińs | ukasz, Rybińs<br>lementation, Si<br>OL10.1007/97/<br>ki Henryk, Sko | ki Henryk, Kryszkiewicz Marze<br>udies in Computational Intelligen<br>8-3-319-04714-0<br>wron Andrzei, Raś Zbioniew W | na, Niezgódka Marek ( red. ): Intelligent Too<br>ce, vol. 541, 2014, Springer International P<br>. ( red. ): Foundations of Intelligent System | Is for Building a Scientif<br>ublishing, ISBN 978-3-3<br>s. Lecture Notes in Artif | iic Information<br>19-04713-3, |
|     | Intelligend                                              | ce, vol. 680                                            | 4, 2011, Sp                                             | ringer, ISBN 97                                                     | 78-3-642-21915-3, 746 s., DOI:1                                                                                       | 0.1007/978-3-642-21916-0                                                                                                    | e, coolare notes in Arti                                                           |                                |
|     | Googl                                                    | e                                                       |                                                         |                                                                     |                                                                                                    |                                                                                                    |                                                                                    | Cytuj 📵                        |
|     | Kryszkie<br>Lecture M                                    | wicz Marze<br>lotes In Cor<br>)07/978-3-3               | na, Bandyo<br>nputer Scie<br>19-19941-                  | opadhy Sangh<br>Ince, vol. 9124<br>2                                | amitra, Rybiński Henryk, Sankar<br>, 2015, Springer International Pu                                                  | K.Pal ( red. ): Pattern Recognition and Mac<br>ublishing, ISBN 978-3-319-19940-5, [978-3-                                                      | chine Intelligence. Proce<br>-319-19941-2], 588 s.,                                | edings,                        |
|     | Google                                                   | 2                                                       |                                                         |                                                                     |                                                                                                    |                                                                                                    |                                                                                    | B Q                            |
| -   | Kryszkie<br>Intelligend                                  | wicz Marze<br>ce, vol. 458                              | na, Peters<br>5, 2007, Sp                               | James F, Rybi<br>ringer Verlag,                                     | ński Henryk, Skowron Andrzej (<br>ISBN 10-3-540-73450-3, 850 s.                                                       | red. ): Rough Sets and Intelligent Systems<br>, DOI:10.1007/978-3-540-73451-2                                                                  | Paradigms, Lecture No                                                              | tes in Artificia               |
| - 0 | Google                                                   | e                                                       |                                                         |                                                                     |                                                                                                    |                                                                                                    |                                                                                    | 0                              |
| 100 | Ryżko Do<br>Intelligenc                                  | minik Pawe<br>se, vol. 369                              | ł, Rybiński<br>2011, Spri                               | Henryk, Gawr<br>Inger, ISBN 978                                     | ysiak Piotr, Kryszkiewicz Marze<br>3-3-642-22731-8, 342 s., DOI:10                                                    | na ( red. ): Emerging Intelligent Technologie<br>):1007/978-3-642-22732-5                                                                      | es in Industry, Studies in                                                         | Computationa                   |
| _   |                                                          |                                                         |                                                         |                                                                     |                                                                                                    |                                                                                                    |                                                                                    |                                |

Gdy dla tych samych autorów wybrano operator 'any', jak to pokazuje poniższy rysunek:

| Uporządki<br>Katego           | ij wg: typ/autor<br>ia                |                      |                                                                             |     |     |
|-------------------------------|---------------------------------------|----------------------|-----------------------------------------------------------------------------|-----|-----|
| ata od:                       | do:                                   |                      | Patenty - Chronione w okresie - lata od: do:                                |     |     |
|                               |                                       | słowa z dokumentu    |                                                                             | all |     |
| and                           | 🖱 or 🔘 not                            | autor                | <ul> <li>Henryk Rybiński II ×</li> <li>Marzena Kryszkiewicz II ×</li> </ul> | any | , . |
| and                           | 🔊 or 🔘 not                            | konferencja          | <b>x</b>                                                                    | all |     |
| and                           | 🔊 or 🔘 not                            | tytuł serii          | •                                                                           | all |     |
| and                           | 🔊 or 🔘 not                            | projekt              |                                                                             | all |     |
| Książk<br>dagowar<br>Rodzaj r | i 🔲 Książki<br>ne autorskie<br>aportu | 🗐 Rozdziały z książe | ek 🕅 Artykuły z czasopism 🕅 Raporty 🕅 Tłumaczenia 🔲 Pater                   | nty |     |

W wyniku otrzymano 172 publikacje, gdyż w tym przypadku chodziło o publikacje, których współautorem jest jedna z wymienionych osób.

Publikacje współautorstwa kilku wskazanych autorów z wykluczeniem innych autorów

Poniższy ekran przedstawia zapytanie o publikacje, w których współautorami są Rybiński i Kryszkiewicz, ale na pewno na liście współautorów nie występuje Protaziuk:

| ata od: do:                                             |                         | Patenty - Chronione w okresie - lata od: do       | ):      |
|---------------------------------------------------------|-------------------------|---------------------------------------------------|---------|
|                                                         | słowa z dokumentu 💌     |                                                   | all 💌   |
| ◉ and <sup>©</sup> or <sup>©</sup> not                  | autor                   | Henryk Rybiński II 🗙<br>Marzena Kryszkiewicz II 🗙 | all 💌   |
| 🗇 and 🔘 or 🖲 not                                        | autor                   | Grzegorz M. Protaziuk II 🗙                        | any 💌   |
| 🖲 and 🔘 or 🔘 not                                        | tytuł serii 💌           |                                                   | all 💌   |
| 🧕 and 🔘 or 🔘 not                                        | projekt 💌               |                                                   | all 💌   |
| Książki Książki<br>dagowane autorskie<br>Rodzaj raportu | 🔲 Rozdziały z książek 🛛 | 🗏 Artykuły z czasopism 🖾 Raporty 🖾 Tłumaczenia 🖾  | Patenty |

Warto zwrócić uwagę na operator 'not' przed drugim polem autor, w którym wybrano nazwiska autorów wykluczanych oraz operator 'any' łączący te nazwiska. W wyniku, spośród 26 publikacji współautorstwa Rybińskiego i Kryszkiewicz otrzymano 23 publikacje.

## Publikacje współautorstwa kilku wskazanych autorów o zadanej tematyce

Poniższy ekran przedstawia zapytanie o publikacje, w których współautorami są Rybiński i Kryszkiewicz, a gdziekolwiek w opisie (lub dokumencie) występują jednocześnie wyrażenie 'data mining':

| .ata od: do:                                              |                      | Patenty - Chronione w okresie - lata od: do:           |       |
|-----------------------------------------------------------|----------------------|--------------------------------------------------------|-------|
|                                                           | słowa z dokumentu    | ✓ data mining                                          | all 💌 |
| 🖲 and 🔘 or 🔘 not                                          | autor                | Henryk Rybiński II × Marzena Kryszkiewicz II ×         | all   |
| 🖲 and 🔘 or 🔘 not                                          | konferencja          | •                                                      | all 🚽 |
| 🖲 and 🔘 or 🔘 not                                          | tytuł serii          | •                                                      | all 🔻 |
| 🖲 and 🔘 or 🔘 not                                          | projekt              |                                                        | all 🔻 |
| Skiążki 🔲 Książki<br>dagowane autorskie<br>Rodzaj raportu | 🔲 Rozdziały z książe | ek 🖾 Artykuły z czasopism 🗖 Raporty 🗖 Tłumaczenia 🗖 Pa | tenty |

W wyniku otrzymano 12 publikacji, w których słowa te występują w opisie (tytuł, abstrakt) lub treści (fragment wyników na kolejnym rysunku):

| Liczb<br>auto  | a p<br>ir: H          | ozycj<br>Ienry                 | i: 12.<br>k Rybiń                        | Popraw zap<br>ski II 🐲 🗌 aut                       | y <mark>tanie –</mark><br>or: Marzena Kryszk                          | iewicz II 😠                                                                              |                                                                                                    |                                                     |                           |                 |
|----------------|-----------------------|--------------------------------|------------------------------------------|----------------------------------------------------|-----------------------------------------------------------------------|------------------------------------------------------------------------------------------|----------------------------------------------------------------------------------------------------|-----------------------------------------------------|---------------------------|-----------------|
| 77             | ij                    |                                | Upc                                      | rządkuj wg:                                        | typ/autor                                                             |                                                                                          | Pobierz 0 w formacie:                                                                              | Ankieta 2013                                        |                           | ¥               |
| Ksi            | ążk                   | ki re                          | dago                                     | vane                                               | e e sente e sente e sente                                             |                                                                                          |                                                                                                    |                                                     |                           |                 |
| [ <b>!</b> !!! | Be<br>Pla<br>978<br>G | mber<br>atform<br>8-3-6<br>008 | ik Rober<br>Advan<br>42-3564<br>Ic       | t, Skonieczny<br>ced Architecti<br>8-9, 548 a., Di | Lukasz, Rybiński Her<br>Ires and Solutions, S<br>DI 10.1007/978-3-642 | nryk, Kryszkiewicz Marzen<br>tudies in Computational Inte<br>2-35847-8                   | a, Niezgódka Marek ( <i>red.</i> ): Intelligent Too<br>Iligence, vol. 467, 2013, Springer-Verlag B | is for Building a Scient<br>erlin Heidelberg , ISBN | ific Infor<br>I           | mation          |
| 1              | Be<br>Pla<br>[97<br>G | mber<br>atform<br>78-3-3       | ik Rober<br>From R<br>319-047<br>Ic      | t, Skonieczny<br>esearch to im<br>4-0], 290 s., C  | Lukasz, Rybiński Her<br>plementation, Studies<br>00110.1007/978-3-31  | nryk, Kryszkiewicz Marzen<br>in Computational Intelligenc<br>19-04714-0                  | a, Niezgódka Marek ( red. ): Intelligent Too<br>e, vol. 541, 2014, Springer International P        | is for Building a Scient<br>ublishing, ISBN 978-3-  | lific Infor<br>319-047    | mation<br>13-3, |
| 123            | Kny<br>Lei<br>Go      | yszki<br>cture<br>0:10.<br>008 | ewicz M<br>Notes In<br>1007/978<br>le    | arzena, Bandy<br>Computer Sci<br>-3-319-19941      | vopadhy Sanghamitra<br>ence, vol. 9124, 201<br>-2                     | i, Rybiński Henryk, Sankar I<br>5, Springer International Put                            | K.Pal ( red. ): Pattern Recognition and Mac<br>blishing, ISBN 978-3-319-19940-5, [978-3-           | hine Intelligence. Proc<br>319-19941-2], 588 s.,    | eedings,                  | 00              |
| Roz            | zdz                   | iały                           | z ksia                                   | żek                                                |                                                                       |                                                                                          |                                                                                                    |                                                     | Carrie                    |                 |
| 1845           | Da<br>Pro<br>G        |                                | uk Wikto<br>lings Col<br><mark>le</mark> | r B, Gawrysia<br>nputer Scienc                     | k Piotr, Gerazberg To<br>e and Engineering, pi                        | masz <i>fi in.]</i> : <mark>Data Mining</mark> 1<br>art II, 2000, ss. 64-69              | for Technical Operation of Telecommunical                                                          | ions Companies: a Ca                                | se Study                  | . w<br>0 @      |
| 0              | Kŋ                    | yszki<br>plica<br>zzine<br>OOS | ewicz M<br>lions, Ne<br>ss and S<br>le   | arzena, Rybiń<br>w Developme<br>loft Computing     | ski Henryk: Data Min<br>nts in Knowledge Dis<br>I, 2000, Springer-Ver | ing in Incomplete Informatic<br>covery and Information Sys<br>lag, ISBN 3-7908-1328-1, s | nn Systems from Rough Set Perspective,<br>stems / Polkowski Lech, Tsumoto Shusaku<br>a. 567-580    | w: Rough Set Methods<br>, Lin Tsan Y. ( red. ), S   | and<br>Studies i<br>Cytuj | 00              |

Zadanie pytania o jednoczesne występowanie wyrażenia 'data mining' bez wskazywania autorów daje w wyniku 799 publikacji.

Można również zadać pytanie o publikacje, w których opisie nie występują wskazane słowa. W poniższym pytaniu poszukujemy publikacji autorstwa Kryszkiewicz, w których opisie nie występują słowa 'data' i 'mining':

| Uporządkuj wg: typ/autor<br>Kategoria                    | ×.                  |                                                           |     |   |
|----------------------------------------------------------|---------------------|-----------------------------------------------------------|-----|---|
| Lata od: do:                                             |                     | Patenty - Chronione w okresie - lata od: do:              | _   |   |
|                                                          | autor               | Marzena Kryszkiewicz II 🗙                                 | all |   |
| 🖱 and 🔘 or 🧿 not                                         | słowa z dokumentu   | 💌 data mining                                             | all | • |
| 🖲 and 🖱 or 🖱 not                                         | konferencja         | •                                                         | all | - |
| 🖲 and 🖱 or 🖱 not                                         | tytuł serii         | •                                                         | all | - |
| 🧿 and 🔘 or 🔘 not                                         | projekt             |                                                           | all | - |
| Siążki EKSiążki<br>edagowane autorskie<br>Rodzaj raportu | 🔲 Rozdziały z książ | ek 🖾 Artykuły z czasopism 🕅 Raporty 🖾 Tłumaczenia 🔲 Pater | ıty |   |

Zauważmy "odwrócenie" kolejności pól wyszukiwawczych i zastosowanie operatora 'not' przed polem 'słowa z dokumentu'. W wyniku otrzymano 37 publikacji, podczas gdy ogólna liczba publikacji tego autora wynosi 92.

Warto zwrócić uwagę, że wyszukiwanie zaawansowane umożliwia wyszukanie wg rodzaju raportów (rozdz. 7.6).

## Publikacje ze wskazanej konferencji

W poniższym zapytaniu poszukiwane są publikacje autorstwa prof. Rybińskiego związane z konferencją IEEE WIC ACM.

| Lata od: do:                                             |                       | Patenty - Chronione w okresie - lata od: do:             |       |
|----------------------------------------------------------|-----------------------|----------------------------------------------------------|-------|
|                                                          | słowa z dokumentu 🛓   |                                                          | all 💌 |
| 🖲 and 🖱 or 🔘 not                                         | autor                 | Henryk Rybiński II 🗙                                     | all 🔄 |
| 🖲 and 🔘 or 🔘 not                                         | konferencja           | TEEE WIC ACM                                             | all 💽 |
| 🖲 and 🔘 or 🔘 not                                         | tytuł serii           |                                                          | all 💽 |
| 🧕 and 🔘 or 🔘 not                                         | projekt               |                                                          | all 💽 |
| Książki Książki<br>edagowane autorskie<br>Rodzaj raportu | 🔲 Rozdziały z książel | k 🔲 Artykuły z czasopism 🔲 Raporty 🗐 Tłumaczenia 🗐 Pater | ıty   |

W wyniku otrzymano 1 publikację:

| Liczba | pozycji: 1. Popraw zapyt                                              | anie                                 |                                                |                                          |                                      |                     |
|--------|-----------------------------------------------------------------------|--------------------------------------|------------------------------------------------|------------------------------------------|--------------------------------------|---------------------|
| Y      | 🔯 📄 Uporządkuj wg:                                                    | typ/autor                            |                                                | Pobierz 0 w formacie:                    | Ankieta 2013                         | •                   |
| Mate   | <b>riały konferencyjne</b><br>yżko Dominik Paweł, <mark>Rybińs</mark> | <mark>ki</mark> Henryk: Default logi | ic knowledge management                        | n a multi-agent system, w: The 2014 IEEI | WIC/ACM International Joi            | nt                  |
|        | onferences on Intelligent Age<br>AT.2014.186<br>Google                | nt Technologies / Ślęz               | zak Dominik <i>[i in.]</i> ( <i>red.</i> ), vi | nl. 3, 2014, CPS, ISBN 978-1-4799-4143-  | 3, ss. 338-343, DOI:10.1109<br>Cytuj | •₩⊦<br><b>}`©</b> ( |

Nie stosując w zapytaniu ograniczającego kryterium dotyczącego autora otrzymamy wszystkie zarejestrowane w bazie publikacje z tej konferencji – w tym przypadku 4.

| Y  | 🚺 🔽 Uporządkuj wg: typ/autor                                                                                                    | Pobierz 0 w formacie: Ankieta 2013                                                                                                    | *                 |
|----|----------------------------------------------------------------------------------------------------|----------------------------------------------------------------------------------------------------|-------------------|
| Ma | ateriały konferencyjne                                                                                                    |                                                                                                    |                   |
|    | Krasuski Adam, Jankowski Andrzej, Skowron Andrzej [i in.]: From Sensory Data<br>Proceedings of the 2013 IEEE/WIC/ACM International Joint Conference on Web Inte<br>Raghavan Vijay [i in.] ( red. ), vol. 3, 2013, Conference Publishing Services (CPS),<br>Google | to Decision Making: A Perspective on Supporting a Fire Commander<br>elligence and Intelligent Agent Technology - Workshops WI-IAT 2013 /<br>ISBN 978-1-4799-2902-3, ss. 229-236 , DOI:10.1109/WI-IAT.2013.18 | , w:<br>/<br>88   |
|    | Kruczkowski Michał, Niewiadomska-Szynkiewicz Ewa: Support Vector Machine fr<br>Conferences on Web Intelligence (WI) and Intelligent Agent Technologies (IAT) / Šk<br>415-420, DOI:10.1109/WI-IAT.2014.127<br>Google                                               | or Malware Analysis and Classification, w: 2014 IEEEACM Internation<br>ezak Dominik <i>[i in.] ( red.</i> ), 2014, IEEE, ISBN 978-1-4799-4143-8, ss.                                                         | nal Joint         |
|    | Ryżko Dominik Paweł, Rybiński Henryk: Default logic knowledge management in a<br>Conferences on Intelligent Agent Technologies / Ślęzak Dominik [i in.] ( red. ), vol. 3<br>IAT.2014.186<br>Google                                                                | multi-agent system, w: The 2014 IEEE/WIC/ACM International Joint<br>3, 2014, CPS, ISBN 978-1-4799-4143-8, ss. 338-343, DOI:10.1109/W                                                                         | /⊦<br><b>()</b> ⑦ |
|    | Twardowski Bartłomiej, Ryżko Dominik Paweł: Multi-agent architecture for real-time<br>Conferences on Intelligent Agent Technologies / Ślezak Dominik <i>(i in 1 ( red ),</i> vol /                                                                                | e Big Data processing, w: The 2014 IEEE/WIC/ACM International Joint<br>3, 2014, CPS, ISBN 978-1-4799-4143-8, ss. 333-337, DOI:10.1109/W                                                                      | t<br>//-          |

## Publikacje ze wskazanej serii

W poniższym zapytaniu poszukujemy publikacji z serii, o której wiemy, że w tytule posiada słowo 'computer'. Wpisujemy to słowo w polu wyszukiwawczym wybranym dla tytułu serii i po ukazaniu się tabelki pomocniczej wybieramy interesujący nas tytuł serii, np. 'Lecture Notes In Computer Science':

|                                                          | słowa z dokumentu 💌     |                                                                                     | all | • |
|----------------------------------------------------------|-------------------------|-------------------------------------------------------------------------------------|-----|---|
| 🖲 and 🔘 or 🔘 not                                         | autor                   |                                                                                     | all | - |
| 🖲 and 🖱 or 🖱 not                                         | konferencja 💌           |                                                                                     | all | - |
| 🖲 and 🔘 or 🔘 not                                         | tytuł serii 💌           | Lecture Notes In Computer Science                                                   | all | • |
| and or not                                               | projekt 💌               | Lecture Notes In Computer Science, ISSN 0302-9743<br>[1611-3349]                    |     |   |
| Książki Książki<br>edagowane autorskie<br>Rodzaj raportu | 🔲 Rozdziały z książek 🗌 | Lecture Notes in Bioinformatics - subseries of Lecture Notes<br>in Computer Science |     |   |

Jeśli dodatkowo, w zapytaniu określiliśmy, że chodzi publikacje z 2014 dla wybranej jednostki, to w wyniku otrzymujemy 6 publikacji (fragment wyników):

| Lata    | od: 2014 🗯 Lata do: 2014                                                                                                    | 4 🗶                                                                                                    |                                                                                                    |                                                                                                    |                                                                                                    |                                        |
|---------|----------------------------------------------------------------------------------------------------|----------------------------------------------------------------------------------------------------|----------------------------------------------------------------------------------------------------|----------------------------------------------------------------------------------------------------|----------------------------------------------------------------------------------------------------|----------------------------------------|
| Y       | 🔯 💼 Uporządkuj wg:                                                                                                    | typ/autor                                                                                                    |                                                                                                    | Pobierz 0 w formacie:                                                                                                    | Ankieta 2013                                                                                                  |                                        |
| Ro      | działy z książek                                                                                                    |                                                                                                    |                                                                                                    |                                                                                                    |                                                                                                    |                                        |
| E<br>Ma | Podsiadło Mariusz, Rybiński He<br>Lecture Notes In Computer Scie<br>Google<br>teriały konferencyjne                                                                                                    | nryk: Rough Sets in f<br>ence, vol. 8375, 2014                                                                                                    | Economy and Finance, w: T<br>4, Springer Berlin Heidelberg                                                                                                    | ransactions on Rough Sets XVII / Peters<br>), ISBN 978-3-642-54755-3, ss. 109-173,                                                                                                    | James F., Skowron And<br>DOI:10.1007/978-3-642-                                                               | rzej ( red. ),<br>-54756-0_6           |
|         | Bejgier Marek, Rzeszut Janusz<br>2014. Proceedings / Chmielews<br>978-3-319-11330-2, ss. 17-24,                                                                                                    | :: Parallel Simulation o<br>ski Leszek J. [i in.] ( r<br>DOI:10.1007/978-3-3                                                                          | of Atmospheric Halo Phenon<br>red. ), Lecture Notes In Com<br>319-11331-9_3                                                                                                    | nena, w: Computer Vision and Graphics.<br>Iputer Science, vol. 8671, 2014, Springer                                                                                                    | International Conference<br>International Publishing,                                                         | , ICCVG<br>ISBN                        |
|         | Google                                                                                                    |                                                                                                    |                                                                                                    |                                                                                                    |                                                                                                    | B 0                                    |
|         | Dabała Łukasz, Rokita Przemys<br>Conference, ICCVG 2014. Proc<br>Publishing, ISBN 978-3-319-113<br>Google                                                                                                    | sław: Simulated Holog<br>:eedings / Chmielews<br>330-2, ss. 163-170, D                                                                                | graphy Based on Stereosco<br>ski Leszek J. <i>[i in.]</i> ( red. ), L<br>)OI:10.1007/978-3-319-1133                                                                              | ppy and Face Tracking, w: Computer Visi<br>.ecture Notes In Computer Science, vol. 8<br>31-9_20                                                                                            | on and Graphics. Interna<br>671, 2014, Springer Inte                                                          | ational<br>rnational                   |
|         | Coogle<br>Dabała Łukasz, Rokita Przemys<br>Conference, ICCVG 2014, Proc<br>Publishing, ISBN 978-3-319-113<br>Google<br>Marcinkiewicz Błażej, Raczkow<br>Proceedings / Chmielewski Les<br>978-3-319-11330-2, ss. 49-56, | sław: Simulated Holog<br>żedings / Chmielews<br>330-2, ss. 163-170, D<br>vski Jacek: Multiple S<br>izek J. († in J ( red. ), 1<br>DOI:10.1007/978-3-3 | graphy Based on Stereosco<br>ski Leszek J. <i>[i in.]</i> ( red. ), L<br>DOI:10.1007/978-3-319-113:<br>cattering in Cumulus Clouds<br>Lecture Notes in Computer<br>319-11331-9_7 | ppy and Face Tracking, w: Computer Visio<br>.ecture Notes In Computer Science, vol. 8<br>31-9_20<br>s, w: Computer Vision and Graphics. Inter<br>Science, vol. 8671, 2014, Springer Intern | on and Graphics. Interna<br>1671, 2014, Springer Inte<br>mational Conference, ICI<br>ational Publishing, ISBN | tional<br>rnational<br>()<br>CVG 2014. |

## Przykład wyszukania publikacji wg typu projektu "Działalność statutowa".

| Repozytorium publi<br>Repozytorium publikacji - w         | kacji - wyszukiwani<br>ryszukiwanie proste | ie zaawansowane                                                                                                    |       |
|-----------------------------------------------------------|--------------------------------------------|----------------------------------------------------------------------------------------------------|-------|
| Uporządkuj wg: typ/autor<br>Kategoria                     |                                            |                                                                                                    |       |
| Lata od: 2014 do: 2                                       | 2014                                       | Patenty - Chronione w okresie - lata od: do:                                                                                                    |       |
|                                                           | słowa z dokumentu 🔻                        |                                                                                                    | all 🔻 |
| ${ullet}$ and ${oxdot}$ or ${oxdot}$ not                  | autor 🔻                                    |                                                                                                    | all 🔻 |
| ${ullet}$ and ${ullet}$ or ${ullet}$ not                  | konferencja 🔻                              |                                                                                                    | all 🔻 |
| ● and ◎ or ◎ not                                          | tytuł serii 🔻                              |                                                                                                    | all 🔻 |
| ● and ◎ or ◎ not                                          | typ projektu 🔻                             |                                                                                                    | all 🔻 |
| 🖲 and 🔘 or 🔍 not                                          | projekt 🔻                                  | Działalność statutowa                                                                                                    | all 🔻 |
| Książki Książki<br>redagowane autorskie<br>Rodzaj raportu | 🔲 Rozdziały z książek                      | Rozwój telekomunikacji cyfrowej. Kierownik: Lubacz Józef,<br>ji@tele.pw.edu.pl, Tel.: +48.22.234-7232, data rozpoczęcia 06-<br>05-2013, planowana data zakończenia 31-12-2013, data<br>zakończenia 31-12-2014, IT/2013/statut, Zakończony | 0     |
|                                                           |                                            | Rozwój telekomunikacji cyfrowej. Kierownik: Dąbrowski Andrzej,<br>adab@tele.pw.edu.pl, Tel.: +48 22 234-7843, data rozpoczęcia<br>10-07-2005, data zakończenia 30-04-2006, IT/2005/statut,<br>Zakośczony                                  | 0     |
| Szukaj Wyczyść (132)                                      | l.                                         | Nowoczesne metody analizy i projektowania układów i systemów<br>rodecktronicznych polstonić medwazacji protectów                                                                                                    | 0     |

| Y   |                             | Uporządkuj wg:                               | typ/autor                                          | •                                                               | Pobierz 0 w formacie:                                                                                            | Ankieta 2013                                      | •                  |
|-----|-----------------------------|----------------------------------------------|----------------------------------------------------|-----------------------------------------------------------------|----------------------------------------------------------------------------------------------------|---------------------------------------------------|--------------------|
| Ksi | ążki reda                   | gowane [6]                                   |                                                    |                                                                 |                                                                                                    |                                                   |                    |
| -   | Andreasen<br>Artificial Int | Troels, Christianse<br>elligence, vol. 8502, | en Henning, Cubero .<br>, 2014, Springer Inter     | Juan-Carlos, Raś Zbigniew V<br>rnational Publishing, ISBN 97    | V. ( red. ): Foundations of Intelligent Systems. Pr<br>3-3-319-08325-4, [978-3-319-08326-1], 568 s., i           | roceedings, Lecture N<br>DOI:10.1007/978-3-31     | lotes in<br>19-    |
|     | 08326-1<br>Google           |                                              |                                                    |                                                                 |                                                                                                    | Ð                                                 | 00                 |
|     | Appice Anr                  | nalisa, Ceci Michela<br>Mining Complex P     | ngelo, Loglisci Corra                              | do, Manco Giuseppe, Mascie                                      | ari Elio, Raś Zbigniew W. ( red. ): Proceedings of                                                               | f the 3rd Workshop or                             | n New              |
|     | Google                      | r winning Complex P                          | attents (NEWOP 201                                 | 147, 2014, 217 5.                                               |                                                                                                    |                                                   | 00                 |
| 63  | Appice Anr<br>Revised Se    | nalisa , Ceci Michela<br>elected Papers, Lec | angelo, Loglisci Corra<br>ture Notes in Artificia  | ado, Manco Giuseppe, Masci<br>al Intelligence, vol. 8399, 2014  | ari Elio, Raś Zbigniew W. (red.): New Frontiers<br>4. Springer, ISBN 978-3-319-08407-7, 261 s.                   | in Mining Complex Pa                              | atterns.           |
| -   | Google                      | 12 Q                                         |                                                    |                                                                 |                                                                                                    |                                                   | 00                 |
| -   | Bembenik I<br>Information   | Robert, Skonieczny<br>i Platform: From Re    | / Łukasz, Rybiński H<br>search to Implement        | lenryk, Kryszkiewicz Marzen<br>tation, Studies in Computatior   | a, Niezgódka Marek ( <i>red.</i> ): Intelligent Tools for<br>al Intelligence, vol. 541, 2014, Springer Internati | r Building a Scientific<br>ional Publishing, ISBN | 978-3-             |
| ليب | 319-04713<br>Google         | -3, [978-3-319-0471                          | 14-0], 290 s., DOI:10                              | ).1007/978-3-319-04714-0                                        |                                                                                                    |                                                   | 00                 |
|     | Cornelis Cl<br>Soft Comp    | hris, Kryszkiewicz M<br>uting, Lecture Notes | Marzena, Ślęzak Dor<br>s in Artificial Intelligen  | minik , Ruiz Ernestina Menas<br>ice, vol. 8536, 2014, Springer  | alvas , Bello Rafael, Shang Lin ( <i>red.</i> ): Rough S<br>International Publishing, ISBN 978-3-319-0864:       | ets and Current Tren<br>3-9, [978-3-319-08644     | ds in<br>4-6], 392 |
|     | s., DOI:10.<br>Google       | 1007/978-3-319-08                            | 644-6                                              |                                                                 |                                                                                                    |                                                   | 00                 |
|     | Kryszkiewi<br>Paradigms     | icz Marzena, Corne<br>. Proceedings, Lect    | elis Chris, Ciucci Dav<br>ture Notes in Artificial | ride, Medina-Moreno Jesús, I<br>I Intelligence, vol. 8537, 2014 | vlotoda Hiroshi, Raś Zbigniew W. ( red. ): Rough<br>Springer International Publishing, ISBN 978-3-3              | n Sets and Intelligent S<br>319-08728-3, [978-3-3 | Systems<br>319-    |
| L   | 08729-0], 3<br>Google       | 394 s., DOI:10.1007                          | 7/978-3-319-08729-0                                |                                                                 |                                                                                                    |                                                   | 00                 |
|     |                             |                                              |                                                    |                                                                 |                                                                                                    |                                                   |                    |

## 8.4. Wyszukiwanie materiałów konferencyjnych

W SBW dana publikacja jest traktowana jako materiał konferencyjny jeśli w jej opisie znajduje się opis (odniesienie do) konferencji.

Odpowiednie wyszukiwanie można jednak przeprowadzić korzystając z interfejsu wyszukiwania zaawansowanego.

W przypadku poszukiwania materiałów konferencyjnych bez względu na rodzaj publikacji, wystarczy w wyszukiwaniu zaawansowanym w polu wyszukiwawczym "konferencja" wpisać znak gwiazdki \*, co będzie oznaczało poszukiwanie publikacji odnoszących się do jakiejkolwiek konferencji.

Na poniższym ekranie zobrazowano poszukiwanie materiałów konferencyjnych Instytutu Informatyki z roku 2015.

| Lata od: 2015 do: 201                                     | 5 Patenty - Chronione w okresie - lata od:                     | do:               |   |
|-----------------------------------------------------------|----------------------------------------------------------------|-------------------|---|
|                                                           | słowa z dokumentu 💌                                            | all               | • |
| 🖲 and 🔘 or 🔘 not                                          | autor                                                          | all               | • |
| and or not                                                | konferencja *                                                  | all               | • |
| and or not                                                | tytuł serii 💌                                                  | all               | • |
| 🖲 and 🔘 or 🔘 not                                          | projekt 💌                                                      | all               |   |
| Książki Książki<br>redagowane autorskie<br>Rodzaj raportu | 🔲 Rozdziały z książek 🗐 Artykuły z czasopism 🗐 Raporty 🗐 Tłuma | aczenia 🗐 Patenty |   |

W wyniku wyszukiwania otrzymano 43 publikacje, które obejmują zarówno materiały konferencyjne, jak i artykuły z czasopism powiązane z konferencją (fragment wyszukania poniżej):

| Liczb | a pozycji: 43. Popraw zapy                                                                           | tanie                                                                                   |                                                                                           |                                                                                                    |                                                                        |                             |
|-------|----------------------------------------------------------------------------------------------------|-----------------------------------------------------------------------------------------|-------------------------------------------------------------------------------------------|----------------------------------------------------------------------------------------------------|------------------------------------------------------------------------|-----------------------------|
| Lata  | od: 2015 🗱 Lata do: 2019                                                                             | 5 🗶                                                                                     |                                                                                           |                                                                                                    |                                                                        |                             |
| 77    | 🔯 🖷 Uporządkuj wg:                                                                                   | typ/autor                                                                               |                                                                                           | Pobierz 0 w formacie:                                                                                              | Ankieta 2013                                                           |                             |
| Arty  | kuły z czasopism                                                                                     |                                                                                         |                                                                                           |                                                                                                    |                                                                        |                             |
|       | Blinowski Grzegorz J: Security                                                                       | issues in visible light comr                                                            | munication systems, w: IFA                                                                | C-PapersOnLine, Elsevier Ltd., vol.                                                                                | 48, Issue 4, 2015, ss. 23                                              | 34-239,                     |
|       | Google                                                                                               |                                                                                         |                                                                                           |                                                                                                    |                                                                        | <b>B O</b>                  |
| Mat   | eriały konferencyjne                                                                                 |                                                                                         |                                                                                           |                                                                                                    |                                                                        |                             |
|       | Andruszkiewicz Piotr: Frequen<br>Proceedings / Onieva Enrique /<br>ss. 3-15, DOI:10.1007/978-3-3'    | t Sets Discovery in Privacy<br>i in.] (red.), Lecture Notes<br>19-19644-2_1             | y Preserving Quantitative A<br>s In Computer Science, vol.                                | ssociation Rules Mining, w: Hybrid /<br>9121, 2015, Springer International P                                       | Artificial Intelligent System<br>Publishing, ISBN 978-3-34             | ms.<br>19-19643-5,          |
|       | Google                                                                                               |                                                                                         |                                                                                           |                                                                                                    |                                                                        | 0                           |
|       | Antoniuk Izabella, Rokita Przem<br>and Machine Intelligence. Proce<br>Publishing, ISBN 978-3-319-199 | ysław: Procedural Genera<br>edings / Kryszkiewicz Ma<br>940-5, ss. 75-84, DOI:10.10     | tion of Adjustable Terrain f<br>rzena [i in.] ( red. ), Lectur<br>007/978-3-319-19941-2_8 | or Application in Computer Games U<br>e Notes In Computer Science, vol. 9                                          | sing 2D Maps, w: Patter<br>124, 2015, Springer Inter                   | n Recognition<br>mational   |
|       | Google                                                                                               |                                                                                         |                                                                                           |                                                                                                    |                                                                        | 0                           |
|       | Bluemke Ilona, Stepień Anna: E<br>International Conference on De<br>Computing, vol. 365, 2015, Spri  | xperiment on Defect Predic<br>pendability and Complex S<br>nger International Publishin | ction, w: Theory and Engine<br>ystems DepCoS-RELCOME<br>1g, ISBN 978-3-319-19215-         | ering of Complex Systems and Dep<br>X / Zamojski Wojciech [i in.] ( red. ),<br>4, ss. 25-34, DOI:10.1007/978-3-319 | endability. Proceedings of<br>Advances in Intelligent 5<br>9-19216-1_3 | of the Tenth<br>Systems and |
|       | Google                                                                                               | 90 S                                                                                    | 10210-00                                                                                  | 40 - 3 <u>4</u>                                                                                                    |                                                                        |                             |

W przypadku poszukiwania materiałów konferencyjnych, które nie pojawiły się w seryjnych wydawnictwach książkowych, trzeba w wyszukiwaniu zaawansowanym wpisać znak gwiazdki \* w polu wyszukiwawczym "konferencja" oraz w polu "tytuł serii. Dodatkowo, pole "tytuł serii" poprzedzamy operatorem negacji logicznej "not", co będzie oznaczało poszukiwanie publikacji odnoszących się do jakiejkolwiek konferencji, ale publikowanych poza wydawnictwami seryjnymi. Na poniższym ekranie zobrazowano poszukiwanie takich materiałów konferencyjnych Instytutu Informatyki z roku 2010.

|                  | słowa z dokumentu 💌 | all 📼 |
|------------------|---------------------|-------|
| 🖲 and 🔘 or 🔘 not | autor               | all   |
| 🖲 and 🔘 or 🔘 not | konferencja 💌 *     | all.  |
| 🖱 and 🔘 or 🔍 not | tytuł serii 💌 *     | all   |
| 🖲 and 🔘 or 🔘 not | projekt 💌           | all   |

W wyniku wyszukiwania otrzymano 9 publikacji, które nie obejmują rozdziałów z książek (poniżej fragment wyników wyszukania):

| Liczb | a pozycji: 9. Popraw zapytanie                                                                                                    |      |
|-------|----------------------------------------------------------------------------------------------------|------|
| Lata  | od: 2010 🗱 🛛 Lata do: 2010 😹                                                                                                    |      |
| Y     | Debierz 0 w formacie: Ankieta 2013                                                                                                    | •    |
| Ma    | teriały konferencyjne                                                                                                    |      |
| 177   | Butkiewicz Bohdan: Some generalization of discrete convolution, w: Photonics Applications in Astronomy, Communications, Industry, and High-Energy<br>Physics Experiments 2010 / Romaniuk Ryszard, Kulpa Krzysztof ( <i>red.</i> ), vol. 7745, 2010, SPIE, ISBN 9780819472358, ss. 1-6, DOI:10.1117/12.871989<br>Google                       | 0    |
|       | Derezińska Anna, Szczykulski Marian: Tracing of state machine execution in the model-driven development framework, w: 2010 2nd International Confer<br>on Information Technology (ICIT) / Konczakowska Alicja, Hasse Lech ( <i>red.</i> ), 2010, IEEE, ss. 109-112<br>Google                                                                 | ence |
|       | Gawkowski Piotr, Rutkowski Tomasz, Sosnowski Janusz: Improving Fault Handling Software Techniques, w: Proceedings of On - Line Testing Symposiu<br>(IOLTS), 2010 IEEE 16th International, 2010 / Gizopoulos D. [i in.] ( red. ), vol. 1, 2010, IEEE Computer Society, ISBN 978-1-4244-7722-7, ss. 197-199,<br>DOI:10.1109/IOLTS.2010.5560206 | m,   |
|       | Jacobfeuerborn Bruno, Muraszkiewicz Mieczysław: A generic model of cooperation between academia, industry and NGOs to boost education, w:<br>International Conference on New Horizons in Education / İşman Aytekin, Kaya Zeki ( <i>red.</i> ), 2010, Sakarya University, Sakarya, Turcja, ss. 32-36                                          | 0    |

## 8.5. Wyszukiwanie konferencji wg dziedziny

System umożliwia wyszukiwanie konferencji z określonej dziedziny. Baza zawiera listę konferencji z Web of Science oraz konferencje spoza tej listy.

Poniżej przykład wyszukania konferencji z dziedziny 'metallurgy & mining' oraz fragment wyników:

| Konferencje: | 🔲 Konferencje z listy WOS | Konferencje spoza listy WOS |     |      |
|--------------|---------------------------|-----------------------------|-----|------|
| Dziedzina;   | METALLURGY & MINING       | all 💌                       |     |      |
|              |                           | entra                       | 100 | (00) |

| Liczb | a pozycji: 99. Poprav                            | v zapytanie                      |                                           |                         |                            |                                                         |               |
|-------|--------------------------------------------------|----------------------------------|-------------------------------------------|-------------------------|----------------------------|---------------------------------------------------------|---------------|
|       | 📄 Uporządkuj wg:                                 | nazwa                            | •                                         |                         |                            | Pobierz 0 w formacie:                                   | Raport 💌      |
|       | Anniversary Electron<br>MELTING AND REFINING - S | Beam Melting<br>STATE-> OF THE A | and Refining - Stat                       | e of the Art Conferer   | ice (Źródio: PROCEEDINGS O | F THE CONFERENCE ON ELECTR                              | ON BEAM       |
|       | ANNUAL MEETING OF T<br>UNIV OF MINNESOTA (2      | THE MINNESOT                     | A SECTION OF AMER<br>IAL MEETING OF THE M | RICAN INST OF MINING    | AND METALLURGICAL E        | NGINEERS / ANNUAL MINING<br>-> UNIVERSITY OF MINNESOTA) | SYMP OF THE   |
|       | ANNUAL TECHNICAL M<br>THE ENVIRONMENTAL DE->     | GRADATION OF I                   | E INTERNATIONAL N<br>ENGINEERING MATERIA  | NETALLOGRAPHIC SO(      | C (Źródła: STRUCTURE-PROPE | RTY RELATIONSHIPS AND CORR                              | ELATIONS WITH |
|       | ANNUAL WORLD CONF                                | ON MAGNESI                       | JM (Źródło: MAGNESIUI                     | M ON THE MOVE - 49TH AN | INUAL WORLD CONFERENCE)    |                                                         | 00            |
|       | AUSTRALIAN / ASIAN /                             | PACIFIC COUF                     | RSE AND CONF ON A                         | LUMINIUM CAST HOU:      | SE TECHNOLGY (Źródło: ALI  | UMINIUM CAST HOUSE TECHNOI                              | logy 🕜        |
|       | Australian Asian Pacif<br>MATERIALS AND WASTES)  | fic Course and                   | l Conference on Py                        | rometallurgy for Con    | nplex Materials and Was    | stes (Źródło: PYROMETALLURG)                            | FOR COMPLEX   |

W formularzu można też zastosować wyszukanie np. po skrócie nazwy konferencji. Poniżej przykład wyszukania po nazwie EuMC. W wyniku otrzymuje się opis konferencji, w tym liczbę punktów, a także odwołania do wystąpień tej konferencji w bazie i do publikacji z nią związanych.

| Konferencje                                                                                                    |                                                                                                    |
|----------------------------------------------------------------------------------------------------|----------------------------------------------------------------------------------------------------|
| Konferencje:<br>Dziedzina:                                                                                                    | Konferencje z listy WOS Konferencje spoza listy WOS all                                                                                                    |
| EuMC                                                                                                    | Szukaj Wyczyść (1)                                                                                                    |
| Skrócona nazwa                                                                                                    | EuMC                                                                                                    |
| Pełna nazwa                                                                                                    | European Microwave Conference                                                                                                    |
| ISSN                                                                                                    | 0018-9480                                                                                                    |
| Źródło                                                                                                    | IEEE TRANSACTIONS ON MICROWAVE THEORY AND TECHNIQUES                                                                                                    |
| Dziedzina                                                                                                    | ENGINEERING, ELECTRICAL & ELECTRONIC                                                                                                    |
| Punkty                                                                                                    | 10                                                                                                    |
| Niezweryfikowane w<br>Niezweryfikowane w<br>Niezweryfikowane w<br>Niezweryfikowane w<br>Niezweryfikowane w<br>Niezweryfikowane w<br>Niezweryfikowane w<br>Powiązane publikac | ystąpienie konferencji w roku 2015<br>ystąpienie konferencji w roku 2014<br>ystąpienie konferencji w roku 2011<br>ystąpienie konferencji w roku 2003<br>ystąpienie konferencji w roku 2001<br>ystąpienie konferencji w roku 1999<br>ystąpienie konferencji w roku 1996<br>je (16) |

Poniżej przykładowy opis wystąpienia w bazie konferencji EuMC w 2014 r.

| Skrócona nazwa                | EuMC 2014                                                                                             |
|-------------------------------|----------------------------------------------------------------------------------------------------|
| Pelna nazwa                   | 44th European Microwave Conference (EuMC)                                                             |
| Lokalizacja                   | Rome, Italy                                                                                           |
| Rok                           | 2014                                                                                                  |
| Konferencja<br>(tytuŁ)        | European Microwave Conference (2/6#6: 0018-9480, IEEE TRANSACTIONS ON MICROWAVE THEORY AND TECHNIQUES |
| Wskaźniki                     | Indeks WoS: 2013=1                                                                                    |
| Konferencja<br>międzynarodowa | tak                                                                                                   |

## 8.6. Wyszukiwanie tytułu czasopisma

SBW zawiera tytuły czasopism z listy ministerialnej oraz czasopisma, w których publikowane są prace pracowników instytucji.

Ta część systemu służy jako pomoc przy wyborze tytułu czasopisma do opublikowania artykułu.

W formularzu można zaznaczyć, z jakiej listy poszukiwane jest czasopismo, jak punktowane i jakiej dotyczy dziedziny.

| Typ wydawnictwa<br>seryjnego: | 🔲 Czasopismo | 🗐 Seria książkowa |             |
|-------------------------------|--------------|-------------------|-------------|
| Lista:                        | 🗹 A 🔲 B      | C inne brak       |             |
| Punkty:                       | od:          | do:               |             |
| ISSN:                         |              | all 💌             | 🗐 określono |
| Dziedzina:                    | Energy       | all 💌             | 🗐 określono |

Poniżej rezultaty wyszukiwania czasopisma z listy A o tematyce związanej z energią. Uzyskano listę 42 tytułów.

| Ū |               | Uporządkuj wg:                              | Nazwa czasopisma                               | • | Pobierz 0 w formacie: | Raport 💌 |
|---|---------------|---------------------------------------------|------------------------------------------------|---|-----------------------|----------|
|   | Anna          | is of Nuclear <mark>Energ</mark>            | y, ISSN 0306-4549                              |   |                       | 00       |
|   | Appli         | ed <mark>Energy,</mark> ISSN 03             | 06-2619                                        |   |                       | 0 0      |
|   | Appli         | ed Thermal Enginee                          | ing, ISSN 1359-4311                            |   |                       | 0 0      |
|   | Bioma<br>zwer | ass & Bioenergy, IS:<br>yfikowany link do s | SN 0961-9534 [1873-2909]<br>irony czasopisma   |   |                       | 00       |
|   | Comb          | oustion and Flame, IS                       | SN 0010-2180                                   |   |                       | 0        |
|   | Comb<br>zwer  | oustion Science and<br>yfikowany link do s  | Technology, ISSN 0010-2202<br>Irony czasopisma | 2 |                       | 0 0      |

Przykładowy opis wyszukanego czasopisma zawiera m.in. punktacje i linki do powiązanych publikacji.

| chergy & rueis                             |
|--------------------------------------------|
| ENERGY & FUELS                             |
| 0887-0624                                  |
| nie                                        |
| 35                                         |
| 0.0                                        |
| A                                          |
| Punktacja MNiSW: 2013=35 (A) - 2015=35 (A) |
| journalseries                              |
|                                            |

## 8.7. Wyszukiwanie Raportów

Użytkownik, wśród innych typów publikacji ma tez możliwość wyszukiwania raportów (raportów naukowo-badawczych, referatów, prezentacji, posterów, baz danych itp.). Zaznaczając w formularzu wyszukiwania zaawansowanego rodzaj raportu i np. jednostkę naukową i lata ma możliwość uzyskania zawężonych do określonych potrzeb wyników. Poniżej przykład wyszukania raportu – referatu wygłoszonego w roku 2015.

| Uporządkuj wg: typ/autor<br>Kategoria                                                                                                    |                                                                                                    |         |
|----------------------------------------------------------------------------------------------------|----------------------------------------------------------------------------------------------------|---------|
| Lata od: 2015 do: 20                                                                                                    | 15 Patenty - Chronione w okresie - lata od: do:                                                                                                    |         |
|                                                                                                    | słowa z dokumentu 💌                                                                                                    | all 🔹   |
| ● and ◎ or ◎ not                                                                                                    | autor                                                                                                    | all     |
| ● and ◎ or ◎ not                                                                                                    | konferencja 💌                                                                                                    | all     |
| 🖲 and 🔘 or 🔘 not                                                                                                    | tytuł serii 💌                                                                                                    | all     |
| and O or O not                                                                                                    | projekt 💌                                                                                                    | all     |
| <ul> <li>Książki</li> <li>Książki</li> <li>Książki</li> <li>edagowane autorskie</li> <li>Rodzaj raportu</li> <li>raport naukowo-bad</li> <li>bibliografia</li> <li>witryna</li> </ul> | Rozdziały z książek Artykuły z czasopism Raporty Tłumaczenia I      awczy referat wygłoszony prezentacja     streszczenie     bazadanych oprogramowanie inne | Patenty |
| Inny typ dokumentu: ele                                                                                                    | dokument<br>ktroniczny                                                                                                    |         |

## 8.8. Generowanie zestawienia do ankiety jednostki

Ankieta jednostki może być wypełniana z wykorzystaniem danych uzyskanych z SBW w powszechnie stosowanym formacie programu Excel.

Zakres danych umieszczanych w odpowiednich działach jednostki ustala się poprzez wykonanie odpowiedniego wyszukiwania w SBW. Zazwyczaj ankieta dotyczy całego wydziału, ale możliwe jest też generowanie odpowiednich zestawień dla poszczególnych instytutów. Oczekiwany zakres zestawienia można uzyskać wykorzystując bardzo mocny aparat wyszukiwawczy systemu.

Opisane w dalszej części podręcznika przykłady generowania zestawień do ankiety jednostki ilustrują najbardziej typowe potrzeby w tym zakresie.

Trzeba wskazać, że generowane pliki typu Excel mogą być w dowolny sposób przetwarzane w programie Excel, co pozwala na uzyskanie różnorodnych zestawień, wykresów innych form prezentacji danych oferowanych przez to zaawansowane i powszechnie używane narzędzie.

| Repozytorium publikacji - wyszukiwanie proste                                                                                                    |
|----------------------------------------------------------------------------------------------------|
| Repozytorium publikacji - wyszukiwanie zaawansowane                                                                                                    |
| Uporządkuj wg: typ/autor                                                                                                    |
| Kategoria lista A (JCR) lista B lista C spoza list konf. z WoS konf. spoza WoS                                                                                                    |
| 🔲 Publikacje zagraniczne 🔲 Publikacje krajowe                                                                                                    |
| 🔲 Konferencja międzynarodowa 🔲 Konferencja krajowa                                                                                                    |
| Zaliczane do oceny parametrycznej                                                                                                    |
| Lata od: do:                                                                                                    |
| 🔲 Książki redagowane 🗏 Książki autorskie 🗐 Rozdziały z książek 🗐 Artykuły z czasopism 🗐 Raporty 🗐 Tłumaczenia 🗐 Patenty                                                                                                    |
|                                                                                                    |
|                                                                                                    |
| Szukaj Wyczyść (50956)                                                                                                    |
|                                                                                                    |
| Wyszukiwanie wykonywane jest w trybie pełno-tekstowym, tzn. zadane terminy mogą wystąpić w dowolnym polu opisu lub w dokumentach.<br>Precyzyjne wyszukiwanie ze wskazaniem pola (np. wg autora) należy wykonywać z wykorzystaniem formularza wyszukiwanie zaawansowane. |

## 8.8.1. Wyszukiwanie wg kategorii ( wybór określonej listy czasopism )

System umożliwia wyszukiwanie publikacji z wybranej listy czasopism (A, B, C, spoza list ministerialnych, konferencji Web of Science, spoza konferencji WoS) a także filtrowanie (publikacje zagraniczne, krajowe, konferencje międzynarodowe, krajowe, zaliczane do oceny parametrycznej). W celu wybrania listy należy kliknąć na 'Kategoria' i po rozwinieciu opcji zaznaczyć wybraną.

## 8.8.2. Publikacje z listy 'a'

Do generowania pliku danych dla publikacji z listy 'a' należy zaznaczyć okienko lista A. W poniższym przykład pokazuje wyszukanie artykułów z czasopism zaliczanych do oceny parametrycznej z 2015 r. związanych z tematyką 'data mining'.

| Uporządkuj wg:                                                                                                    | typ/autor          |                                                               |
|----------------------------------------------------------------------------------------------------|--------------------|---------------------------------------------------------------|
| Kategoria 🕑                                                                                                    | lista A(JCR) 🗐 li  | ista B 🗐 lista C 🗐 spoza list 🗐 konf. z WoS 🗐 konf. spoza WoS |
| C Konferer                                                                                                    | icja międzynarodov | wa 🗐 Konferencja krajowa                                      |
| 🖉 Zaliczan                                                                                                    | e do oceny parame  | etrycznej                                                     |
| And the second second se | 0.045              |                                                               |
| Lata od: 2015                                                                                                    | do: 2015           |                                                               |

W wyniku wyszukania uzyskano listę 23 artykułów (poniżej fragment), którą zapisać można w wybranym formacie (ankieta jednostki, bibtex, raport itp.).

| Liczb<br>Artył | a pozycji: 23. Popraw zapytanie<br>kuły z czasopism 🗱 🛛 Lata od: 2015 🕱 🗍 Lata do: 2015 🕱 🗍 lista A (JCR) 🗶 Zaliczane do oceny parametry                                                                                                    | cznej 🗱                                                                     |
|----------------|----------------------------------------------------------------------------------------------------|-----------------------------------------------------------------------------|
| Y<br>Arty      | Dyorządkuj wg: typ/autor     Pobierz 0 w formacie:                                                                                                    | Ankieta 2013  Ankieta 2013 Cytowania bibliograficzne                        |
|                | Bahaa Khali, Stefan Broda, Jan Adamowski [ <i>i</i> in.]: Short-term forecasting of groundwater levels under conditions of mine<br>ensemble neural network models, w: Hydrogeology Journal, vol. 23, nr 1, 2015, ss. 121-141, DOI:10.1007/s10040-014-<br>Google<br>Choloniewski Jan, Sienkiewicz Julian, Holyst Janusz [ <i>i</i> in.]: The role of emotional variables in the classification and pred<br>w: Acta Physica Polonica A. Polish Academy of Sciences Institute of Physics, vol. 127, nr 3, 2015, A21-A28, DOI:10.120 | bibtex<br>~CSV<br>Dorobek Jednostki<br>Raport<br>Raport Wydziałowy<br>Wykaz |
|                | Google<br>Filipek Stanisław M., Grzegory Izabella, Lipkowski Janusz <i>[i in.]</i> : In Memoriam: Professor Bogdan Baranowski, w: Journ<br>Thermodynamics, vol. 40, nr 1, 2015, ss. 63-66, DOI:10.1515/jnet-2015-5001<br>Google                                                                                                    | al of Non-Equilibrium                                                       |
| ٠              | Gambin Tomasz, Jhangiani Shalini N., Below Jennifer E. [i in.]: Secondary findings and carrier test frequencies in a larg<br>Medicine, vol. 7, nr 54, 2015, ss. 1-14, DOI:10.1186/s13073-015-0171-1                                                                                                    | e multiethnic sample, w: Genome 🔞 🧷                                         |
|                | Janczarek Paweł, Sosnowski Janusz: Investigating software testing and maintenance reports: Case study, w: Informat<br>2015, 272–288, DOI:10.1016/j.infsof.2014.06.015<br>Google                                                                                                    | on and Software Technology, nr 58,<br>🗎 📵 🥝                                 |

Do sporządzenia Ankiety jednostki należy w wyszukaniu zaznaczyć jednostkę naukową (wydział, instytut itp.). Po wybraniu wszystkich publikacji i formatu 'Ankieta jednostki' należy kliknąć odnośnik **Pobierz w formacie**.

W przykładzie poniżej widać fragment wyszukania publikacji z listy 'a', zaliczanych do oceny parametrycznej za rok 2014 dla wybranego instytutu. Wyszukano 15 pozycji (w tym 1 książkę redagowaną i artykuły.

| Liczb | a pozycji: 15. Popraw zapytanie                                                                                                    |            |
|-------|----------------------------------------------------------------------------------------------------|------------|
| Lata  | od: 2014 🗱 Lata do: 2014 🗱 lista A (JCR) 🗱 Zaliczane do oceny parametrycznej 🗱                                                                                                    |            |
| Y     | 🐨 🖿 Uporządkuj wg: typ/autor 💽 Pobierz 0 w formacie: Ankieta 2013                                                                                                    |            |
| Ksi   | ążki redagowane                                                                                                    |            |
|       | Cuzzocrea Alfredo, Raś Zbigniew W.* ( red. ): Warehousing and OLAPing Complex, Spatial and Spatio-Temporal Data, Fundamenta Informaticae, vo<br>2, 2014, IOS Press, 153-290 s., DOI:10.3233/FI-2014-1038<br>Google                                                                                      | l. 132, nr |
| Art   | /kuły z czasopism                                                                                                    |            |
|       | Bartnik Magdalena, Nowakowska Beata, Derwińska Katarzyna [i in.]: Application of array comparative genomic hybridization in 256 patients with developmental delay or intellectual disability, w: Journal of Applied Genetics, vol. 55, Issue 1, 2014, ss. 125-144, DOI:10.1007/s13353-013-0181-x        | 0          |
|       | Blinowski Grzegorz J, Kamiński Maciej, Wawer Dariusz: Trans3D: A free tool for dynamical visualization of EEG activity transmission in the brain, w<br>Computers in Biology and Medicine, vol. 51, 2014, 214–222, DOI:10.1016/j.compbiomed.2014.05.006                                                  |            |
|       | Dąbała Łukasz, Kellnhofer Petr, Ritschel Tobias [i in.]: Manipulating refractive and reflective binocular disparity, w: Computer Graphics Forum, vol. 3<br>2014, ss. 53-62, DOI:10.1111/cgf.12290<br>Google                                                                                             | 3, nr 2,   |
|       | Guskov Sergey Yu, Demchenko Nikolay N, Kasperczuk Andrzej <i>[i in.]</i> : Laser-driven ablation through fast electrons in PALS-experiment at the laser intensity of 1–50 PW/cm2, w: Laser and Particle Beams, vol. 32, nr Issue 01, 2014, ss. 177-195, DOI:http://dx.doi.org/10.1017/S026303461300099: | radiation  |

W wyniku pobrania pliku w formacie 'ankieta' otrzymujemy plik .csv, który zawiera dane przydatne do ankiety jednostki. Plik ten zawiera w kolumnach pola opisu publikacji, które można wykorzystać do wypełnienia ankiety. Część dostępnych pól ilustruje poniższy rysunek.

|     |                                         |       |           | and the second second se |             |          | 1-1-1    |               |              | _     |        |           |            |           |             |           |  |
|-----|-----------------------------------------|-------|-----------|----------------------------------------------------------------------------------------------------|-------------|----------|----------|---------------|--------------|-------|--------|-----------|------------|-----------|-------------|-----------|--|
| 100 | A                                       | 8     | C         | D                                                                                                    | E           | F        | G        | H             | 1            |       |        | K         | -L         | M.        | N.          | 0         |  |
| 1   | Typ                                     | Język | Czasopist | Tytul                                                                                                    | Autor (Aut  | Instytut | Wydawca  | Książka       | Konferenc    | Rok,  | nr, st | Czasopisi | Max I.punk | L.autorów | L aut z jec | L punktów |  |
| 2   | książka (M                              | en    |           | Rough Se                                                                                                    | Szczuka 1   | N        | Springer |               | Rough Se     | 2010  | 608    |           | 5          | 5         | 1           | 5         |  |
| 3   | rozdział z                              | en    | LECTURE   | Knowledg                                                                                                    | Bluemke I   | N        | Springer | Knowledg      | 14th Interr  | 2010  | 627    | LECTURE   | 13         | 2         | 2           | 13        |  |
| 4   | rozdział z                              | en    | LECTURE   | Fuzzy Dig                                                                                                    | Butkiewic:  | IN       | Springer | Artificial In | 10th Interr  | 2010  | 611    | LECTURE   | 13         | 1         | 1           | 13        |  |
| 5   | rozdział z                              | en    | LECTURE   | Semantic                                                                                                    | Dabrowsk    | IN.      | Springer | Knowledg      | 14th Interr  | 2010  | 627    | LECTURE   | 13         | 1         | 1           | 13        |  |
| 6   | rozdział z                              | en    | LECTURE   | Fault effect                                                                                                    | Gawkows     | IN       | Springer | Rough Se      | Rough Se     | 2010  | 608    | LECTURE   | 13         | 3         | 3           | 13        |  |
| 7   | rozdział z                              | en    | LECTURE   | Testing Fa                                                                                                    | Gawkows     | AK, IN   | Springer | Architectin   | First Intern | 2010. | 615    | LECTURE   | 13         | 6         | 6           | 13        |  |
| 8   | rozdział z                              | en    | LECTURE   | Spatial En                                                                                                    | Kobyliński  | IN       | Springer | Artificial In | 10th Intern  | 2010  | 611    | LECTURE   | . 13       | 2         | 2           | 13        |  |
| 9   | rozdział z                              | en    | LECTURE   | A Method                                                                                                    | Komorow     | IN       | Springer | Computer      | Internation  | 2010  | , 49   | LECTURE   | 13         | 2         | 1           | 13        |  |
| 10  | rozdział z                              | en    | LECTURE   | Configural                                                                                                    | Komaraw     | IN       | Springer | Rough Se      | Rough Se     | 2010  | 608    | LECTURE   | 13         | 1         | 1           | 13        |  |
| 11  | rozdział z                              | en    | LECTURE   | A Platform                                                                                                    | Kośmicki    | N        | Springer | Rough Se      | Rough Se     | 2010  | 609    | LECTURE   | 13         | 1         | 1           | 13        |  |
| 12  | rozdział z                              | en    | LECTURE   | A Neighba                                                                                                    | Kryszkiew   | IN       | Springer | intelligent   | IDEAL, 11    | 2010  | 628    | LECTURE   | 13         | 2         | 2           | 13        |  |
| 13  | rozdział z                              | en    | LECTURE   | TI-DBSCA                                                                                                    | Kryszkiew   | IN       | Springer | Rough Se      | Rough Se     | 2010, | 608    | LECTURE   | 13         | 2         | 2           | 13        |  |
| 14  | rozdział z                              | en    | LECTURE   | Multi-layer                                                                                                    | Lipowski .  | IN       | Springer | Computer      | Internation  | 2010  | 89     | LECTURE   | 13         | 1         | 1           | 13        |  |
| 15  | rozdział z                              | en    | LECTURE   | HyCube /                                                                                                    | Olszak Ar   | N        | Springer | Parallel Pr   | 8th Interna  | 2010  | 606    | LECTURE   | 13         | 1         | 1           | 13        |  |
| 18  | rozdział z                              | en    | LECTURE   | Credibility                                                                                                    | Podraza F   | IN.      | Springer | Rough Se      | Rough Se     | 2010  | 609    | LECTURE   | 13         | 2         | 2           | 13        |  |
| 17  | rozdział z                              | en    | LECTURE   | Distributer                                                                                                    | Ryżka Do    | IN       | Springer | Rough Se      | Rough Se     | 2010  | 608    | LECTURE   | 13         | 2         | 2           | 13        |  |
| 18  | rozdział z                              | en    | LECTURE   | A Distribut                                                                                                    | Strakowsk   | N        | Springer | Transactic    |              | 2010  | 594    | LECTURE   | 13         | 2         | 2           | 13        |  |
| 19  | rozdział z                              | en    | LECTURE   | A Novel A                                                                                                    | Wiech Pra   | N.       | Springer | Rough Se      | Rough Se     | 2010  | 608    | LECTURE   | 13         | 2         | 2           | 13        |  |
| 20  | artykul z c                             | en    | PHYSICS   | Measurem                                                                                                    | Alekseev I  | RE       |          |               |              | 2010  | . 24   | PHYSICS   | 32         | 6         | 4           | 32        |  |
| 21  | artykul z c                             | en    | PHYSICAL  | Observativ                                                                                                    | Alekseev I  | RE       |          |               |              | 2010  | . 1-5  | PHYSICAL  | 32         | 6         | 5           | 32        |  |
| 22  | artykul z c                             | en    | PHYSICS   | Quark Hel                                                                                                    | Alekseev I  | RE       |          |               |              | 2010  | , 22   | PHYSICS   | 32         | 6         | 4           | 32        |  |
| 23  | artylout z c                            | en    | PHYSICS   | The Spin-                                                                                                    | Alekseev I  | RE       |          |               |              | 2010  | ,46    | PHYSICS   | 32         | 7         | 5           | 32        |  |
| 24  | artykuł z c                             | en    | LECTURE   | Experimen                                                                                                    | Arabas Ja   | PE, WEIT |          |               |              | 2010. | . 41   | LECTURE   | 13         | 3         | 3           | 13        |  |
| 25  | artykul z c                             | en    | MEASURE   | Multi-core                                                                                                    | Bilski Piot | RE       |          |               |              | 2010  | , 10   | MEASURE   | 20         | 2         | 2           | 20        |  |
| 26  | artykul z c                             | en    | HUMAN M   | Detection                                                                                                    | Boone Ph    | IN       |          |               |              | 2010  | 0,1    | HUMAN M   | 32         | 10        | 1           | 32        |  |
| 27  | artykul z c                             | en    | ACTA PH*  | Capillary r                                                                                                    | Borecki M   | MO, SGG  |          |               |              | 2010  | 6,1    | ACTA PH   | 13         | 11        | 6           | 13        |  |
| 28  | artykuł z c                             | en    | SENSOR    | Optoelecti                                                                                                    | Borecki M   | MO       |          |               |              | 2010  | 10,    | SENSOR    | 32         | 5         | 4           | 32        |  |
|     | 100000000000000000000000000000000000000 |       |           |                                                                                                    |             |          |          |               |              |       |        |           |            |           |             |           |  |

## 8.8.3. Publikacje z listy 'b'

Wyszukanie danych dla publikacji z listy 'b' dla wybranego Wydziału pokazuje poniższy obrazek.

| Uporządkuj wg: | typ/autor           |                   |                      |                   |            |                  |              |
|----------------|---------------------|-------------------|----------------------|-------------------|------------|------------------|--------------|
| Kategoria 📃    | lista A (JCR) 🔽 li: | sta B 🔲 lista C 🛙 | 🗍 spoza list 🔲 ko    | nf. z WoS 🗐 konf. | spoza WoS  |                  |              |
| 🔲 Konferen     | cja międzynarodow   | va 🗐 Konferencja  | a krajowa            |                   |            |                  |              |
| Zaliczane      | do oceny paramet    | rycznej           |                      |                   |            |                  |              |
| Lata od: 2014  | do: 2015            |                   |                      |                   |            |                  |              |
| 🗐 Książki reda | gowane 🔲 Książk     | i autorskie 🔲 Ro  | ozdziały z książek 🛙 | Artykuły z czasor | oism 🗐 Rap | orty 🔲 Tłumaczen | ia 🔲 Patenty |
|                |                     |                   |                      |                   |            |                  |              |

W wyniku wyszukiwania dla Wydziału znaleziono 290 publikacji spoza listy b, w tym 3 książki redagowane i 287 artykułów.

| Liczb | a pozycji: 2                       | 290. Popraw zap                                 | ytanie                                              |                                                          |                                                        |                          |                |
|-------|------------------------------------|-------------------------------------------------|-----------------------------------------------------|----------------------------------------------------------|--------------------------------------------------------|--------------------------|----------------|
| Lata  | od: 2014                           | 🗯 🛛 Lata do: 2015                               | 5渊 🛛 lista B 🗶                                      |                                                          |                                                        |                          |                |
| Y     |                                    | Uporządkuj wg:                                  | typ/autor                                           |                                                          | Pobierz 0 w formacie:                                  | Ankieta 2013             |                |
| Ksi   | ążki reda                          | agowane                                         |                                                     |                                                          |                                                        |                          |                |
|       | Romaniuk I<br>2014<br>Google       | Ryszard ( <i>red.</i> ): 201                    | 4 WILGA Symposiur                                   | n: Photonics and Web Engi                                | neering, Proceedings of SPIE: The Internat             | ional Society for Optica | l Engineering, |
|       | Szabatin J<br>ISBN 978-8<br>Google | erzy, Śliwa Edward<br>33-7207-825-4, 245 :      | ( <i>red.</i> ), Szabatin Jer<br>s.                 | zy, Śliwa Edward, Bober J                                | an: Zbiór zadań z teorii obwodów - częśc               | ć I, 2015, Oficyna Wyda  | wnicza PW,     |
|       | Szabatin J<br>obwodów<br>Google    | erzy, Śliwa Edward<br>- część II, 2015, Ofi     | ( <i>red</i> . ), Szabatin Jer<br>cyna Wydawnicza F | zy, Galiński Bogdan, Śliwa<br>W, ISBN 978-83-7207-825-   | Edward, Centkowski Grzymisław, Sołtysi<br>4, 281 s.    | k Henryk: Zbiór zadań z  | teorii         |
| Art   | ykuły z c                          | zasopism                                        |                                                     |                                                          |                                                        |                          |                |
|       | Abramows<br>- konstrukt<br>Google  | ski Andrzej, Pastuszi<br>cje, technologie, zast | ak Grzegorz: Archite<br>osowania, SIGMA N           | ktura sprzętowego modułu<br>JOT, nr 3, 2014, ss. 49-51   | ı predykcji wewnątrzramkowej Intra dla si              | tandardu H.265/HEVC, v   | w: Elektronika |
|       | Abramows<br>technologie<br>Google  | ski Andrzej: Subopty<br>e, zastosowania, SK     | mainy algorytm wyb<br>GMA NOT, nr 7, 2015           | oru trybu predykcji wewną<br>5, ss. 59-61, DOI:10.15199/ | trzobrazowej dla standardu H.265/HEVC,<br>13.2015.7.12 | w: Elektronika - konstru | ukcje,         |

Na końcu pliku znajdują się zazwyczaj publikacje, które zostały zakwalifikowane jako materiały konferencyjne i w zależności od potrzeb można je uwzględniać lub pominąć w generowanym zestawieniu.

Po odpowiednim uporządkowaniu należy też usunąć z pliku publikacje z zerową (lub nieokreśloną) liczbą punktów.

Gdyby zachodziła potrzeba uwzględnienia wyłącznie artykułów czy ksiązek, w pytaniu należałoby zaznaczyć odpowiedni 'kwadracik'.

## 8.8.4. Autorstwo książek

W celu uzyskania wykazu książek należy zadać dla danego okresu i wybranej jednostki naukowej pytanie pokazane na poniższym rysunku (zaznaczono pole wyboru Książki autorskie oraz Kategorię 'zaliczane do oceny parametrycznej):

| Kategoria ilista A (JCR) ilista B ilista C ilista C ilista c ilista konf. z WoS ilista konf. spoza WoS ilista A (JCR) ilista B ilista C ilista C ilista konf. z WoS ilista konf. spoza WoS ilista konferencja krajowa ilista ad ilista do oceny parametrycznej | porządkuj wg: typ | o/autor           |                          |                         |          |  |
|----------------------------------------------------------------------------------------------------|-------------------|-------------------|--------------------------|-------------------------|----------|--|
| Konferencja międzynarodowa Konferencja krajowa                                                                                                    | Kategoria 🔲 list  | a A (JCR) 🔲 lista | B 🗐 lista C 🔲 spoza list | 🔲 konf. z WoS 🔲 konf. s | poza WoS |  |
| ato adi 2014 dei 2014                                                                                                    | Konferencja       | międzynarodowa 🛛  | 🗏 Konferencja krajowa    |                         |          |  |
|                                                                                                    | anczane do        | oceny parametryc  | diej                     |                         |          |  |
|                                                                                                    | ata od: 2014      | 00. 2014          |                          | 📖                       |          |  |

W wyniku otrzymano 14 książek, dla których można wygenerować plik w formacie 'Ankieta jednostki'. Plik ten zawiera między innymi kolumnę z danymi autorów oraz język publikacji. Publikacje uwzględniane w tym wykazie należy wybrać na podstawie liczby punktów. W tym celu trzeba uporządkować plik według liczby punktów i usunąć publikacje z liczbą punktów mniejszą niż dolny próg punktów przyznawanych za autorstwo książki (oraz zerową lub niepodaną).

Wykorzystanie programu Excel pozwala na odpowiednie uporządkowanie tych danych, np. według języka publikacji i sporządzenie potrzebnych wykazów.

## 8.8.5. Autorstwo rozdziałów z książek

W celu uzyskania wykazu rozdziałów z książek należy zadać dla danego okresu pytanie pokazane na poniższym rysunku (zaznaczono pole wyboru Rozdziały z książek):

| Repozytori                                            | um publikacji                    | - wyszukiwanie                      | proste                       |                                                                   |
|-------------------------------------------------------|----------------------------------|-------------------------------------|------------------------------|-------------------------------------------------------------------|
| Repozytorium put                                      | olikacji - wyszukiwanie          | zaawansowane                        |                              |                                                                   |
| Uporządkuj wg: ty                                     | /p/autor 💌                       |                                     |                              |                                                                   |
| Lata od: 2010                                         | do: 2010<br>aporty 📝 Rozdziały z | książek 🔲 Artykuły z cza            | sopism                       | Publikacje: Wszystkie                                             |
| Instytut<br>Automatyki i<br>Informatyki<br>Stosowanej | Instytut<br>Informatyki          | Instytut Mikro i<br>Optoelektroniki | Instytut<br>Radioelektroniki | 🔲 Instytut Systemów 🔲 Instytut<br>Elektronicznych Telekomunikacji |
|                                                       |                                  |                                     | Szukaj                       | Wyczyść                                                           |

W wyniku otrzymano 474 rozdziały z książek, dla których można wygenerować plik w formacie 'Ankieta jednostki'.

Publikacje uwzględniane w tym wykazie należy wybrać na podstawie liczby punktów. W tym celu trzeba uporządkować plik według liczby punktów i usunąć publikacje z liczbą punktów

mniejszą niż dolny próg punktów przyznawanych za autorstwo rozdziału (oraz zerową lub niepodaną).

Na końcu pliku znajdują się publikacje, które zostały zakwalifikowane jako materiały konferencyjne i w zależności od potrzeb można je uwzględniać lub pominąć w generowanym zestawieniu.

Plik ten zawiera między innymi kolumnę z danymi autorów oraz język publikacji. Wykorzystanie programu Excel pozwala na odpowiednie uporządkowanie tych danych, np. według języka publikacji i sporządzenie potrzebnych wykazów.

## 8.8.6. Redakcja publikacji

W celu uzyskania wykazu książek lub rozdziałów z książek pod kątem redakcji tych publikacji należy wykonać wyszukiwanie podobnie jak przy generowaniu zestawień pod katem autorstwa. Po wygenerowaniu pliku, należy uporządkować plik według liczby punktów i pominąć publikacje, dla których liczba punktów przekracza dolny próg punktów przyznawanych za autorstwo.

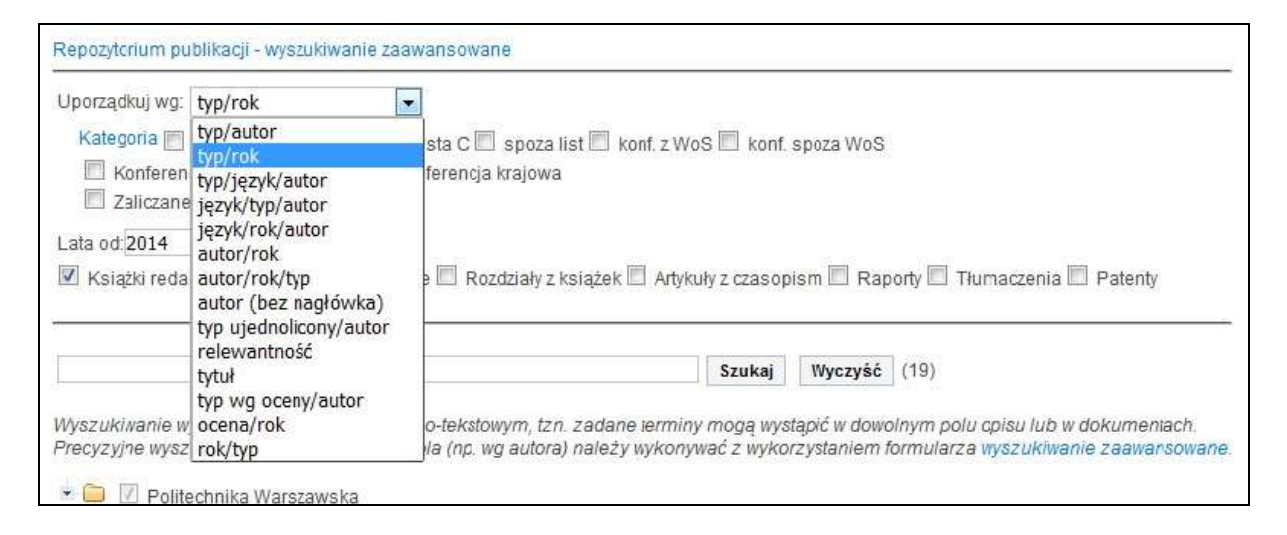

## 8.9. Generowanie pliku do pobrania

Dane gromadzone w Systemie Bazy Wiedzy mogą być przekazywane do innych systemów lub programów. Do tego celu wykorzystuje się te same narzędzia co przy generowaniu zestawień (patrz p. 3).

Po wybraniu co najmniej jednej publikacji uaktywnia się odnośnik Pobierz w formacie:

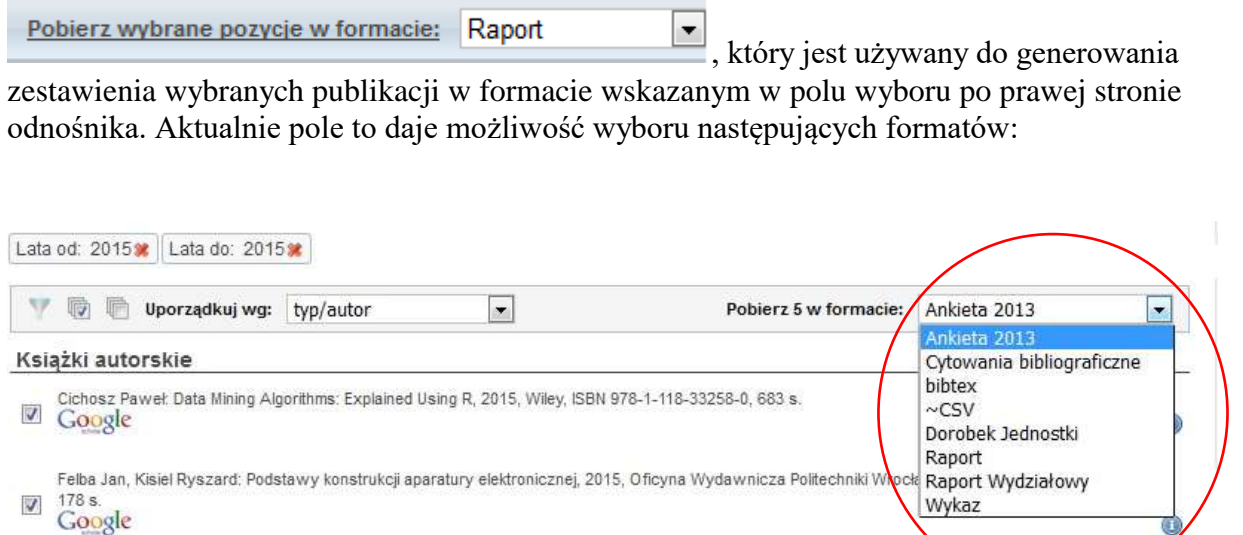

**Uwaga**. Bardzo istotne jest wybranie co najmniej jednej publikacji, gdyż w przeciwnym razie odnośnik generowania pliku w zadanym formacie nie jest aktywny.

Format 'ankieta 2013' aktualnie nie generuje danych do ankiety jednostki do parametryzacji, ale może posłużyć do innych celów raportowania.

W zależności od potrzeb, korzystamy z odpowiedniego formatu i generujemy plik zawierający wybrane opisy w zadanym formacie. Wygenerowany plik przekazujemy do dalszego przetwarzania w docelowym systemie/narzędziu.

Wraz z rozwojem SBW i zgłaszanymi potrzebami, zakres oferowanych formatów będzie rozszerzany.